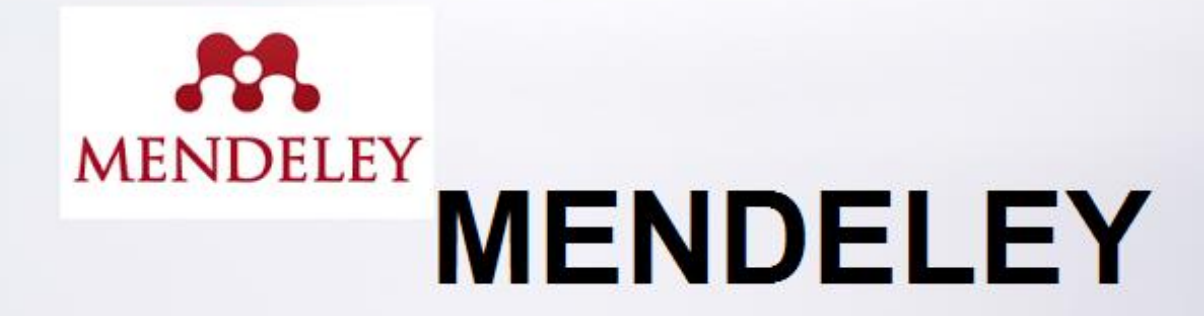

#### Citační manažer a sociální síť

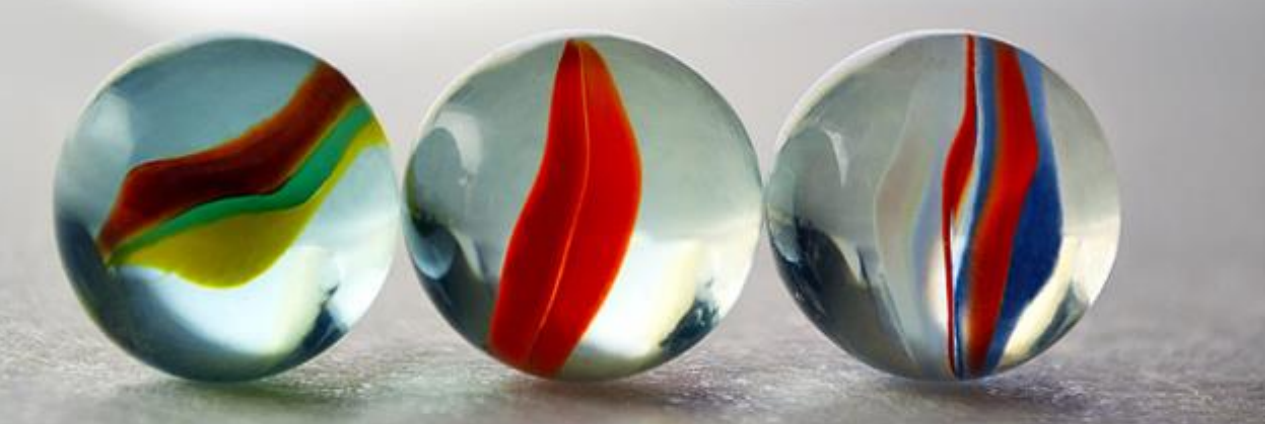

# Mendeley – obsah:

- Popis Mendeley
- Stažení Mendeley
- Instalace pluginu do prohlížeče
- Instalace pluginu do Wordu
- Stahování záznamů do MENDELEY
- Práce s plnými texty
- Vložení citací v MS Word a vkládání nových citačních stylů
- Práce s dokumenty na více počítačích
- Sdílení dokumentů s ostatními uživateli
  - Export citací

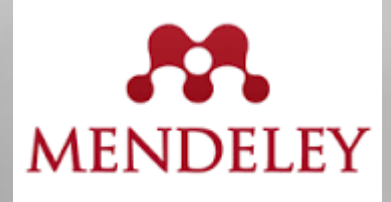

- umožňuje správu dokumentů, jejich anotování a hlavně citování v různých citačních stylech.
- funguje i jako sociální síť, kde je možné:
  - sdílet záznamy s ostatními uživateli
  - zakládat si tzv. kruhy přátel
  - propojovat se s vědci, kteří pracují na podobných projektech

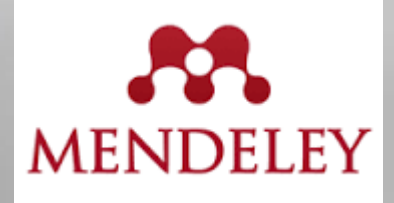

- volně dostupná služba
- je k dispozici jako desktopová aplikace, zároveň je uživateli založen webový účet. Existuje i aplikace pro mobilní zařízení.
- v r. 2012 byla služba Mendeley zakoupena společností Elsevier, díky čemuž má uživatel možnost přímých exportů z licencovaných databází Science Direct a Scopus, patřící právě producentovi Elsevier.

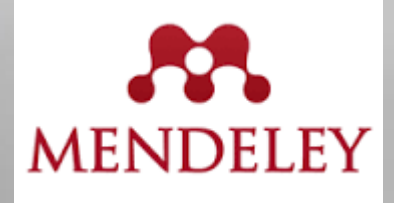

- silnou stránkou Mendeley je práce s PDF dokumenty, ve kterých lze psát poznámky, anotovat, prohledávat.
   Z PDF dokumentů se automaticky extrahují metadata k vytvoření záznamů.
- citační manažer Mendeley umožňuje export do metadatového formátu BibTeX.
- v prostředí Mendeley jsou zobrazována klíčová slova autorů článků, podle kterých se zobrazují záznamy s podobným tématem. Záznamy lze opatřovat poznámkami.

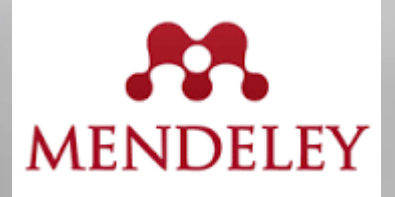

- v rámci sociální sítě Mendeley uživatel:
  - získává odkazy na další podobné výzkumy, nejčtenější články a autory z oboru
  - má možnost sdílet s dalšími uživateli záznamy i vytvořené citační styly
  - může se připojit k odborným skupinám a sledovat novinky v daném oboru
  - > vyhledává si v systému profily, odborné články a odborné skupiny.
  - kontroluje si, co chce dál zveřejnit.

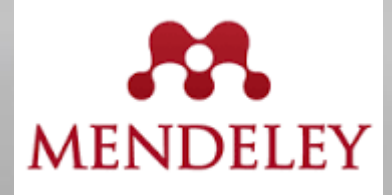

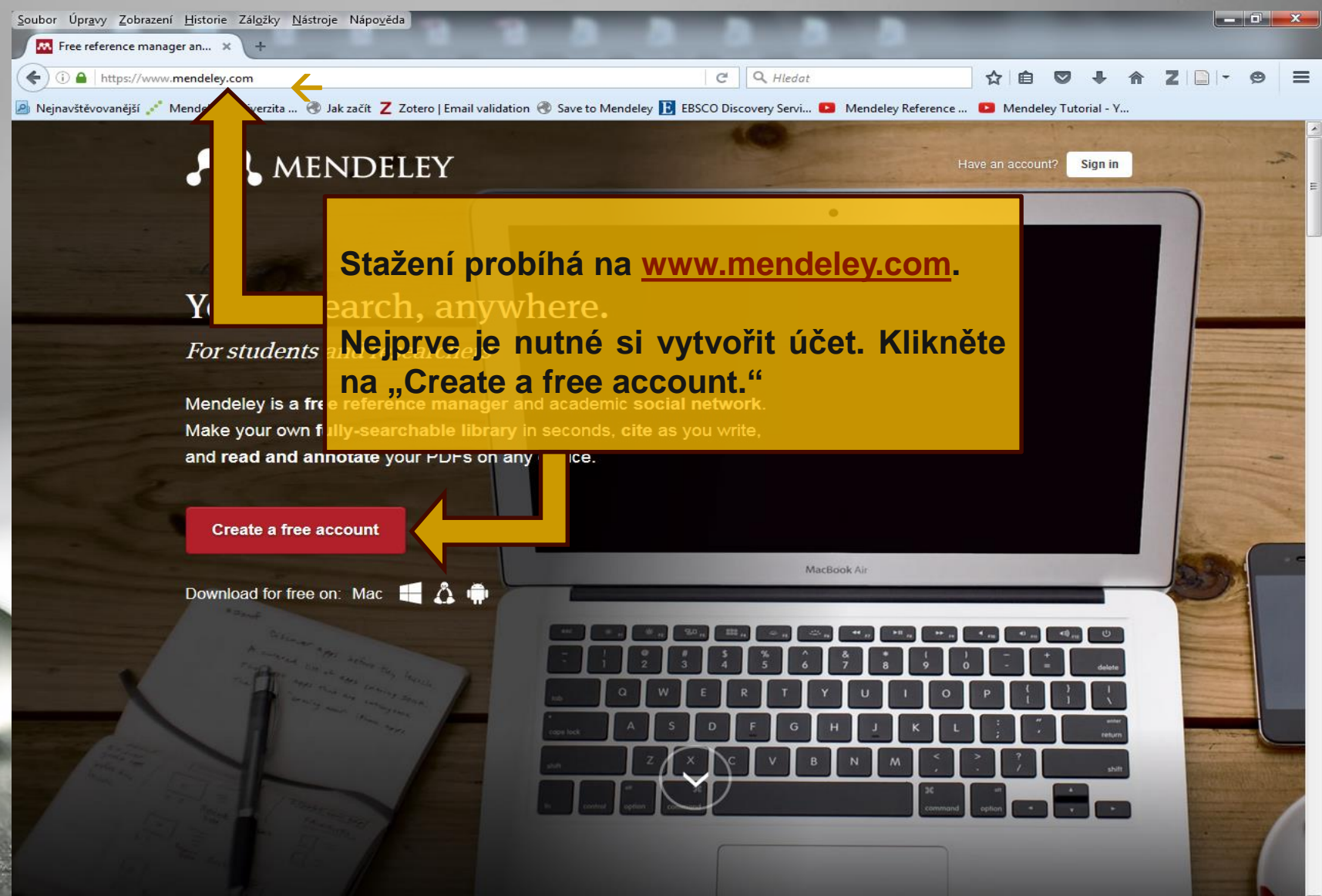

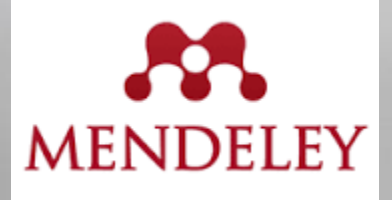

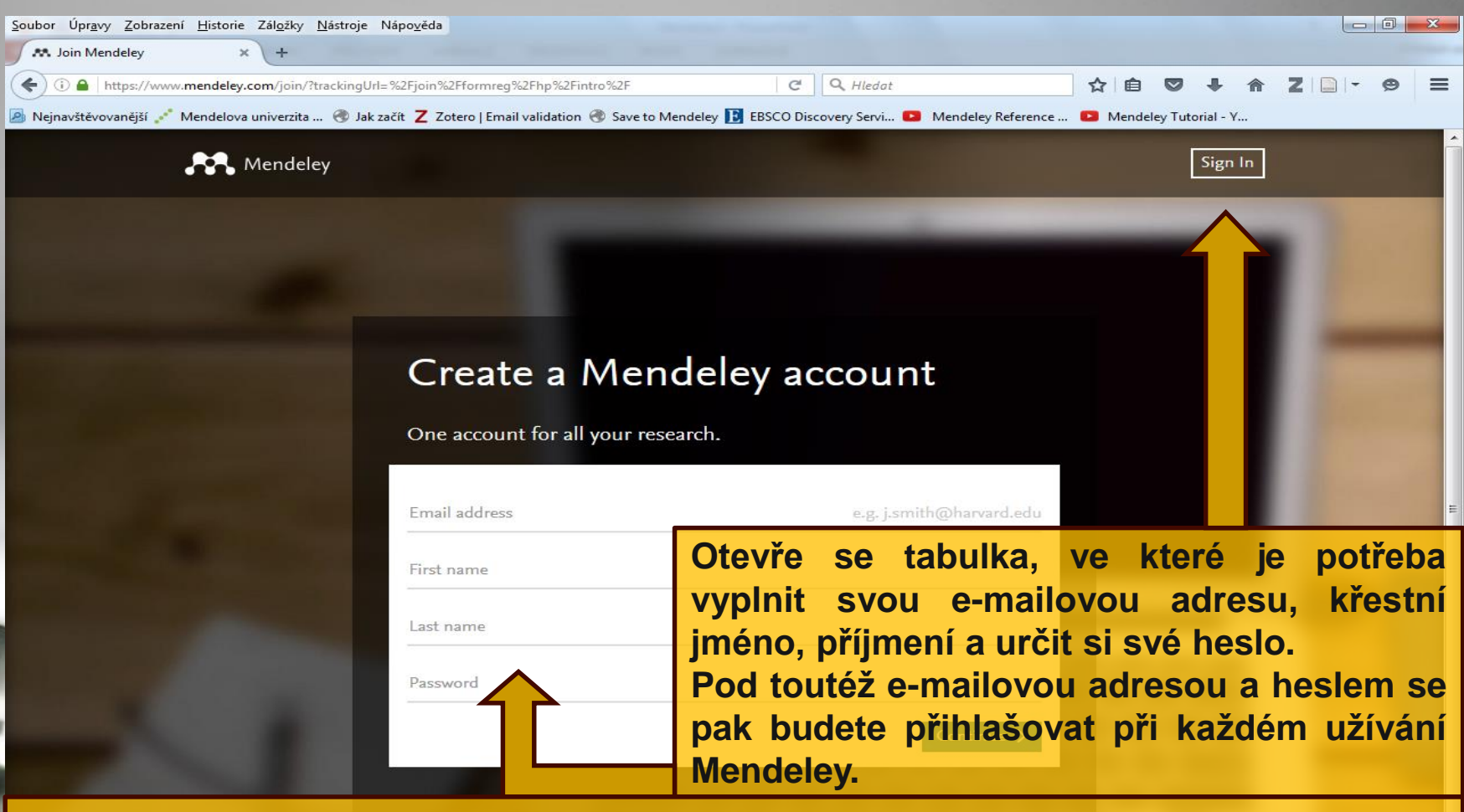

Do své e-mailové schránky obdržíte potvrzovací e-mail od Mendeley, ve kterém potvrdíte svou e-mailovou adresu. Po tomto potvrzení můžete již v Mendeley pracovat.

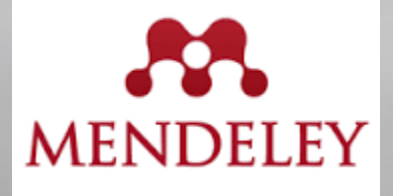

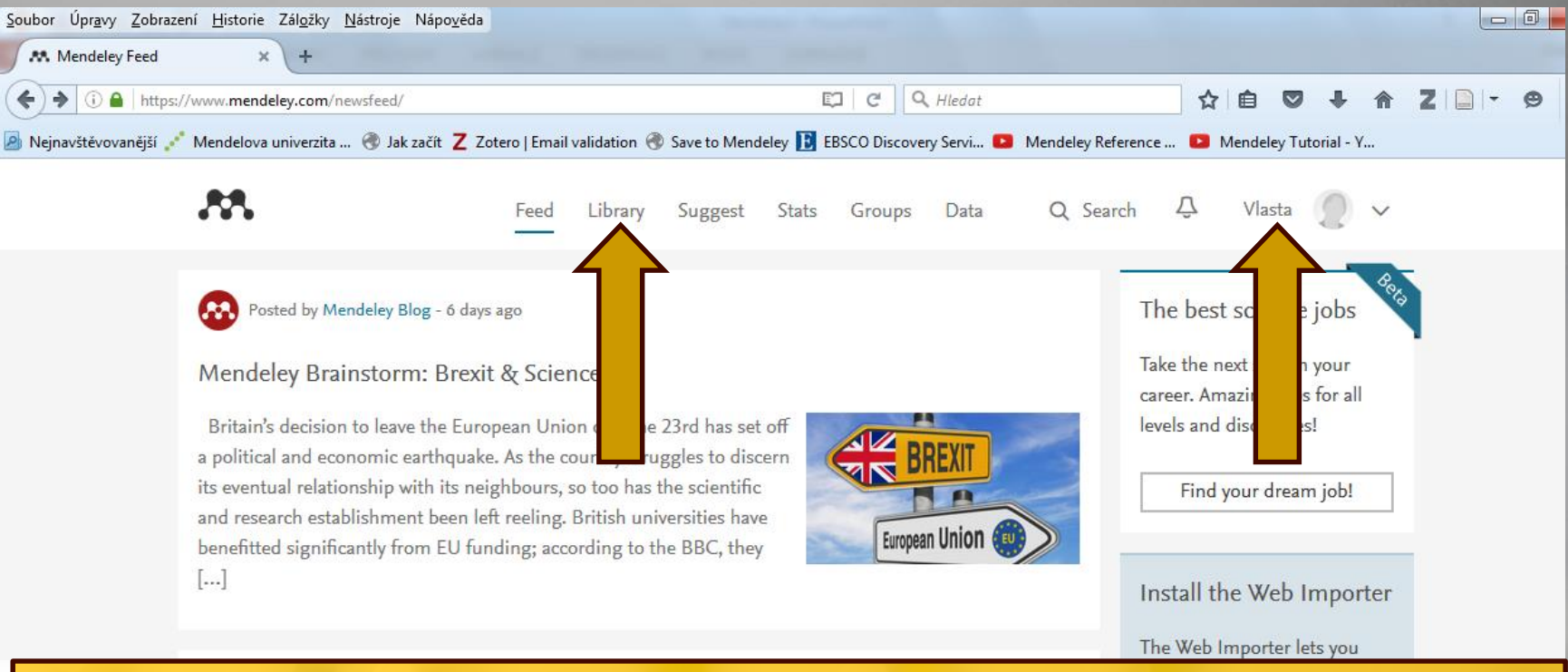

Zobrazí se stránka s novinkami Mendeley, skupinami uživatelů, s jejich publikacemi. Po instalaci Mendely zde naleznete i svou knihovnu. A dále zde máte i svůj profil, ve kterém si můžete mimo jiné vyplnit obory svého zájmu, v rámci kterých můžete komunikovat s ostatními uživateli a sdílet s nimi publikace.

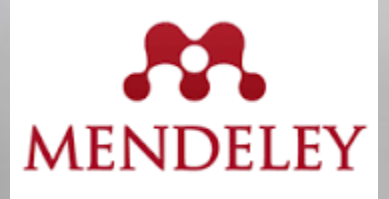

| <u>Soubor Úpravy Z</u> obrazení <u>H</u> istorie Zál <u>o</u> žky <u>N</u> ástroje Nápo <u>v</u> ěda                                                                                                    |                                                                                                    |
|----------------------------------------------------------------------------------------------------|----------------------------------------------------------------------------------------------------|
| Mendeley Feed × +                                                                                                    |                                                                                                    |
| (♦ (i) ● https://www.mendeley.com/newsfeed/ [] C Q Hledat                                                                                                    | ☆ 自 ♥ ↓ 佘 Z □ - ♥ :                                                                                                    |
| 🔊 Nejnavštěvovanější 💉 Mendelova univerzita 🛞 Jak začít Z Zotero   Email validation 🛞 Save to Mendeley 🖪 EBSCO Discovery Servi 💶 Mendeley R                                                                                                    | leference 🖻 Mendeley Tutorial - Y                                                                                                    |
| Feed Library Suggest Stats Groups Data Q See<br>Posted by Mendeley Blog - 6 days ago<br>Mendeley Brainstorm: Brexit & Science<br>Britain's decision to leave the European Union on June 23rd has set off                                                                                                    | arch   Vlasta Vlasta Vl |
| a political and economic earthquake. As the country struggles to discern<br>its eventual relationship with its neighbours, so too has the scientific<br>and research establishment been left reeling. British universities have<br>benefitted significantly from EU funding; according to the BBC, they<br>[]         | Logout<br>Find your job!<br>Install the Wmporter                                                                                                    |
| Webinar Thursday 23 June – Creating a good research data management plan                                                                                                    | The Web Importer lets you<br>import references and<br>documents from over 30<br>academic databases.                                                                                                    |
| Thursday 23 June, 2016 – 15.00 CET, 14.00 BST, 09.00 EDT Duration: 45 min Increasingly, funders require researchers to submit a data management plan – a document describing how data will be acquired, treated and preserved during and after a research project – when they apply for a grant. Beyond funding, good | + Add it to your browser                                                                                                    |
| research data management []                                                                                                    | Articles suggested for<br>you                                                                                                    |

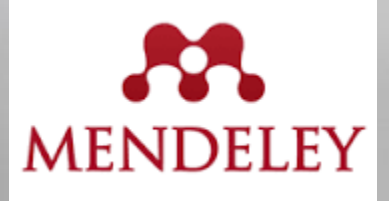

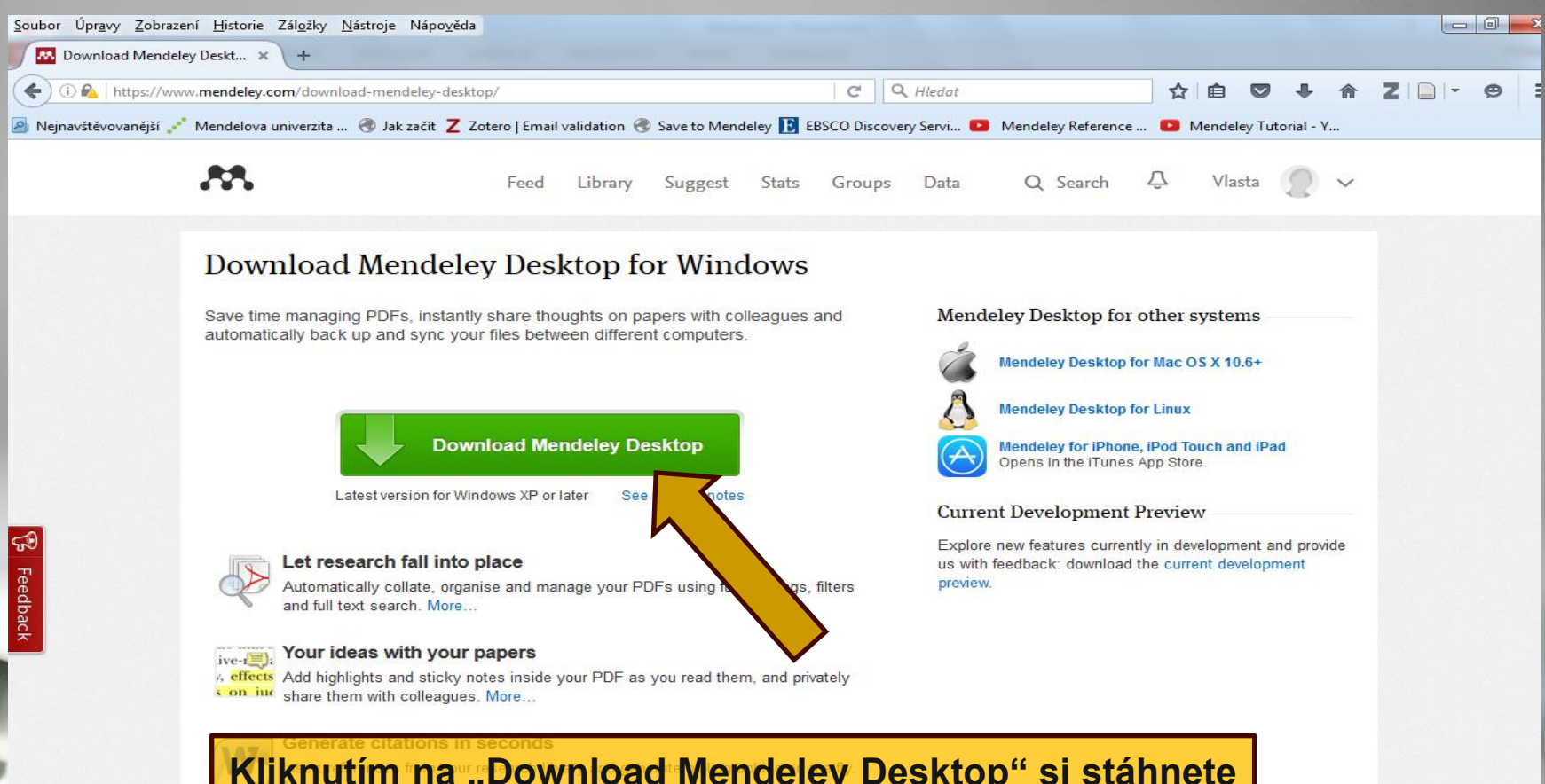

#### Kliknutím na "Download Mendeley Desktop" si stáhnete aplikaci Mendeley Desktop.

#### What is Mendeley?

Features Overview Reference Manager How We Help Our Users Compare About Us Upcoming Events & Webinars Advisors Awards & Reviews Our Team Jobs Contact Us

Help Guides
 Videos & Tutorials
 Citation Styles
 Feedback
 Release Notes
 Support

Support

Useful Links

Install Web Importer University Endorsements

Developers Mendeley API Download and Upgrade

Download Mendeley Free

iPad, iPhone Android Premium Packages Mendeley Institutional Edition

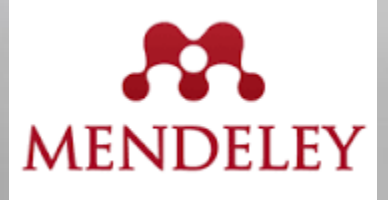

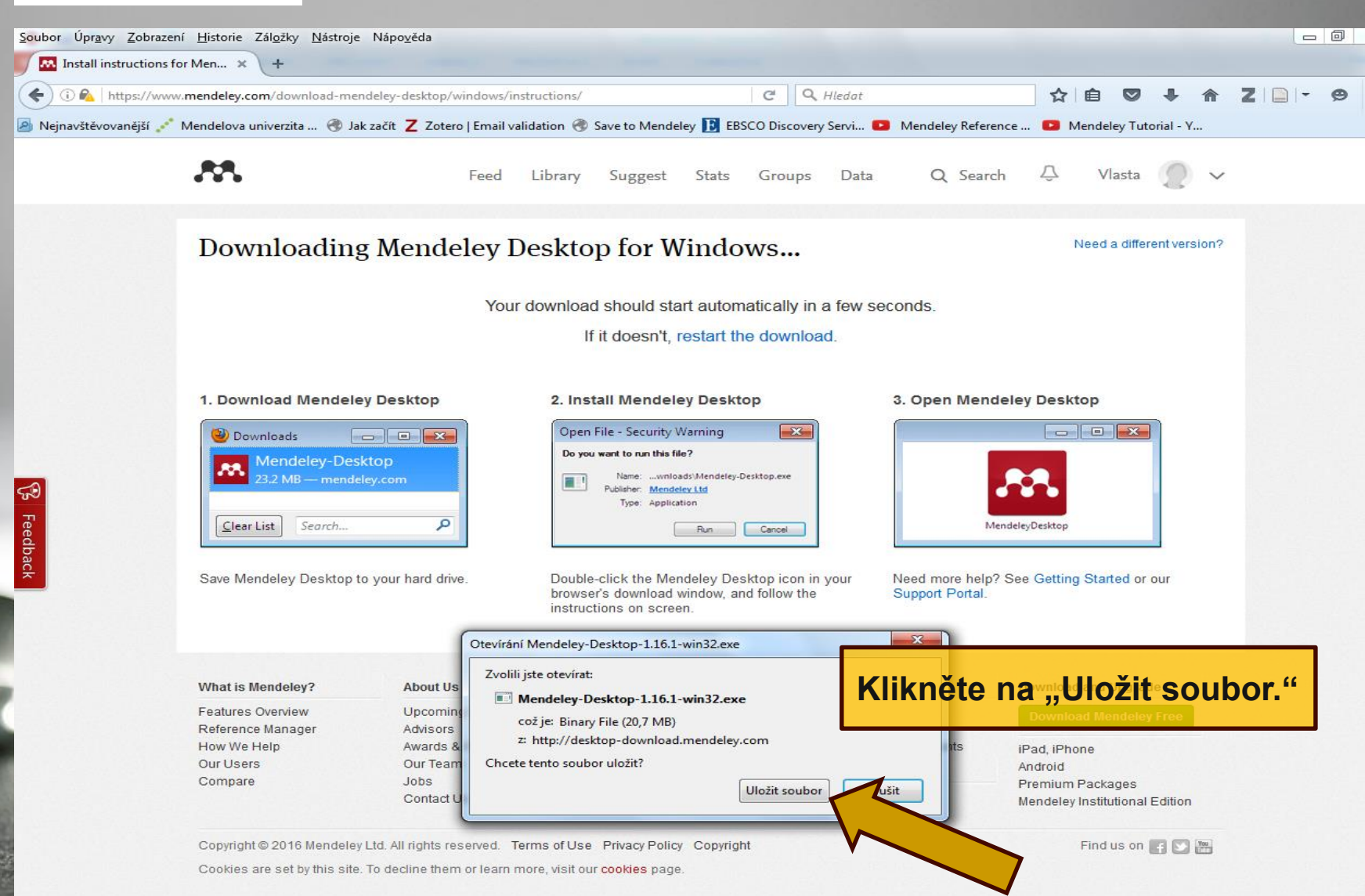

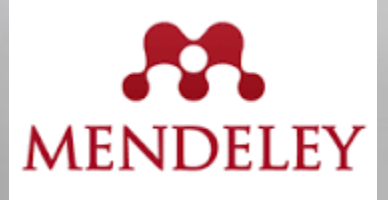

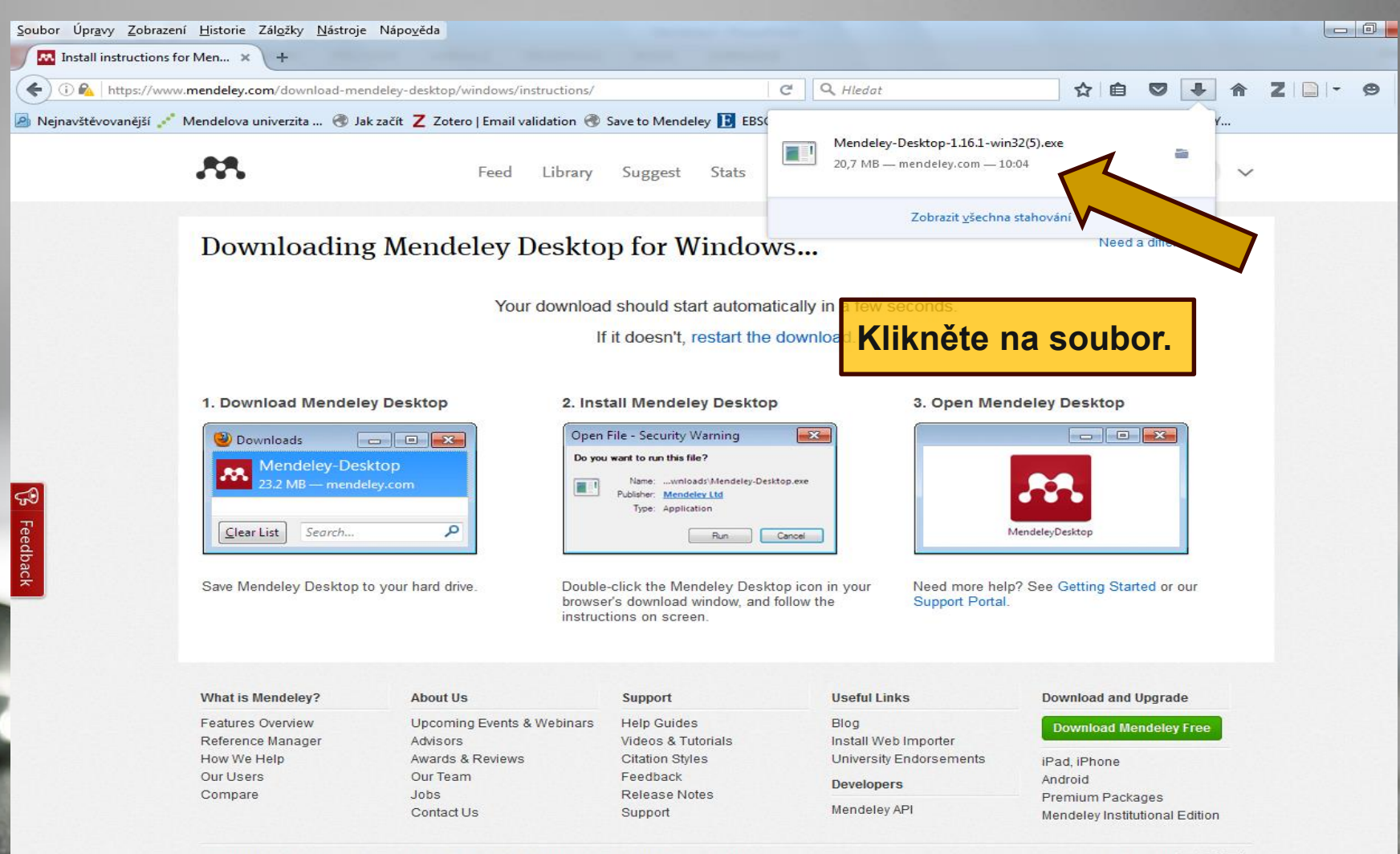

Copyright © 2016 Mendeley Ltd. All rights reserved. Terms of Use Privacy Policy Copyright

Cookies are set by this site. To decline them or learn more, visit our cookies page.

Find us on F 💟 🚟

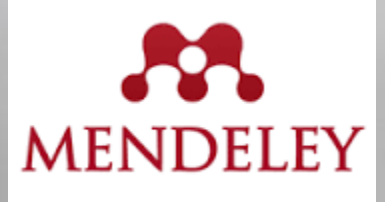

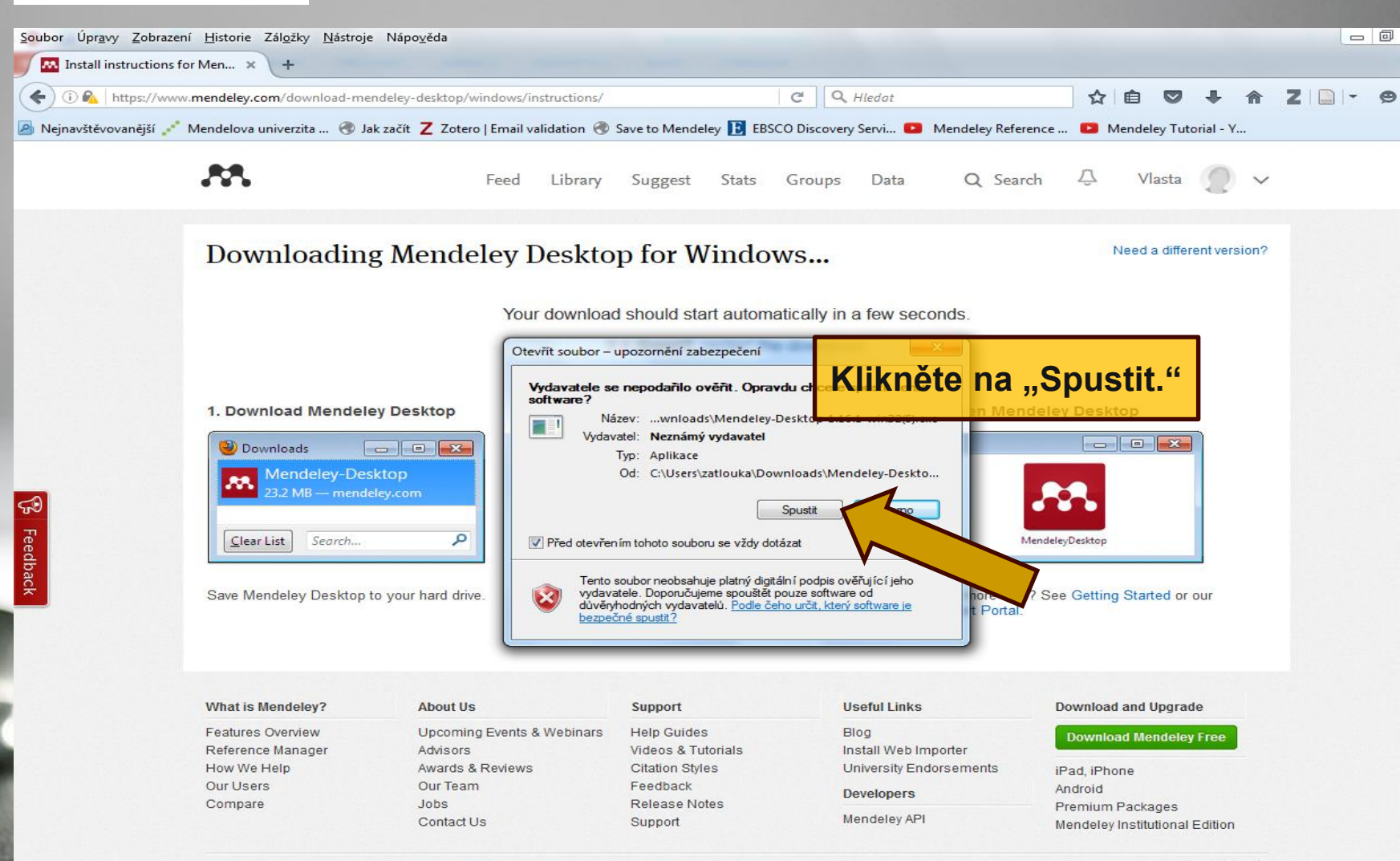

Copyright © 2016 Mendeley Ltd. All rights reserved. Terms of Use Privacy Policy Copyright

Cookies are set by this site. To decline them or learn more, visit our cookies page.

Find us on 🖪 💟 🚟

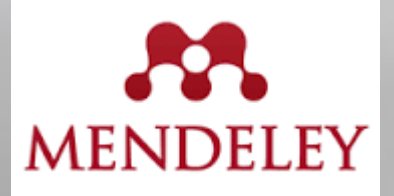

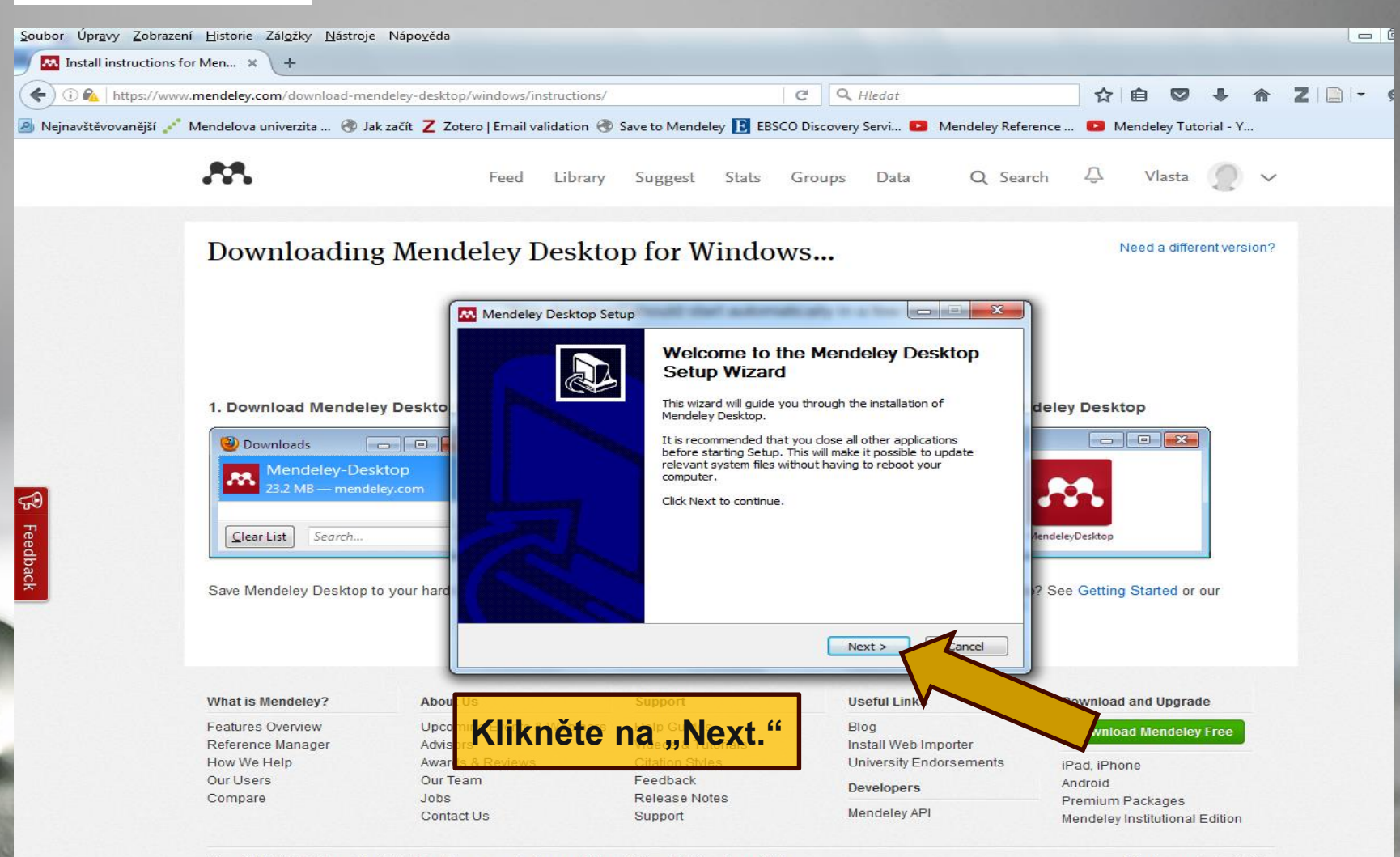

Copyright © 2016 Mendeley Ltd. All rights reserved. Terms of Use Privacy Policy Copyright

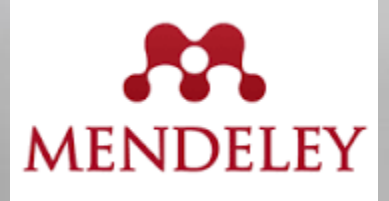

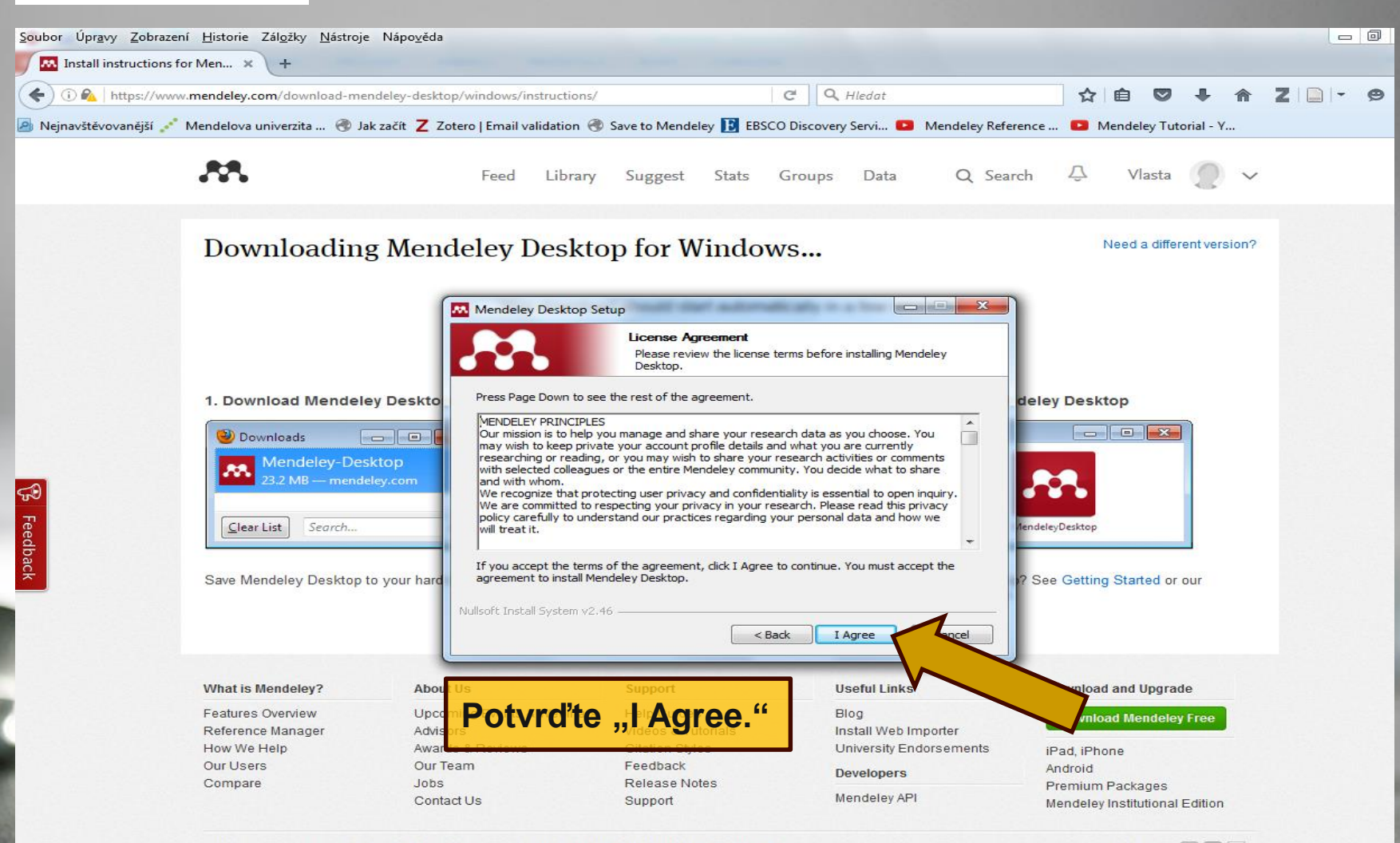

Copyright © 2016 Mendeley Ltd. All rights reserved. Terms of Use Privacy Policy Copyright

Cookies are set by this site. To decline them or learn more, visit our cookies page

Find us on 📑 💽 🚟

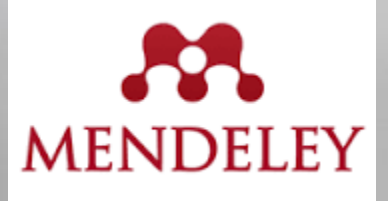

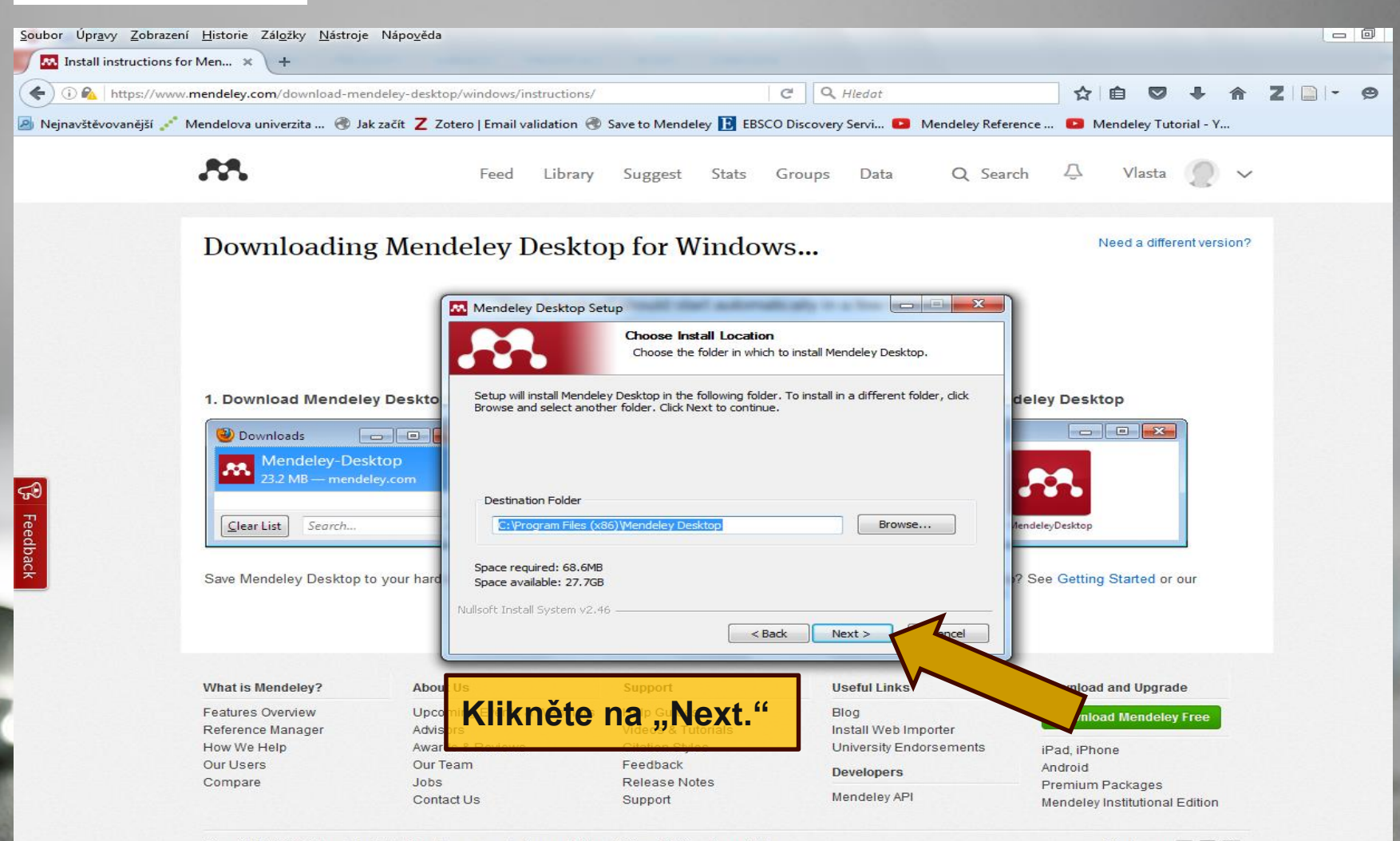

Copyright © 2016 Mendeley Ltd. All rights reserved. Terms of Use Privacy Policy Copyright

Cookies are set by this site. To decline them or learn more, visit our cookies page.

Find us on 📑 💟 🚟

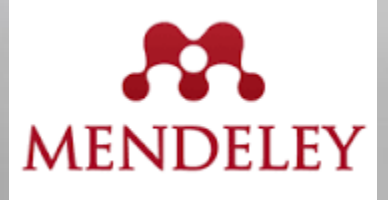

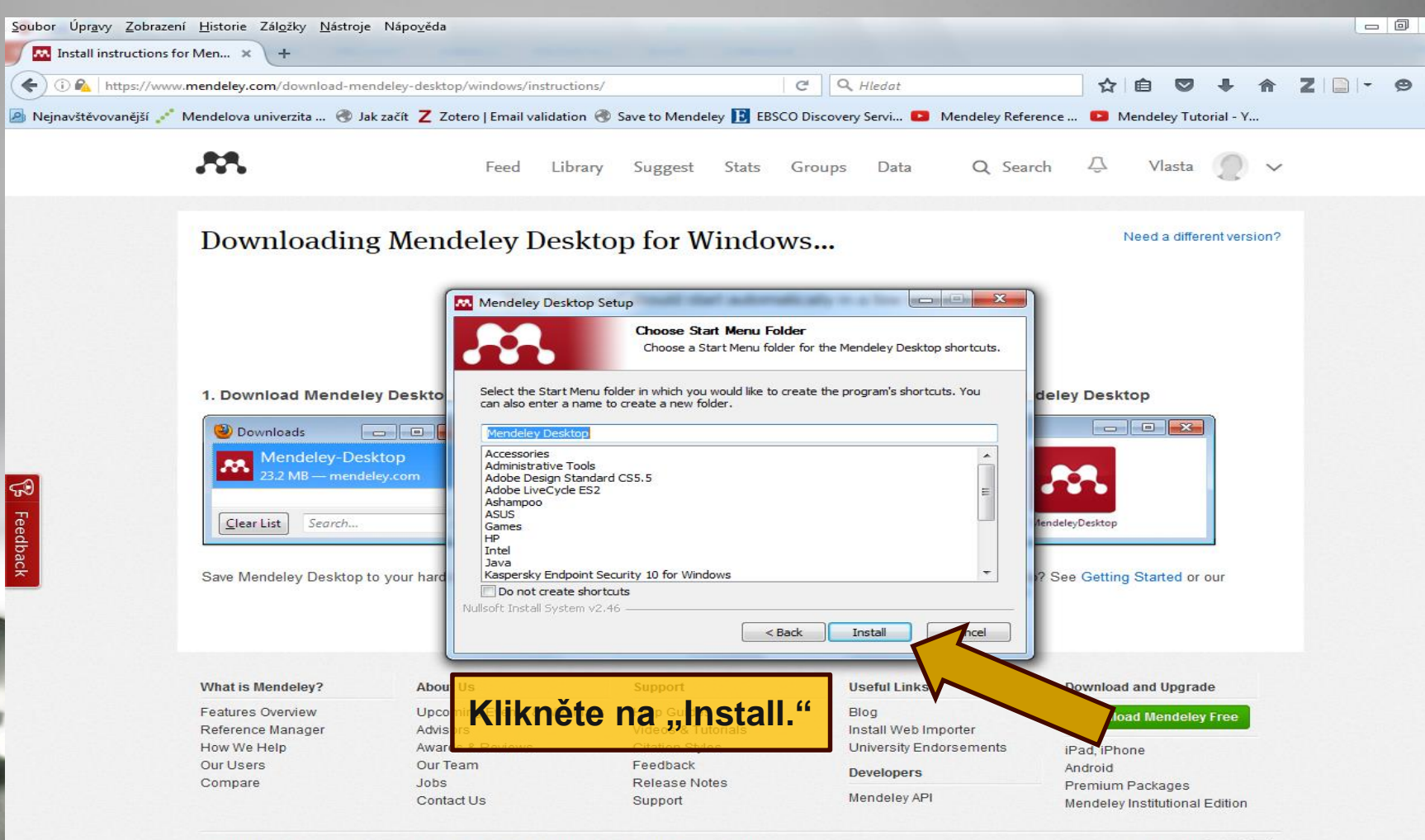

Copyright @ 2016 Mendeley Ltd. All rights reserved. Terms of Use Privacy Policy Copyright

Cookies are set by this site. To decline them or learn more, visit our cookies page.

Find us on 📑 💽 🚟

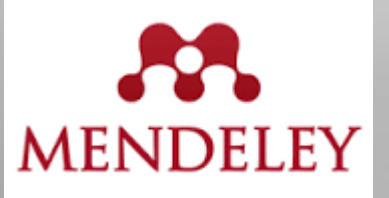

## Ukázka aplikace po stažení

| Mendeley Desktop                        |         |          |      |          |                |               |                                                                                |                                    |                                  |         |   |                                                                                                    |
|-----------------------------------------|---------|----------|------|----------|----------------|---------------|--------------------------------------------------------------------------------|------------------------------------|----------------------------------|---------|---|----------------------------------------------------------------------------------------------------|
| File Edit View Tools Help               |         |          |      |          |                |               |                                                                                |                                    |                                  |         |   |                                                                                                    |
|                                         |         | •        | C    |          |                |               |                                                                                |                                    |                                  |         | Q | ★ Search                                                                                                    |
| Add Files Folders Relat                 | ted Sha | are      | Sync |          |                |               |                                                                                |                                    |                                  |         |   | Search                                                                                                    |
| Mendeley                                |         | <u> </u> |      | Doci     | uments         | Edit Settings |                                                                                |                                    |                                  |         |   |                                                                                                    |
| 🔎 Literature Search                     |         |          |      |          |                |               | ]                                                                              |                                    |                                  |         |   |                                                                                                    |
| 📕 Mendeley Suggest                      |         | *        | •    | E        | Authors        |               | Title                                                                          | Yea                                | r Published In                   | Added   |   | Details Notes Contents                                                                                                    |
| My Library                              |         | ☆        | •    | <b>~</b> | Alberdi, Icia  | ar; Michalak, | Towards harmonized assessment of Eu<br>availability for wood supply in Europe  | ropean forest 2016                 | 5 Forest Policy<br>and Economics | 10:44am |   | Type: Journal Article                                                                                                    |
| All Documents                           |         | ☆        | •    | <b>A</b> | Avagyan, R     | Rozanna; Ny   | Particulate hydroxy-PAH emissions from                                         | m a residential 2016               | 5 Atmospheric                    | 10:44am |   | Towards harmonized                                                                                                    |
| Recently Added                          |         |          |      |          | Baber, Krist   | in; Otto, Pet | Disentangling the effects of forest-star                                       | nd type and 2016                   | 5 Forest Ecology                 | 10:44am |   | availability for wood supply                                                                                                    |
| - Feueritee                             |         | 24       |      | -        |                |               | dead-wood origin of the early successi                                         | onal stage o                       | and Managem                      |         |   | I Alberdi R Michalak C                                                                                                    |
| Needs Review                            |         | ☆        | •    | <b>P</b> | Baishya, Pr    | asanta; Maj   | Functionalization of MWCNT and their a<br>properties development of green wood | application in 2016<br>I nanocompo | 5 Carbohydrate<br>Polymers       | 10:44am |   | Authors: Fischer et al.                                                                                                    |
| 🙎 My Publications                       | E       | ■<br>    | •    |          | Cimdina, Gi    | nta; Blumber  | Analysis of Wood Fuel CHP Operationa                                           | Experience 2015                    | 5 Energy Procedia                | 7 12    | = | View research catalog entry for this paper                                                                                               |
| Unsorted                                |         |          |      |          |                |               |                                                                                |                                    |                                  |         |   |                                                                                                    |
| Chemical engineering                    |         | 1        | ٠    | <b>P</b> | Corinaldesi,   | , Valeria; Ma | Characterization of lightweight mortars<br>wood processing by-products waste   | s containing 2016                  | 5 Construction<br>and Building M | 10:47am |   | Sournal: Porest Policy and Economics                                                                                                    |
| EBSCO                                   |         |          |      |          | Contraction of |               | Characterizeria (habiteria)                                                    |                                    | Grand Ballang Fran               | 10.11   |   | Year: 2016                                                                                                    |
| D Wood                                  |         |          | •    | <b>A</b> | Corinaidesi,   | , valeria; Ma | wood processing by-products waste                                              | s containing 2016                  | and Building M                   | 10:44am |   | Volume: 70                                                                                                    |
| Create Folder                           |         | 4        | •    | <b>P</b> | Curtu, Ioan    | n; Stanciu, M | Rheology in Wood Engineering                                                   | 2015                               | 5 Procedia<br>Technology         | 7 12    |   | Issue:<br>Pages: 20-29                                                                                                    |
| Groups                                  |         |          |      | -        | Danawade.      | B.A.: Mala    | Effect of Span-to-depth Ratio on Elexi                                         | ral Properties 2014                | 4 Procedia                       | 7 12    |   |                                                                                                    |
| Create Group                            |         | 23       | •    | <b>A</b> | bananaac,      | 2000,000      | of Wood Filled Steel Tubes                                                     |                                    | Materials Scien                  | / 12    |   | Abstract:                                                                                                    |
| Trash                                   |         | -        | •    | <b>P</b> | Devasahay      | am, Sheila; Y | Mechanics of Polyropylene-Seed-Coat-<br>Composites AndPolyropylene –Wood F     | Fibres 2014<br>ibres Compo         | Procedia<br>Engineering          | 7 12    |   | The supply of wood in Europe on a sustainable<br>basis is highly relevant for forestry and related                                       |
| Filter by Authors                       | •       | <br>     | •    | <b>•</b> | Gan, Wenta     | ao; Gao, Liku | Fabrication of microwave absorbing Co<br>coatings with robust superhydrophobic | Fe2O4 2016<br>ity on natur         | 5 Ceramics<br>International      | 10:44am | - | global change mitigation strategies and carbon<br>accounting (ii) establishing realistic forecasts                                       |
| All<br>Aabloo, A.                       |         | = ☆      | •    | •        | Garron, An     | thony; Maks   | Direct thermo-catalytic transformation into low oxygenated fuel: Influence of  | of pine wood 2015<br>the support   | 5 Catalysis Today                | 7 12    | - | and targets for wood resources, biomass and<br>renewable energy and (iii) assessing and<br>supporting strategies for an increased use of |
| Al-Mefarrej, Hamad A.<br>Alberdi, Iciar |         | -        | •    |          | Guan, Cher     | ng; Zhang, H  | Determining shear modulus of thin woo                                          | d composite 2016                   | 5 Construction                   | 10:44am |   | wood. Therefore, it is relevant to have robust<br>information of the availability for wood supply.                                       |
| AlQatari, Feras                         |         |          |      |          |                |               | materiais using a cantilever beam vibra                                        | nuori method                       | and Building M                   |         |   | The main aim of this paper is to harmonize the                                                                                           |
| Aret, Ibrahim M.<br>Arnstadt, Tobias    |         | 2        | •    | <b>A</b> | Hajdarević,    | , Seid; Busul | Stiffness Analysis of Wood Chair Frame                                         | e 2015                             | 5 Procedia<br>Engineering        | 7 12    |   | (FAWS) at European level. The data employed in<br>this study was acquired through two                                                    |
| Arquillere, Philippe                    | -       |          | _    | and in   | Hietala, Ari   | M.: Nagy, NL. | Interactions between soil pH, wood ne                                          | avv metal 2016                     | ADDIIED SOIL                     | 10:4/am |   | questionnaires. The first questionnaire,                                                                                                 |

Avagyan, Rozanna Baber, Kristin Baishya, Prasanta Balart, R. Barreiro, Susana Bauhus, Jürgen Belem, Tikou Bhowmik, Sumit Bigger, Stephen W. Bishell, Amy B. Blumberga, Dagnija Boman, Christoffer Borovas, George Bouzahzah, Hassan Brändli, Urs-Beat Burchardt, Ellen C. Buscot, François

Po instalaci si již můžete otevřít staženou aplikaci Mendeley Desktop. Na hlavní straně uvidíte tři sloupce. V prvním naleznete odkazy a jednotlivé složky. V prostředním sloupci se pak zobrazují záznamy publikací jednotlivých složek. A poslední sloupec pak přináší podrobné údaje o té dané publikaci, včetně pdf, které je možné si zde otevřít, číst si jej, vepisovat si do něj své poznámky nebo si označovat potřebné informace.

Luccière Prupe

| Mendeley Desktop                                      |                      |     |    |          |                   |             |                                                                                                    |                  |        |                                |       |   |                 |         |          |          |      |
|-------------------------------------------------------|----------------------|-----|----|----------|-------------------|-------------|----------------------------------------------------------------------------------------------------|------------------|--------|--------------------------------|-------|---|-----------------|---------|----------|----------|------|
| File Edit <u>View To</u> o                            | ls Help              |     |    |          |                   |             |                                                                                                    |                  |        |                                |       |   |                 |         |          |          |      |
|                                                       | Invite Colleagues    |     |    | 1        |                   |             |                                                                                                    |                  |        |                                |       | ( | <b>Q -</b> Sear | ch      |          |          |      |
| Add Files                                             | Install Web Importer | 5   |    |          |                   |             |                                                                                                    |                  |        |                                |       |   |                 |         | Search   |          |      |
|                                                       | Install MS Word Plug | gin |    |          |                   |             |                                                                                                    |                  |        |                                |       |   |                 |         |          |          |      |
| ey Sug                                                |                      |     |    |          |                   | it Settings | 3                                                                                                    |                  |        |                                |       |   |                 |         |          |          |      |
| rary l                                                | Check for Duplicates | S   | •  | E        | Authon            | 7           | Title                                                                                                   |                  | Year   | Published In                   | Added |   | Detail          | s Notes | Contents | s        |      |
| All Documents                                         | Options              |     |    | -        | Alberdi, Iciar: N | Michalak    | Towards harmonized assessment of European                                                               | n                | 2016 F | Forest Policy                  | 7 19  |   |                 |         |          | _        |      |
| Recently Added                                        |                      |     |    | -        |                   |             | forest availability for wood supply in Europe                                                           |                  | ä      | and Economics                  |       |   |                 |         |          |          |      |
| Recently Read                                         |                      | ☆   | •  | <b>•</b> | Avagyan, Roza     | anna; Ny    | . Particulate hydroxy-PAH emissions from a<br>residential wood log stove using different fue            | als a            | 2016 / | Atmospheric<br>Environment     | 7 19  |   |                 |         |          |          |      |
| 🔶 Favorites                                           |                      |     |    | -        | Baber, Kristin: ( | Otto, Pe    | Disentangling the effects of forest-stand type                                                          | e and            | 2016 F | Forest Ecology                 | 7 19  |   |                 |         |          |          |      |
| Needs Review                                          |                      | 23  | •  | -        |                   |             | dead-wood origin of the early successional st                                                           | tage             | ä      | and Managem                    |       | Ξ |                 |         |          |          | l    |
| 🙎 My Publications                                     | =                    |     | •  |          | Baishya, Prasa    | nta; Ma     | Functionalization of MWCNT and their applica                                                            | ition in         | 2016   | Carbohydrate                   | 7 19  |   |                 |         |          |          | l    |
| Unsorted                                              |                      |     | V  | а        | nlika             | ci N        | Mendeley Deskt                                                                                          | on               | si '   | klikn                          | eme   |   |                 |         |          |          |      |
| Chemical engineerin                                   | ng                   | 1.7 |    | ч        | Phina             | Mansw       | biodiversity in managed forests.                                                                        | op .             | 91     |                                |       |   |                 |         |          |          |      |
| EBSCO                                                 |                      |     | ns | 2        | Tools             | s" a        | na Install Web                                                                                          | Imr              | 201    | rter "                         | 7.12  |   |                 |         |          |          |      |
| Forestry                                              |                      | 13  | ne |          |                   |             |                                                                                                    | ,                | 501    |                                | / 12  |   |                 |         |          |          |      |
| 📕 Wood                                                |                      | ~   | -  |          | Corinaldesi, Val  | leria; Ma   | . Characterization of lightweight mortars conta                                                         | aining :         | 2016 0 | Construction                   | 7 19  |   |                 |         |          |          |      |
| Create Folder                                         |                      | 25  | •  | -        |                   |             | wood processing by-products waste                                                                       |                  | a      | and Building M                 |       |   |                 |         |          |          |      |
| Groups                                                |                      |     | •  |          | Corinaldesi, Val  | leria; Ma   | <ul> <li>Characterization of lightweight mortars conta<br/>wood processing by-products waste</li> </ul> | aining           | 2016   | Construction<br>and Building M | 7 19  |   |                 |         |          |          |      |
| Create Group                                          | -                    | ☆   | •  | •        | Curtu, Ioan; St   | tanciu,     | Rheology in Wood Engineering                                                                            | :                | 2015 F | Procedia<br>Technology         | 7 12  |   | _               |         |          |          |      |
| Filter by Authors                                     |                      | 1   | •  | <b>A</b> | Danawade, B./     | A.; Mala    | Effect of Span-to-depth Ratio on Flexural<br>Properties of Wood Filled Steel Tubes                      | :                | 2014 F | Procedia<br>Materials Scie     | 7 12  |   | ·               | No do   | cumen    | ts seled | cted |
| Aabloo, A.<br>Al-Mefarrej, Hamad A.                   |                      | ☆   | •  |          | Devasahayam,      | Sheila;     | Mechanics of Polyropylene-Seed-Coat-Fibres<br>Composites AndPolyropylene –Wood Fibres C                 | a :<br>Comp      | 2014 F | Procedia<br>Engineering        | 7 12  |   |                 |         |          |          |      |
| Alban, L<br>Alberdi, Iciar                            |                      | \$  | •  |          | Fischer, Klara; I | Hajdu, F    | Commentary on the paper by Lyons and Wes<br>"Carbon colonialism and the new land grab: P                | stoby 2          | 2016   | Journal of Rural<br>Studies    | 7 20  |   |                 |         |          |          |      |
| Aref, Ibrahim M.<br>Arestadt Tobias                   |                      | 4   | •  |          | Gan, Wentao;      | Gao, Lik    | Fabrication of microwave absorbing CoFe2O4                                                              | 4 :              | 2016   | Ceramics                       | 7 19  |   |                 |         |          |          |      |
| Arquillière, Philippe<br>Assink, D.                   |                      | 545 | •  |          | Garron, Anthor    | ny; Maks    | Direct thermo-catalytic transformation of pine                                                          | e wood           | 2015 0 | Catalysis Today                | 7 12  |   |                 |         |          |          |      |
| Avagyan, Rozanna<br>Axelsson, Petter                  |                      |     |    |          | Guan, Cheng; :    | Zhang,      | Determining shear modulus of thin wood comp                                                             | iposite          | 2016 ( | Construction                   | 7 19  |   |                 |         |          |          |      |
| Baber, Kristin                                        |                      | M   | -  | =1       |                   |             | materials using a cantilever beam vibration m                                                           | ethod            | ä      | and Building M                 |       |   |                 |         |          |          |      |
| Balart, R.                                            |                      | ☆   | ٠  |          | Guan, Xin; Guo    | , Mingh     | A study on the carbon reservation of medium<br>density fiberboard prepared from wood fiber              | activ            | 2015   |                                | 7 19  |   |                 |         |          |          |      |
| Bauhus, Jürgen<br>Belem, Tikou                        |                      | ☆   | •  | •        | Hajdarević, Sei   | id; Busul   | Stiffness Analysis of Wood Chair Frame                                                                  | :                | 2015 F | Procedia<br>Engineering        | 7 12  |   |                 |         |          |          |      |
| Bergh, Johan<br>Berlin, Mats                          |                      | ☆   | •  | <b>•</b> | Hietala, Ari M.;  | Nagy,       | Interactions between soil pH, wood heavy me<br>content and fungal decay at Norway spruce s              | etal :<br>stands | 2016 / | Applied Soil<br>Ecology        | 7 19  |   |                 |         |          |          |      |
| Bhowmik, Sumit<br>Bigger, Stephen W.<br>Bishell Amy R |                      | ☆   | •  | <b>•</b> | Chen, Wan; Je     | nsen, P     | Electrodialytic remediation of fly ash from co-<br>combustion of wood and straw                         | - :              | 2015   | Electrochimica<br>Acta         | 7 12  |   |                 |         |          |          |      |
| Disriell, Amy B.                                      | *                    |     |    |          | *                 |             |                                                                                                    |                  |        |                                |       | * |                 |         |          |          |      |

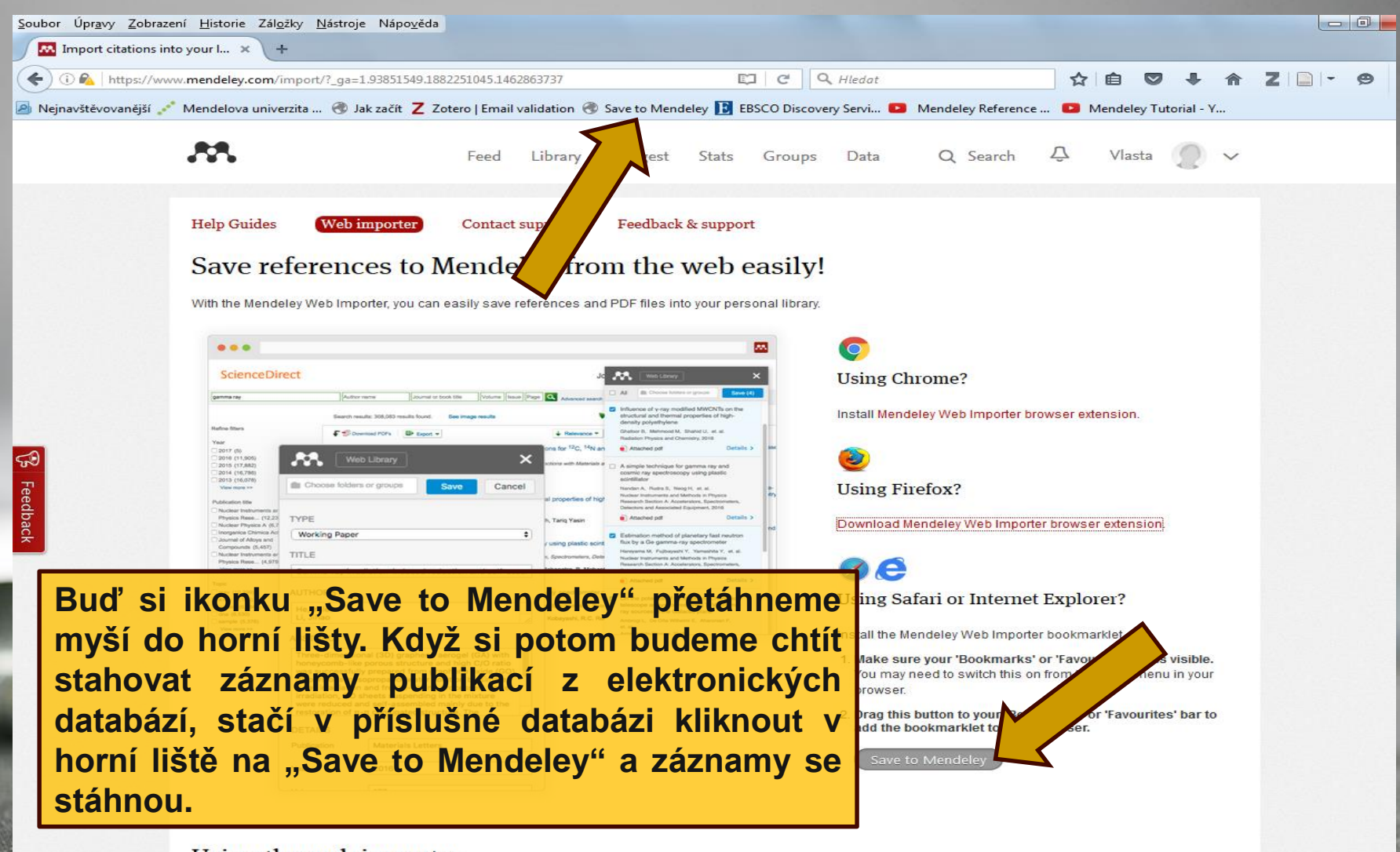

Using the web importer

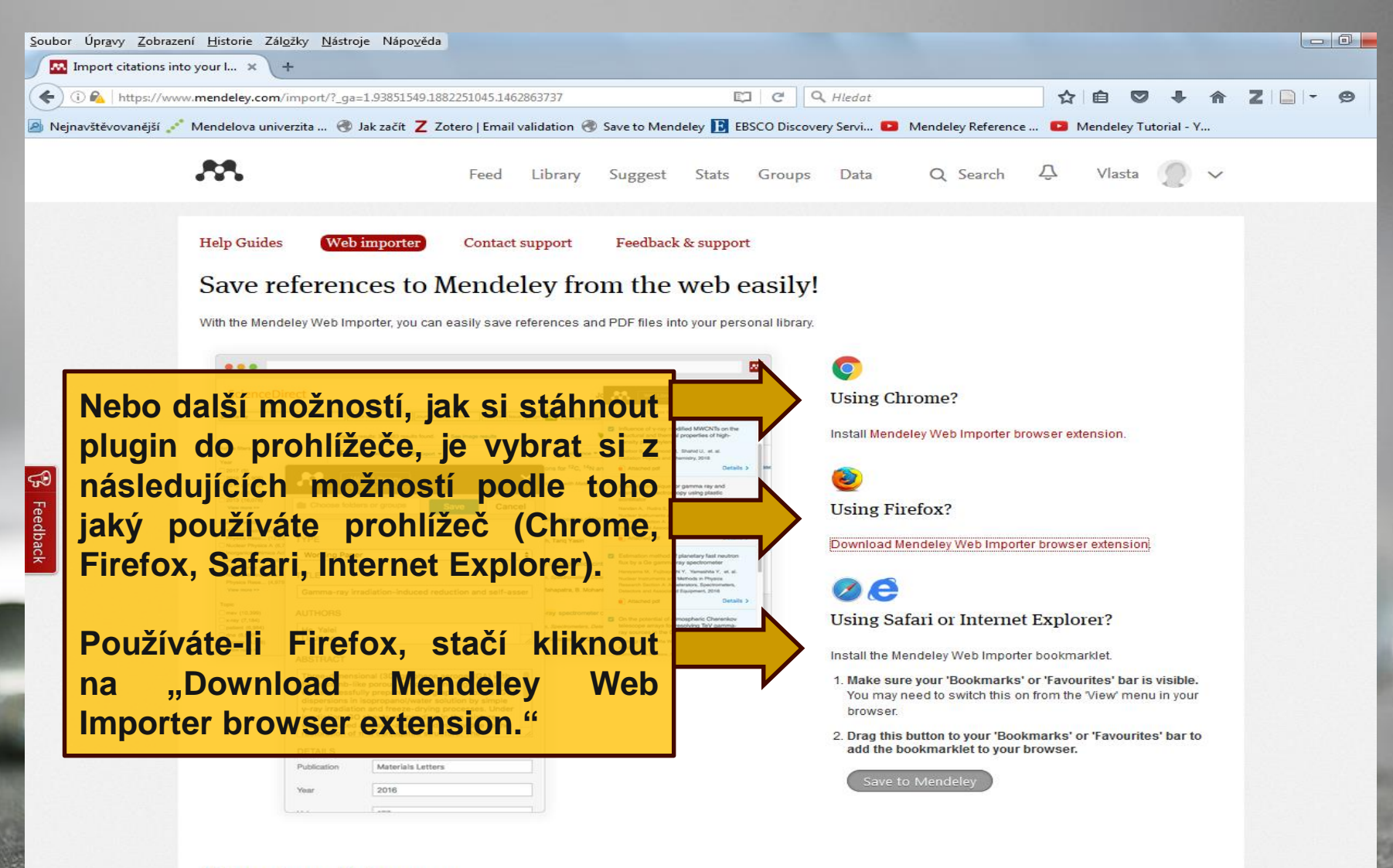

| oubor Úpr <u>a</u> vy <u>Z</u> obrazení <u>H</u> istorie Zál <u>o</u> žky <u>N</u> ástroje Nápo <u>v</u> ěda |                                     |            |                                     |           |
|----------------------------------------------------------------------------------------------------|-------------------------------------|------------|-------------------------------------|-----------|
| Import citations into your I 🗙 Nový panel                                                                    | × +                                 |            |                                     |           |
| < 1 about:blank                                                                                              |                                     | C Q Hledat | 合 自 🛡 🖡 🏫                           | t Z 📄 - 😕 |
| Aplikace Firefox zabránila této stránce v dotazu na instalaci softwaru do vašeho počítače.          Povolit  | * mail validation  Save to Mendeley | C A Hiedat | y Reference 📭 Mendeley Tutorial - Y |           |
|                                                                                                    |                                     |            |                                     |           |
|                                                                                                    |                                     |            |                                     |           |
|                                                                                                    |                                     |            |                                     |           |

| <u>Soubor</u> Úpr <u>a</u> vy <u>Z</u> obrazení <u>H</u> istorie Zál <u>o</u> žky <u>N</u> ástroje Nápo <u>v</u> ěda |                 |                           |                    |                   |         |             |            |           |     |
|----------------------------------------------------------------------------------------------------|-----------------|---------------------------|--------------------|-------------------|---------|-------------|------------|-----------|-----|
| Import citations into your I × Nový panel ×                                                                          | +               |                           |                    |                   |         |             |            |           |     |
| ( about:blank                                                                                                    |                 | C                         | Q Hledat           |                   | ☆ 自     |             | <b>⊳</b> ا | Z   📄   - | ø : |
| N www.mendeley.com                                                                                                   | × lidation 🛞 Sa | ve to Mendeley 📘 EBSCO Di | iscovery Servi 💶 M | endeley Reference | 🔁 Mende | ley Tutoria | I - Y      |           |     |
| Stahování a ověřování doplňku                                                                                        |                 |                           |                    |                   |         |             |            |           |     |
| Zbývá několik sekund — 79,6 z 79,6 KB (304 KB/s)                                                                     | -               |                           |                    |                   |         |             |            |           |     |
| <b>Zrušit</b> Instalov                                                                                               | at              |                           |                    |                   |         |             |            |           |     |
|                                                                                                    |                 |                           |                    |                   |         |             |            |           |     |

#### Probíhá stahování instalace.

| Soubor Úpr <u>a</u> vy Zobrazení <u>H</u> istorie Zál <u>o</u> žky <u>N</u> ástroje Nápo <u>v</u> ěda<br>M Import citations into your I × Nový panel ×             | +                                          |                                           |                     |          |           | 0 <mark>- ×</mark> |
|----------------------------------------------------------------------------------------------------|--------------------------------------------|-------------------------------------------|---------------------|----------|-----------|--------------------|
| ( about:blank                                                                                                    | C                                          | Q, Hledat                                 | ☆ 🖻 🛡 🖡             | <b>^</b> | Z   📄   - | 9 :                |
| Www.mendeley.com<br>Tato stránka chce nainstalovat doplněk do aplikace Firefox:<br>Mendeley Importer<br>Zjistit více<br>Zrušit Instalovat<br>Klikneme naInstalovat | × lidation 	 Save to Mendeley 	 EBSCO Disc | C Hiedat Overy Servi D Mendeley Reference | Mendeley Tutorial - | Υ        |           |                    |
|                                                                                                    |                                            |                                           |                     |          |           |                    |

| Soubor Úpr <u>a</u> vy Zobrazení <u>H</u> istorie Zál <u>o</u> žky <u>N</u> ástroje Nápová<br>M Import citations into your I × Nový panel | éda × +             |            |                      |       |  |
|----------------------------------------------------------------------------------------------------|---------------------|------------|----------------------|-------|--|
| about:blank     My mendeley.com                                                                                                    | × endeley EBSCO Dis | C Q Hledat | endeley Tutorial - Y | ∔ ☆ 2 |  |
| Doplněk Mendeley Importer byl úspěšně<br>nainstalován.                                                                                    |                     |            |                      |       |  |
|                                                                                                    |                     |            |                      |       |  |

Po úspěšné instalaci se vpravo nahoře zobrazí nová ikona "Import to Mendeley," pomocí níž je možné také stahovat záznamy publikací z elektronických databází do Mendeley.

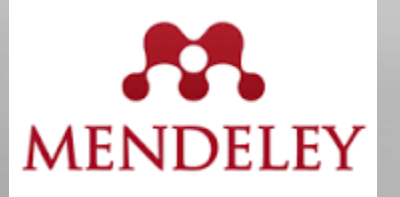

# Instalace pluginu do Wordu

| Mendeley Deskton                         |                                                                                                    |                                                                                                    |
|------------------------------------------|----------------------------------------------------------------------------------------------------|----------------------------------------------------------------------------------------------------|
| File Edit View Tools Help                |                                                                                                    |                                                                                                    |
|                                          |                                                                                                    |                                                                                                    |
|                                          |                                                                                                    | Q - Search                                                                                         |
| Add Files Fol Install Web                | b Importer hc                                                                                                    | Search                                                                                             |
| Mendeley Install MS                      | Word Plugin Edit Settings                                                                                                    |                                                                                                    |
| Literature Sea Check for                 | Duplicates                                                                                                    | A Details III - C. L. L.                                                                           |
| Mendeley Sug                             | Inte Year Published In Added                                                                                                    | Details Notes Contents                                                                             |
| My Library                               | Alber     Initiation and supply in Europe     and Economics     and Economics     and Economics                                                                                                    | Type: Journal Article                                                                              |
| All Documents                            | Avagyan, Rozanna, Vy Particulate hydroxy-PAH emissions from a residential 2016 Atmospheric 10:44am                                                                                                    | Towards harmonized                                                                                 |
| Recently Added                           | wood log stove using different fuels and burning co Environment                                                                                                    | assessment of European forest                                                                      |
| 📃 Recently Read                          | Baber, Kristin; Otto, Pet Disentangling the effects of forest-stand type and 2016 Forest Ecology 10:44am                                                                                                    | availability for wood supply                                                                       |
| 🔶 Favorites                              | Instalaci pluginu do Mis Wordu proveden                                                                                                    | Authors: I. Alberdi, R. Michalak, C.                                                               |
| Needs Review                             | - Kilkputim no Thotall MS Word Dluging to applicate                                                                                                    | Fischer et al.                                                                                     |
| A My Publications                        | = Kiikhuum na "instan wis vord Fluginv apiika                                                                                                    | View research catalog entry for this pape                                                          |
| Unsorted                                 | Mondolov Dockton                                                                                                    | Inumply Correct Policy and Economics                                                               |
| Chemical engineering                     | IVIELICE Violation Description of lightweight mortars containing 2016 Construction 10:47am and Building M                                                                                                    | iournal. Polest Policy and Economics                                                               |
| EBSCO                                    |                                                                                                    | fear: 2016                                                                                         |
| Wood 📗                                   | wood processing by-products waste and Building M                                                                                                    | Volume: 70                                                                                         |
| Create Folder                            | Curtu, Ioan; Stanciu, M Rheology in Wood Engineering 2015 Procedia 7 12                                                                                                    | Issue:                                                                                             |
| Groups                                   | In a la la la la la la la la la la la la l                                                                                                    | Pages: 20-29                                                                                       |
| Create Group                             | A Danawade, B.A.; Mala Effect of Span-to-depth Ratio on Flexural Properties 2014 Procedia 7 12 of Wood Field State Tubes Materials Scien                                                                                                    | Abstract:                                                                                          |
|                                          | Devasahayam, Sheila; Y Mechanics of Polyropylene-Seed-Coat-Fibres 2014 Procedia 7 12                                                                                                    | The supply of wood in Europe on a sustainable                                                      |
| Trash                                    | Composites AndPolyropylene –Wood Fibres Compo Engineering                                                                                                    | policies, particularly in relation to (i) analysing                                                |
| Filter by Authors                        | Gan, Wentao; Gao, Liku Fabrication of microwave absorbing CoFe2O4 2016 Ceramics 10:44am coatings with robust superhydropholicity on natur International                                                                                                    | global change mitigation strategies and carbon<br>accounting (ii) establishing realistic forecasts |
| All                                      | Garron, Anthony: Maks Direct thermo-catalytic transformation of pine wood 2015 Catalysis Today 7 12                                                                                                    | and targets for wood resources, biomass and                                                        |
| Aabloo, A.                               | into low oxygenated fuel: Influence of the support                                                                                                    | supporting strategies for an increased use of                                                      |
| Alberdi, Iciar                           | Guan, Cheng; Zhang, H Determining shear modulus of thin wood composite 2016 Construction 10:44am                                                                                                    | information of the availability for wood supply.                                                   |
| AlQatari, Feras                          | Lasidennić Celde Rund. Oličena tenknica čivlja dina dina politika 2015. Persenta 2015. Persenta 2015. Pers      | The main aim of this paper is to harmonize the<br>concept of 'forest available for wood supply'    |
| Arnstadt, Tobias                         | A B rajuarevic, seld; busui Suffress Analysis of Wood Chair Prame 2015 Procedua 7.12<br>Engineering                                                                                                    | (FAWS) at European level. The data employed in this study was acquired through two                 |
| Arquillière, Philippe                    | 🗸 👝 🛐 Hietala, Ari M.; Nagy, Ni Interactions between soil pH, wood heavy metal 2016 Applied Soil 10:47am                                                                                                    | questionnaires. The first questionnaire,                                                           |
| Avagyan, Rozanna                         | content and fungal decay at Norway spruce stands Ecology                                                                                                    | conducted under the framework of COST Act                                                          |
| Baber, Kristin<br>Baishya, Brasanta      | Chen, Wan; Jensen, Pe Electrodialytic remediation of fly ash from co-<br>combustion of twood and straw Acta 7 12 Acta                                                                                                    | Tags:                                                                                              |
| Balart, R.                               | Vanović-Šekularac, Jel Application of wood as an element of facade cladding 2016. Energy and 7.12                                                                                                    |                                                                                                    |
| Barreiro, Susana<br>Baubus, Türgen       | in construction and reconstruction of architectural Buildings                                                                                                    | Author Keywords:                                                                                   |
| Belem, Tikou                             | 🔬 🖕 🎦 Jia, Shanshan; Liu, Min Facile and scalable preparation of highly wear- 2016 Applied Surface 10:44am                                                                                                    |                                                                                                    |
| Bhowmik, Sumit                           | resistance supernydropholic surrace on wood subs Suence                                                                                                    | Data Assessed                                                                                      |
| Bishell, Amy B.                          | Nanbayashi, Toru; Miya Microscopic characterization of tension wood cell 2016 Micron 10:44am walls of Japanese beech (Fagus crenata) treated w                                                                                                    | 2016-07-19                                                                                         |
| Blumberga, Dagnija<br>Roman, Christoffer | 🗸 💊 🝙 Kirker, Grant T.; Bishell, Electrical properties of wood colonized by 2016 International 10:44am                                                                                                    | 2010-07-13                                                                                         |
| Borovas, George                          | Gloeophyllum trabeum Biodeteriorati                                                                                                    | URL:                                                                                               |
| Bouzahzah, Hassan                        | Koohestani, Babak; Kou Experimental investigation of mechanical and 2016 Construction 10:44am                                                                                                    | Add URL                                                                                            |
| Brandii, Urs-Beat<br>Burchardt, Ellen C. | Kumar Bahuk Kumar C. Optimistion of Michaeling of Encours 2014 Paradia 212                                                                                                    | Catalog IDs                                                                                        |
| Buscot, François                         | aligned with the second state of the second state of the second st | - ArXiv ID:                                                                                        |

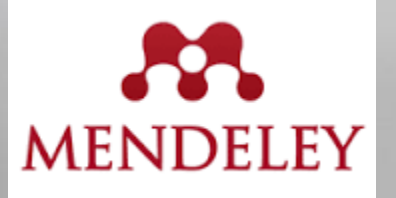

## Instalace pluginu do Wordu

| Mendeley Desktop                       | A Sector Mercure                                                                                                    |                                                                                                    |
|----------------------------------------|----------------------------------------------------------------------------------------------------|----------------------------------------------------------------------------------------------------|
| File Edit View Tools Help              |                                                                                                    |                                                                                                    |
|                                        | 0                                                                                                    | Q - Search                                                                                                    |
| Add Files Folders Related Shar         | Sur                                                                                                    | Search                                                                                                    |
|                                        |                                                                                                    | Scarch                                                                                                    |
| Mendeley                               | All Documents Edit Settings                                                                                                    |                                                                                                    |
| 🔎 Literature Search                    |                                                                                                    |                                                                                                    |
| Mendeley Suggest                       | 🛪 🔍 🗉 Authors Title Year Published In Add                                                                                                    | ed Details Notes Contents                                                                                                |
| Mark Market                            | Alberdi, Iciar; Michalak, Towards harmonized assessment of European forest 2016 Forest Policy 10:4 availability for wood supply in Europe                                                                                                    | 4am Type: Journal Article                                                                                                |
|                                        | Augusta Research Nu Particular India United agent a socialential 2016 Attractional 10.6                                                                                                    | Towards harmonized                                                                                                    |
| All Documents                          | Avegyari, Kozanina, ivy rai uculate nyu oxy + Ar emissions non a residential 2010 Autospheric 10.4 wood log stove using different fuels and burning co Environment                                                                                                    | assessment of European forest                                                                                            |
| Recently Added                         | Baber, Kristin; Otto, Pet Disentangling the effects of forest-stand type and 2016 Forest Ecology 10:4                                                                                                    | availability for wood supply                                                                                             |
| Recently Read                          | dead-wood origin of the early successional stage o and Managem                                                                                                    | I Alberdi P Michalak C                                                                                                   |
| Favorites                              | 🕂 🔹 🖪 Baishya, Prasant 🔣 Plugin Installed                                                                                                    | 4am Authors: Fischer et al.                                                                                              |
| Veeds Review                           |                                                                                                    |                                                                                                    |
| My Publications                        | 🔆 🔹 🞦 Cimdina, Ginta; 8 The installation was successful 7 12                                                                                                    | View research catalog entry for this paper                                                                               |
| Unsorted                               |                                                                                                    | Journal: Forest Policy and Economics                                                                                     |
| L Chemical engineering                 | ☆ ● Conneides, valier — What's next? — 10.4                                                                                                    | Vear: 2016                                                                                                    |
| EBSCO                                  | Corinaldesi, Valer 10:4                                                                                                    | 4am Valumer 70                                                                                                    |
| U Wood                                 | 1. Start Microsoft Word                                                                                                    | volume: 70                                                                                                    |
| Create Folder                          | Curtu, Ioan; Star 7 12                                                                                                    | Issue:                                                                                                    |
| Groups                                 | 2. Click on the References tab                                                                                                    | Pages: 20-29                                                                                                    |
| Create Group                           | A Danawade, B.A.; The Mendeley Cite-O-Matic plugin should show up in the references 7 12                                                                                                    | Abstract:                                                                                                    |
|                                        | tab in your Microsoft Word toolbar. Use this to choose a citation<br>style, insert or edit citations and bibliographies.                                                                                                    | The supply of wood in Europe on a sustainable                                                                            |
| Trash                                  | Levasnayam, si transfer a transfer a transfe | basis is highly relevant for forestry and related                                                                        |
|                                        | Gan, Wentao: Ga OUT REFERENCES MAILINGS REVIEW 10:4                                                                                                    | 4am global change mitigation strategies and carbon                                                                       |
| Filter by Authors                      |                                                                                                    | <ul> <li>accounting (ii) establishing realistic forecasts</li> <li>and targets for wood recourses biomass and</li> </ul> |
|                                        | Garron, Anthony Style: Insert a citation t V                                                                                                    | renewable energy and (iii) assessing and                                                                                 |
| Al-Mefarrej, Hamad A.                  | Insert Bibliography Export 1                                                                                                    | supporting strategies for an increased use of<br>wood. Therefore, it is relevant to have robust                          |
| Alberdi, Iciar                         | Guan, Cheng; Zh Citation Là Refresh Cit Cit                                                                                                    | 4am information of the availability for wood supply.                                                                     |
| AlQatari, Feras<br>Aref Ibrahim M      | Mendeley Cite-O-Matic                                                                                                    | concept of 'forest available for wood supply'                                                                            |
| Arnstadt, Tobias                       | A Provide Vic, seu, 12                                                                                                    | (FAWS) at European level. The data employed in                                                                           |
| Arquillière, Philippe                  | Hietala, Ari M.; N                                                                                                    | 7am questionnaires. The first questionnaire,                                                                             |
| Assink, D.<br>Avagyan, Rozanna         |                                                                                                    | conducted under the framework of COST Acti                                                                               |
| Baber, Kristin                         | Chen, Wan; Jensen, Pe Electrodialytic remediation of fly ash from co-2015 Electrochimica                                                                                                    | Tags:                                                                                                    |
| Baishya, Prasanta                      | Acta Acta                                                                                                    |                                                                                                    |
| Barreiro, Susana                       | Vanovic-Sekularai, Jel., Application of wood as an element of tacade cladding 2016 Energy and 712 Buildings                                                                                                    |                                                                                                    |
| Bauhus, Jürgen                         |                                                                                                    | 4am                                                                                                    |
| Bhowmik, Sumit                         | resistance superhydrophobic surface on wood subs Science                                                                                                    |                                                                                                    |
| Bigger, Stephen W.                     | 🔥 💊 🛐 Kanbayashi, Toru; Miya Microscopic characterization of tension wood cell 2016 Micron 10:4                                                                                                    | 4am Date Accessed:                                                                                                    |
| Bishell, Amy B.<br>Blumberga, Dagojia  | walls of Japanese beech (Fagus crenata) treated w                                                                                                    | 2016-07-19                                                                                                    |
| Boman, Christoffer                     | Kirker, Grant T.; Bishell, Electrical properties of wood colonized by 2016 International 10:4                                                                                                    | 4am UDI -                                                                                                    |
| Borovas, George                        | Giocophynum diabeum biodetenioratu                                                                                                    | URL:                                                                                                    |
| Bouzahzah, Hassan<br>Brändli, Urs-Beat | Koonestani, Babak; Kou Experimental investigation of mechanical and 2016 Construction 10:4 microstructural properties of cemented paste back and Building M                                                                                                    | Ham Add URL                                                                                                    |
| Burchardt, Ellen C.                    | Kumar, Rahul; Kumar, K., Optimization of Mechanical Properties of Enoxy 2014 Procedia 7.12                                                                                                    | Catalog IDs                                                                                                    |
| Buscot, François                       | 비 자 • 겉 based Wood Dust Reinforced Green Composite Usi Materials Scien                                                                                                    | + ArXiv ID:                                                                                                    |

Ш

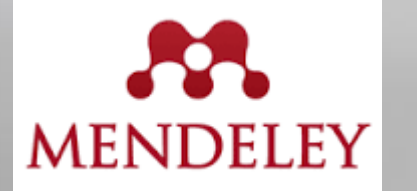

# Instalace pluginu do Wordu

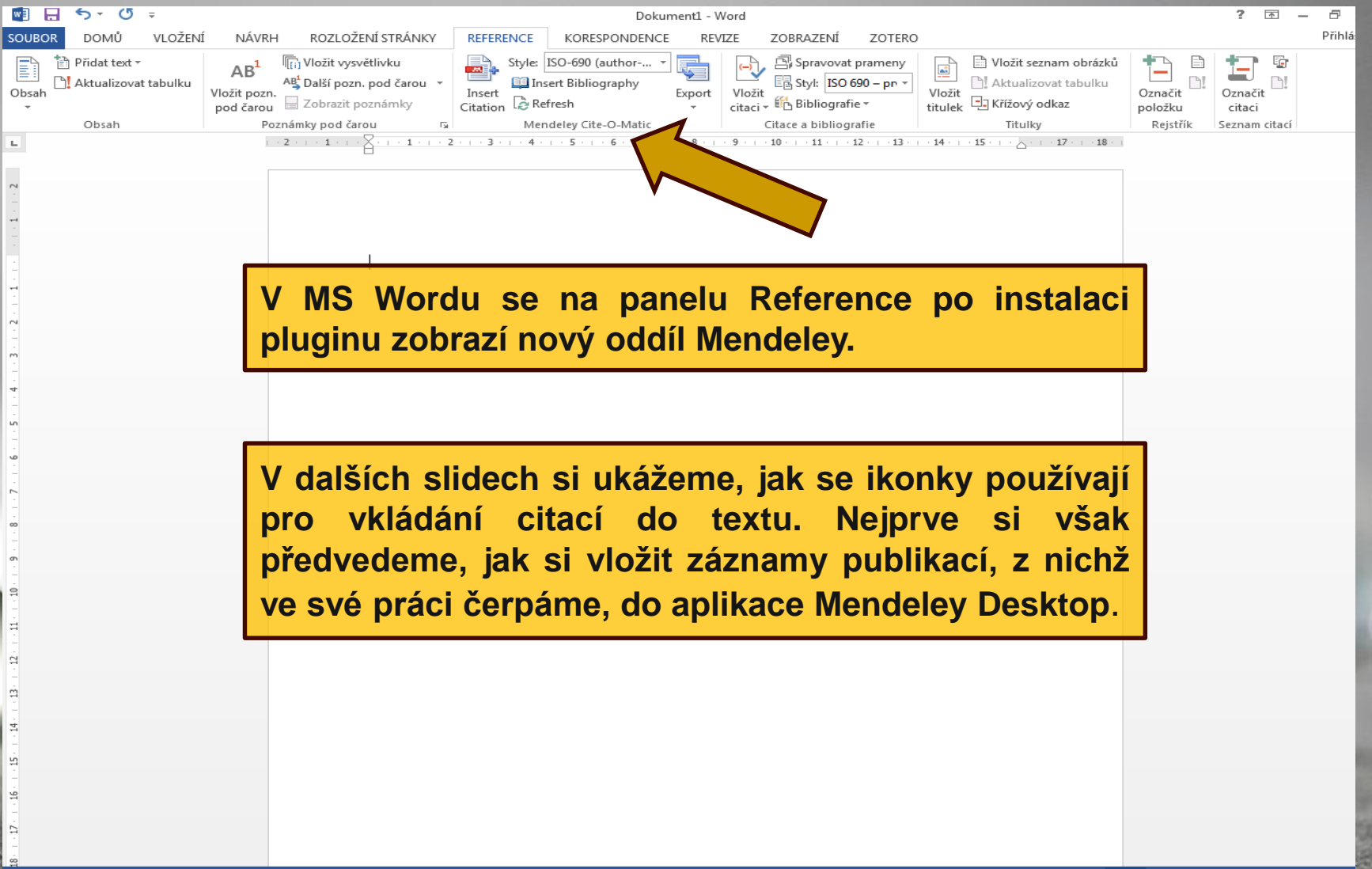

Způsobů, jak si stáhnout záznamy publikací do MENDELEY, je několik:

> přímo z elektronických databází

- přes "Save to Mendeley"
- přes nainstalovaný doplněk Mendeley
- přetažením pomocí Drag & Drop
- importem ve formátu RIS, z jiných citačních manažerů
- ručním vkládáním

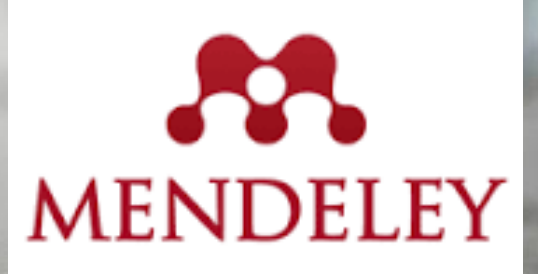

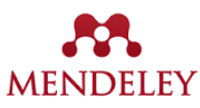

| ) 🕕 🖴   https://www. <b>scopus.com</b> /record/display.u               | ri?eid=2-s2.0-84954534396&origin=resultslist&sort=p                                                                         | ☆ 自 ♥ ♣ ★ ★ Ζ 🖹 ◄ ♥                                                                                       |
|------------------------------------------------------------------------|----------------------------------------------------------------------------------------------------|----------------------------------------------------------------------------------------------------|
| ejnavštěvovanější 📌 Mendelova univerzita 🛞 J                           | ak začít 🛞 Save to Mendeley 📔 EBSCO Discovery Servi 🕨 Mendeley Reference 🕨 Mendeley Tut                                     | orial - Y                                                                                                 |
| copus                                                                  | Scopus SciVal Library Catalogue Vlasta Zatloukalova -                                                                       | Web Library                                                                                               |
| Search Alerts                                                          | Lists                                                                                                    | Forestry ×     Save     Chemical engineer                                                                 |
| k to results   1 of 10,659 Next >                                      |                                                                                                    | EBSCO                                                                                                    |
| LinkSource   View at Publisher   🏧 Save to Meno                        | Jels ♥ Download   ■ Save to list   More マ                                                                                   |                                                                                                    |
| rnal of Computational Methods in Sciences and I                        |                                                                                                    | from wood fiber activat                                                                                   |
| me 15, Issue 4, 31 December 2015, Pages 625-633                        |                                                                                                    | laccase-mediator system                                                                                   |
| study on the carbon reservation                                        | n of medium density fiberboard prepared from wood fiber                                                                     | Guan X, Guo M, Li J, Liu X, Zhao H . al.<br>2015 vol: 15 (4) pp: 625-633                                  |
| tivation with laccase-mediator s                                       | System (Article)                                                                                                    |                                                                                                    |
| an, X.ª, Guo, M. <sup>b</sup> , Li, J.ª, Liu, X.ª, Zhao, H.ª, Lin, J.ª |                                                                                                    | As we know, the medium density fiberboard<br>prepared from natural sticky matter which is                 |
| ollege of Material Engineering, Fujian Agriculture and Fores           | try University, Shangxiadian Road 15, Cangshan District, Fuzhou, Fujian, China<br>y University, Harbin, Heilonoliano, China | generated from the lignin activated through laccase-<br>mediator system has been an effective solution to |
|                                                                        |                                                                                                    | the problem of free formaldehyde in forestry industry                                                     |
| stract                                                                 | View references (12)                                                                                                    | paper has studied the carbon reservation in medium                                                        |
| we know, the medium density fiberboard prepare                         | d from natural sticky matter which is generated from the lignin activated through laccase-mediator                          | more                                                                                                    |
| em has been an effective solution to the proble                        | em of free formaldebyde in forestry industry. Therefore based on the premier experiments this                               |                                                                                                    |

#### MENDELEY musí být uživatel přihlášený na MENDELEY!

Author keywords

Např. v databází Scopus si vyhledáme článek, který můžeme do Mendeley vložit kliknutím na "Save to Mendeley." Vpravo se zobrazí tabulka, ve které si navolíme název složky, do které si chceme článek vložit a klikneme na "Save."

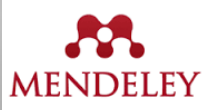

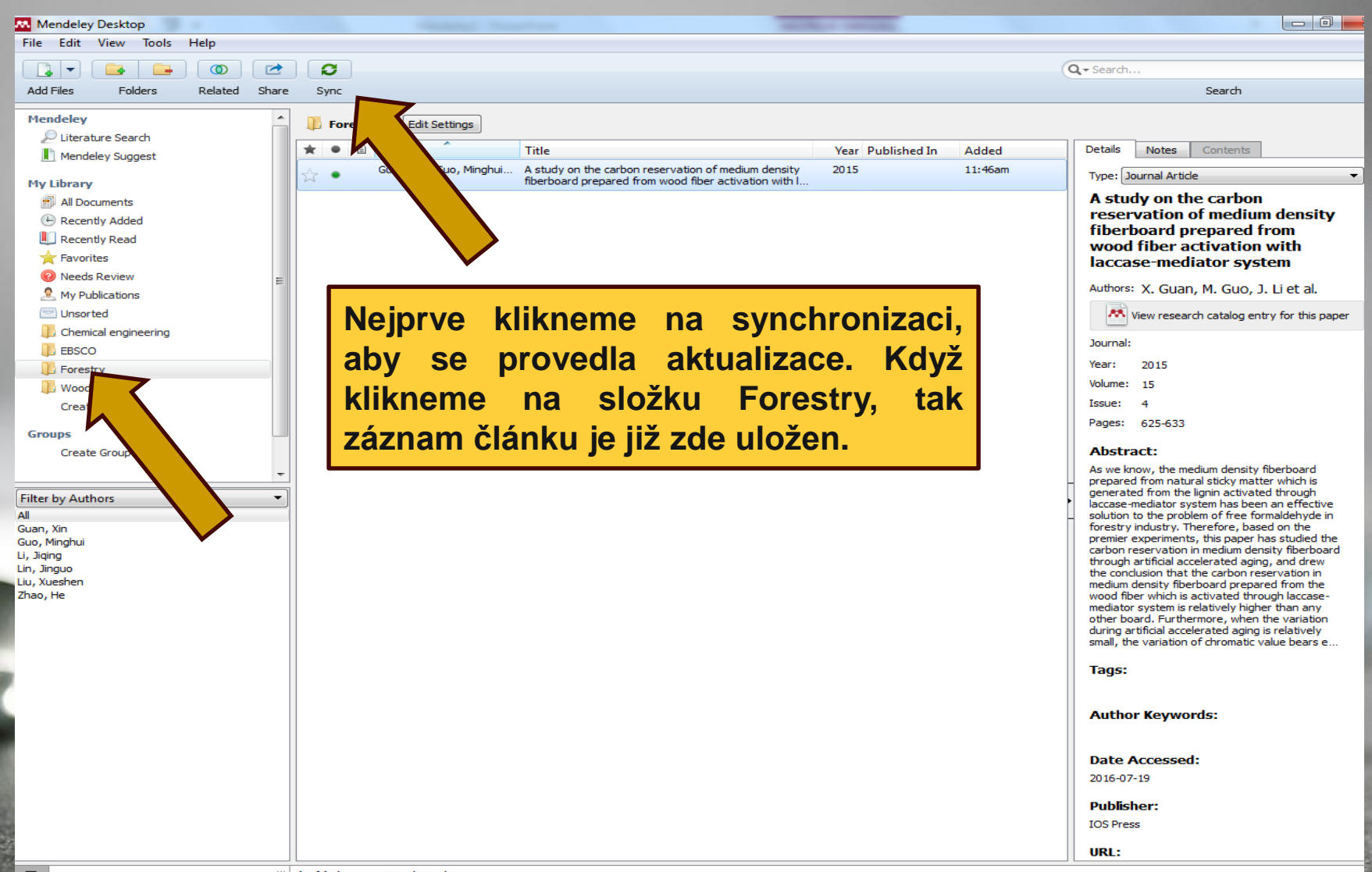

**T** 

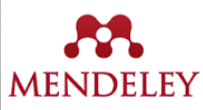

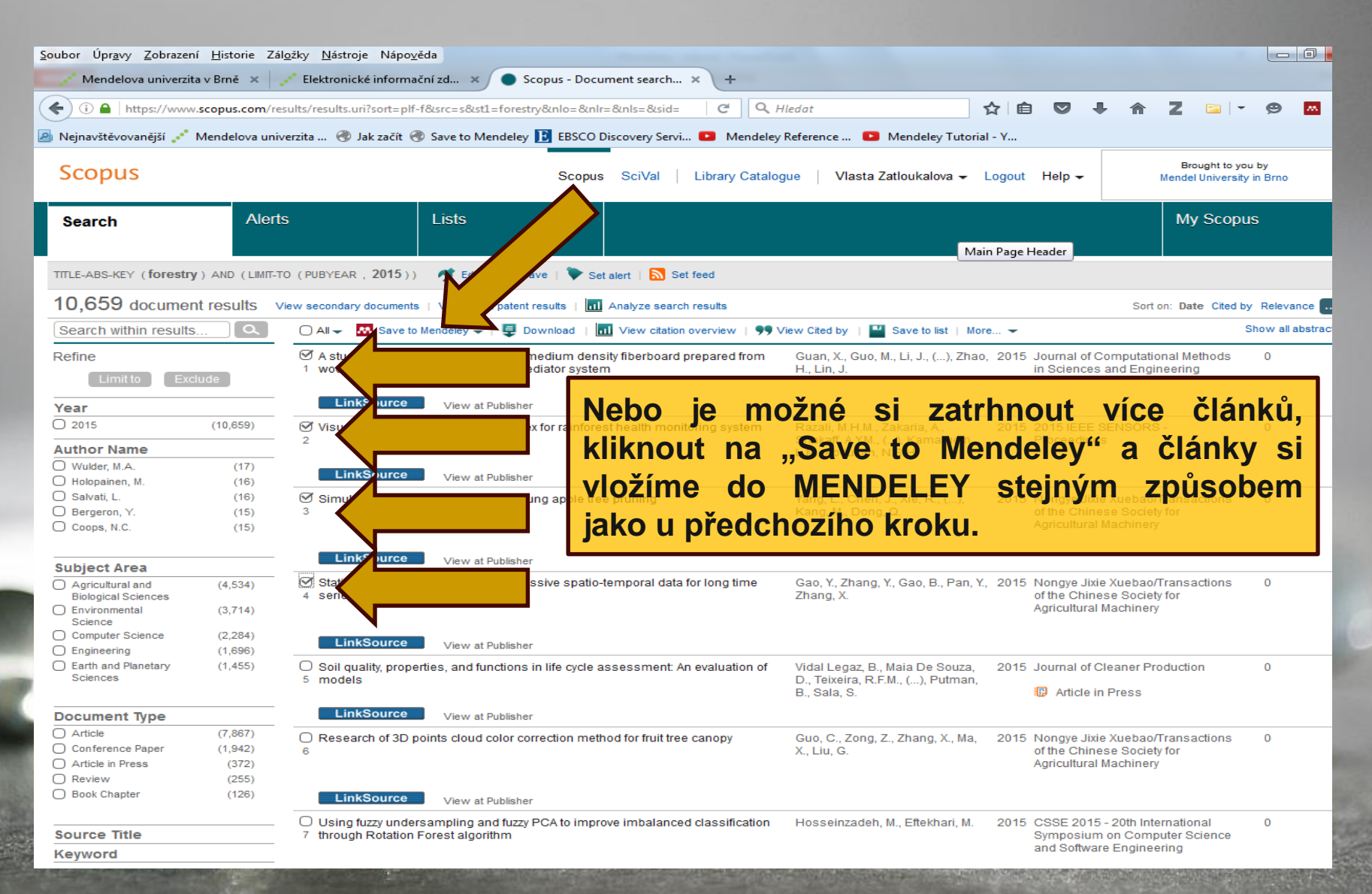

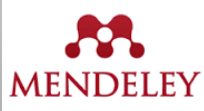

| Soubor Úpravy Zobrazení Historie                                                      | Záložky, Nástroje, Nánověda                                                                                                    |
|---------------------------------------------------------------------------------------|----------------------------------------------------------------------------------------------------|
| Mendelova univerzita v Brně ×                                                         | Elektronické informační zd ×      Scopus - Document search × +                                                                                                    |
|                                                                                       |                                                                                                    |
| inteps.//www.scopus.com                                                               |                                                                                                    |
| Nejnavštěvovanější * Mendelova                                                        | univerzita 🐨 Jak začít 🐨 Save to Mendeley 🔢 EBSCO Discovery Servi 💶 Mendeley Reference 💶 Mendeley Tutorial - Y                                                                                                    |
| Scopus                                                                                | Scopus SciVal   Library Catalogue   Vlasta Zatloukalova - Logout Help - Brought to you by Mendel University in Brno                                                                                                    |
| Search Al                                                                             | erts Lists My Scopus                                                                                                    |
| TITLE-ABS-KEY (forestry) AND (LIM                                                     | III-TO (PUBYEAR , 2015)) 🦪 Edit   🔛 Salassi Set alert   🔊 Set feed                                                                                                    |
| 10,659 document results                                                               | View secondary documents   View 2662 patent results   🖬 Analyze search results Sort on: Date Cited by Relevance                                                                                                    |
| Search within results                                                                 | 🗋 🔿 All 🚽 🏧 Save to Mendeley 🚽   📮 Download   📶 View citation overview   9 View Cited by   🎴 Save to list   More 🛩 Show all abs                                                                                                    |
| Refine<br>Limit to Exclude                                                            | A study on the wood fiber a with laccase-mediate Další možnost je, přetáhnout si ikonu "Save to                                                                                                    |
| Year<br>2015 (10,659)                                                                 | Cuincoulte     A Publisher     A Publisher     A Potential A Publisher     A Potential A Publisher     A Publisher     A Potential A Publisher     A Potential A |
| Autnor Name           Wulder, M.A.         (17)           Holopainen, M.         (16) | LinkSource View r vkladat publikace pres tuto ikonu na liste                                                                                                    |
| O Salvati, L. (16)                                                                    | Simulation research for individual young and Control KOIIV. Yang, L., Chen, J., Xie, R., (), 2015 Nongye Jixie Xuebao/Transactions 0                                                                                                    |
| Coops, N.C. (15)                                                                      | Adarg, M., Bong, a. Agricultural Machinery                                                                                                    |
|                                                                                       |                                                                                                    |
| Subject Area                                                                          |                                                                                                    |
| Agricultural and (4,534)     Biological Sciences     Environmental (3,714)            | 4 series land use Gao, K., Zhang, K., Gao, B., Pan, K., 2015 Nongye Jike Aueoan Tansactions of<br>Agricultural Machinery                                                                                                    |
| Science (2.284)                                                                       |                                                                                                    |
| <ul> <li>Engineering (1,696)</li> </ul>                                               | LinkSource View at Publisher                                                                                                    |
| C Earth and Planetary (1,455)<br>Sciences                                             | <ul> <li>Soil quality, properties, and functions in life cycle assessment: An evaluation of 5 models</li> <li>Models</li> <li>Vidal Legaz, B., Maia De Souza, 2015 Journal of Cleaner Production 0</li> <li>D., Teixeira, R.F.M., (), Putman, 8Sala, S.</li> <li>Article in Press</li> </ul>                                                                                                    |
| Document Type                                                                         | LinkSource View at Publisher                                                                                                    |
| Article (7,867)<br>Conference Paper (1,942)<br>Article in Press (372)<br>Review (255) | O       Research of 3D points cloud color correction method for fruit tree canopy       Guo, C., Zong, Z., Zhang, X., Ma,       2015 Nongye Jixie Xuebao/Transactions       0         6       X., Liu, G.       X., Liu, G.       of the Chinese Society for       0                                                                                                    |
| Book Chapter (126)                                                                    | LinkSource View at Publisher                                                                                                    |
| Source Title<br>Keyword                                                               | <ul> <li>Using fuzzy undersampling and fuzzy PCA to improve imbalanced classification</li> <li>7 through Rotation Forest algorithm</li> <li>Hosseinzadeh, M., Eftekhari, M.</li> <li>2015 CSSE 2015 - 20th International</li> <li>Symposium on Computer Science</li> <li>and Software Engineering</li> </ul>                                                                                                    |

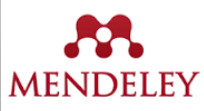

| Soubor Úpravy Zobrazení Historie Záložky Nástroje N                                                                                   | lánověda                                                                                                  |                                                                                                |                                                                                                    |                    |
|----------------------------------------------------------------------------------------------------|----------------------------------------------------------------------------------------------------|------------------------------------------------------------------------------------------------|----------------------------------------------------------------------------------------------------|--------------------|
| Mendelova univerzita v Brně × Stektronické inf                                                                                        | ormační zd × • Scopus - Document search × +                                                               |                                                                                                |                                                                                                    |                    |
| ( Intps://www.scopus.com/results/results.uri?sor                                                                                      | t=plf-f&src=s&st1=forestry&nlo=&nlr=&nls=&sid= C                                                          | Hledat 🔂 🛔                                                                                     | 🖻 🛡 🕂 🏫 Z 🚘                                                                                                    | - 😕 🔼              |
| 🙆 Nejnavštěvovanější 💉 Mendelova univerzita 🛞 Jak za                                                                                  | čít 🛞 Save to Mendeley 📔 EBSCO Discovery Servi 💶 Mendele                                                  | y Reference 🔼 Mendeley Tutorial - Y                                                            |                                                                                                    |                    |
| Scopus                                                                                                    | Scopus SciVal   Lib                                                                                       | rary Catalogue   Register Login -                                                              | Help - Brought to                                                                                              | you<br>at          |
| Search Alerts                                                                                                    | Lists                                                                                                    |                                                                                                | My Sc                                                                                                    |                    |
| TITLE-ABS-KEY ( $forestry$ ) and ( LIMIT-TO ( $\mbox{PUBYEAR}$ , $20$                                                                 | 15)) 🛛 💣 Edit   🎬 Save   🔖 Set alert   🔝 Set feed                                                         |                                                                                                |                                                                                                    |                    |
| 10,659 document results View secondary docu                                                                                           | ments   View 2662 patent results   📶 Analyze search results                                               |                                                                                                | Sort on: Date Cite                                                                                             | i by Relevance 🛄   |
| Search within results 🔾 🔿 All 🗸 🗈 E                                                                                                   | xport   📮 Download   📶 View citation overview   9 View Cited by                                           | Add to List   More 🗸                                                                           |                                                                                                    | Show all abstracts |
| Refine I wood fiber a                                                                                                    | e carbon reservation of medium density fiberboard prepared from<br>ctivation with laccase-mediator system | Guan, X., Guo, M., Li, J., (), Zhao, 2015<br>H., Lin, J.                                       | Journal of Computational Methods<br>in Sciences and Engineering                                                | 0                  |
| Year LinkSou                                                                                                    | rce View at Publisher                                                                                     |                                                                                                |                                                                                                    |                    |
| O 2015         (10,659)         Ø Visualisation           Author Name         2                                                       | n of acoustic entropy index for rainforest health monitoring system                                       | Razali, M.H.M., Zakaria, A., 2015<br>Shakaff, A.Y.M., (), Kamarudin,<br>L.M., Abdullah, N.S.H. | 2015 IEEE SENSORS -<br>Proceedings                                                                             | 0                  |
| O Wulder, M.A.         (17)           O Holopainen, M.         (16)                                                                   | rce View at Publisher                                                                                     |                                                                                                |                                                                                                    |                    |
| Salvati, L.         (16)         Image: Simulation r           Bergeron, Y.         (15)         3           Coops, N.C.         (15) | esearch for individual young apple tree pruning                                                           | Yang, L., Chen, J., Xie, R., (), 2015<br>Kang, M., Dong, Q.                                    | Nongye Jixie Xuebao/Transactions<br>of the Chinese Society for<br>Agricultural Machinery                       | 0                  |
| Subject Area                                                                                                    | rce View at Publisher                                                                                     |                                                                                                |                                                                                                    |                    |
| Agricultural and (4,534)     Biological Sciences     A series land     Science     Science                                            | otimization method of massive spatio-temporal data for long time<br>use                                   | Gao, Y., Zhang, Y., Gao, B., Pan, Y., 2015<br>Zhang, X.                                        | Nongye Jixie Xuebao/Transactions<br>of the Chinese Society for<br>Agricultural Machinery                       | 0                  |
| Computer Science (2,284)                                                                                                    | rce View at Publisher                                                                                     |                                                                                                |                                                                                                    |                    |
| C Engineering (1,696)<br>C Earth and Planetary (1,455)<br>Sciences (1,455)                                                            | ···můžeme· ···zatrhnuté····člá                                                                            | nky importovat                                                                                 |                                                                                                    | <mark>∍y</mark> ∘  |
| Document Type                                                                                                    | oci doplňku Mendeley v                                                                                    | vpravo nahoře,                                                                                 | který jsme                                                                                                    | SI                 |
| Article (7,867)<br>Conference Paper (1,942)<br>Article in Press (372)                                                                 | tím <sup>nt</sup> nainstalovali.                                                                          | Guo, C., Zong, Z., Zhang, X., Ma, 2015<br>X., Liu, G.                                          | <ul> <li>Nongye Jixie Xuebao/Transactions<br/>of the Chinese Society for<br/>Agricultural Machinery</li> </ul> | 0                  |
| Review (255)     Book Chapter (126)     LinkSou                                                                                       | TCC View at Dublisher                                                                                     |                                                                                                |                                                                                                    |                    |
| Source Title 7 through Rot<br>Keyword                                                                                                 | undersampling and fuzzy PCA to improve imbalanced classification<br>ation Forest algorithm                | Hosseinzadeh, M., Eftekhari, M. 2015                                                           | 5 CSSE 2015 - 20th International<br>Symposium on Computer Science<br>and Software Engineering                  | 0                  |

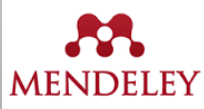

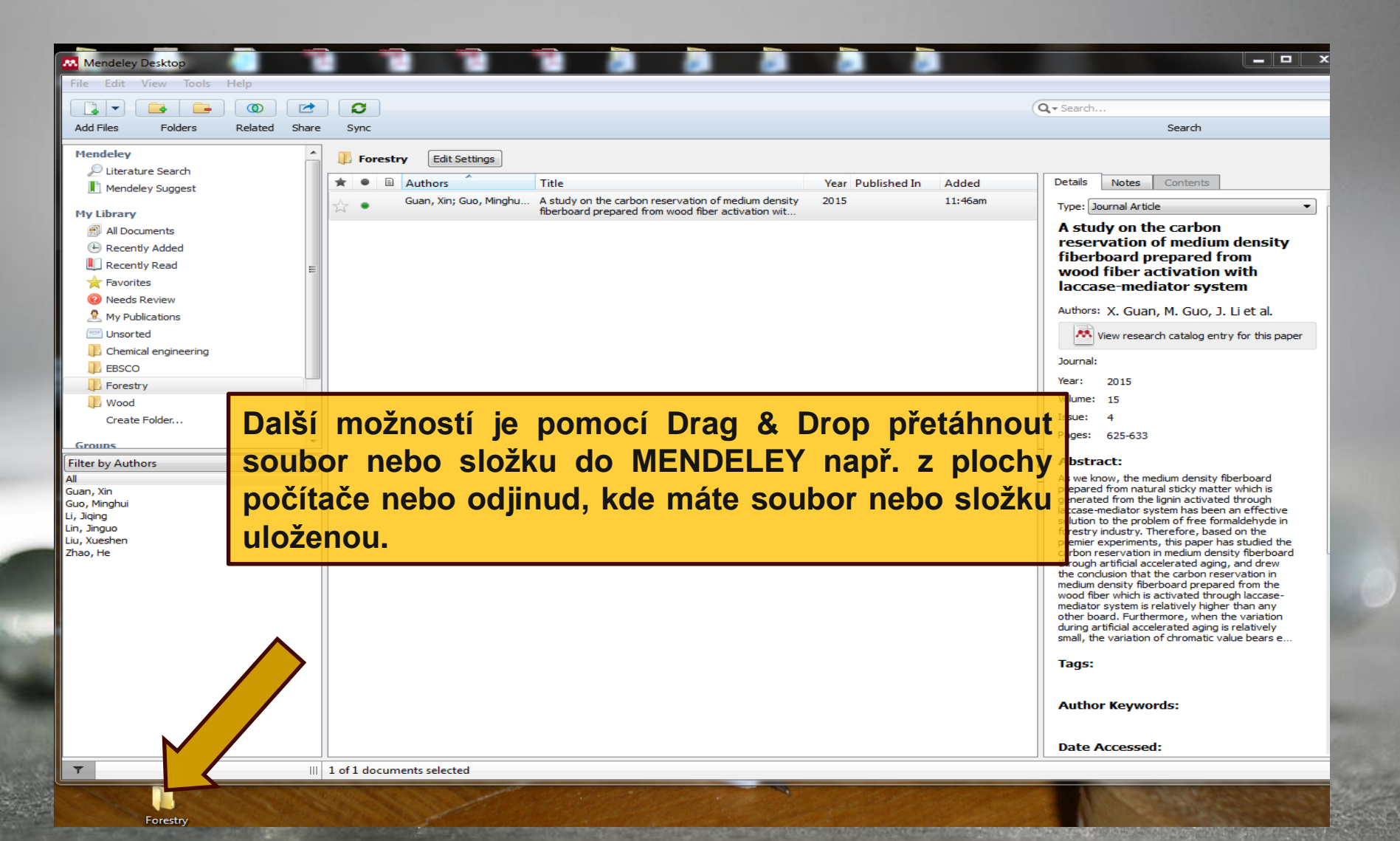
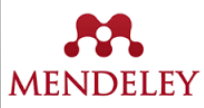

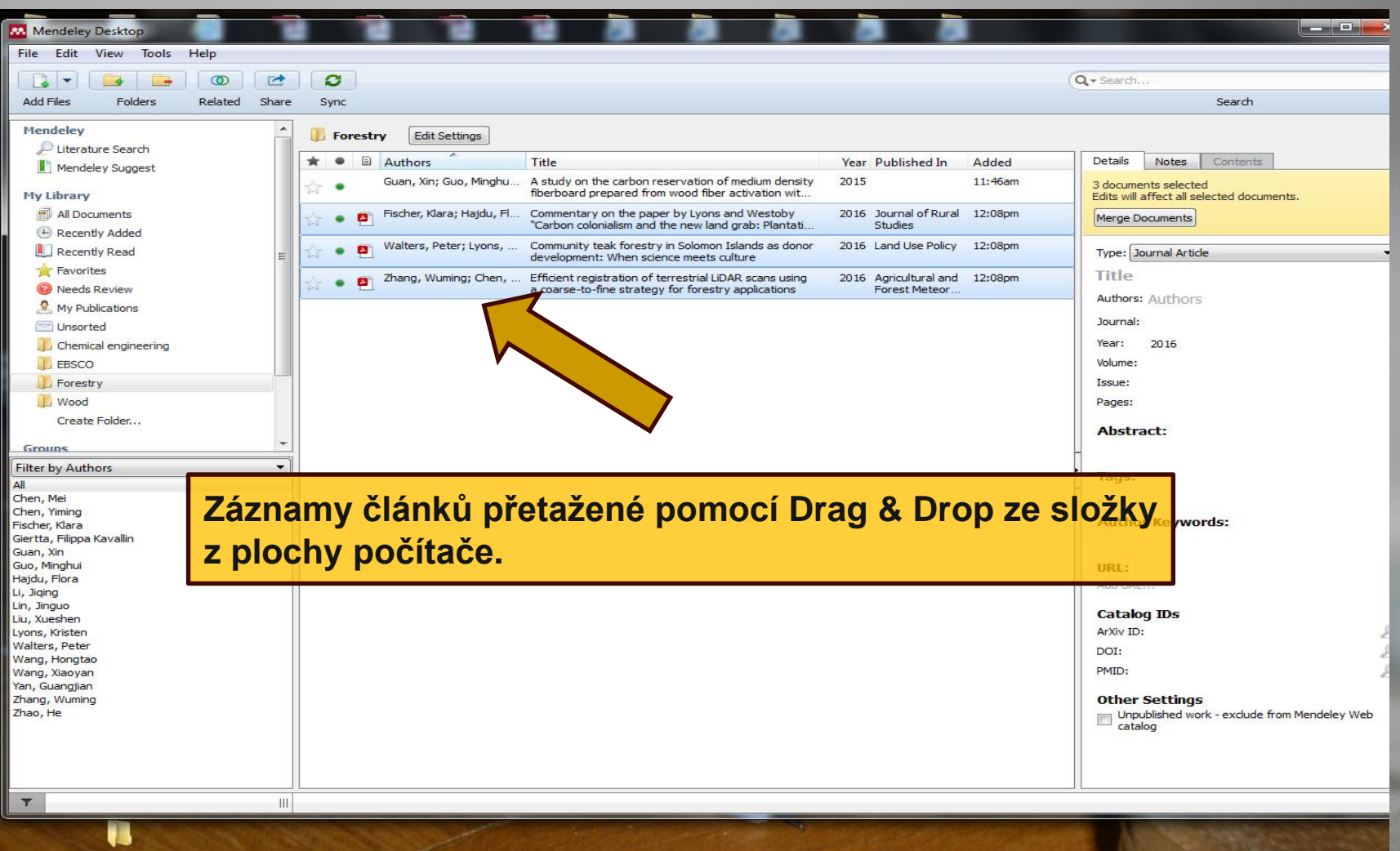

Forestry

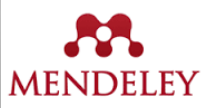

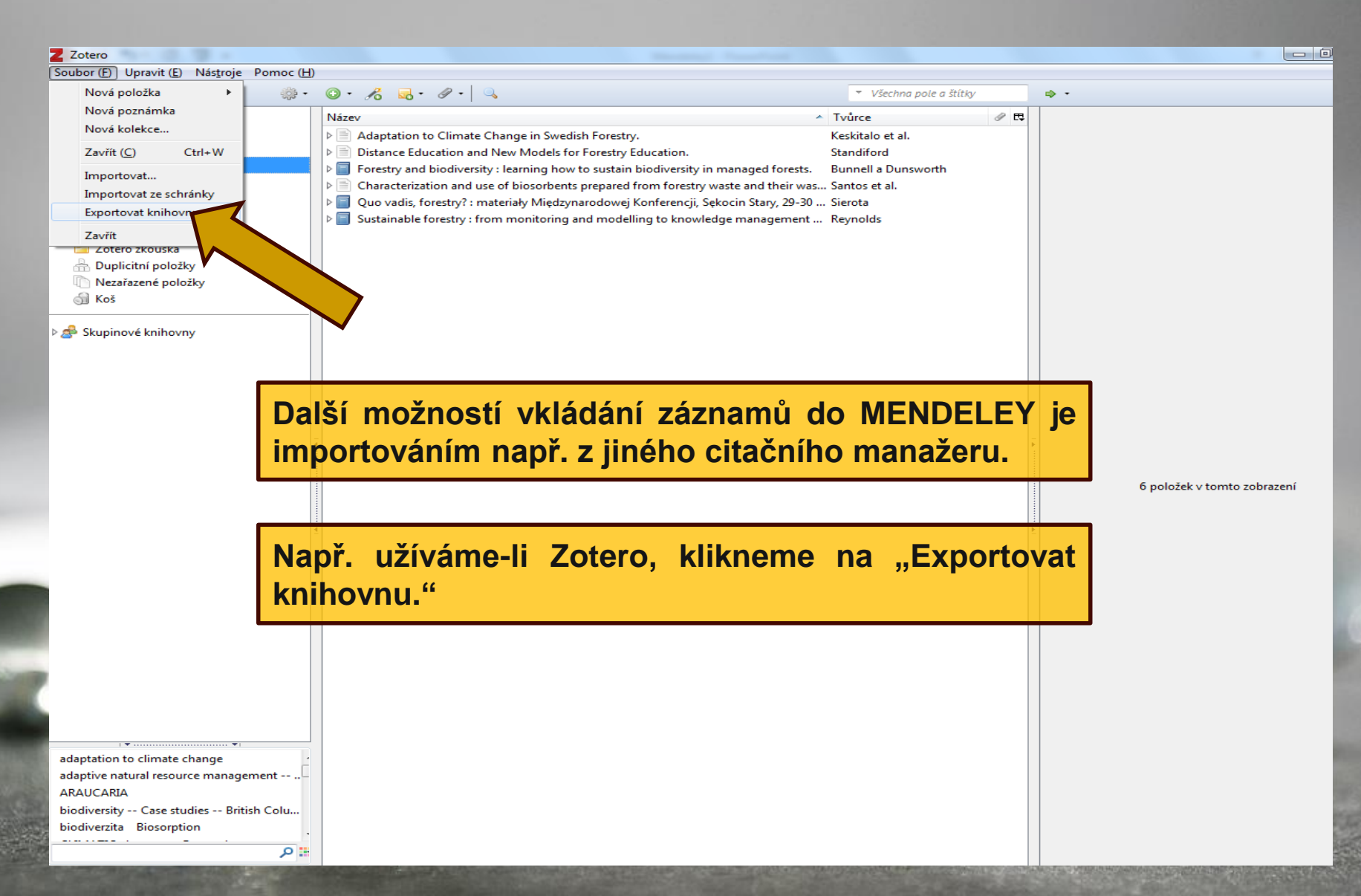

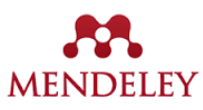

| Z Zotero                                                                                                    |                                                                                                    |                                                                                                    |                             |
|----------------------------------------------------------------------------------------------------|----------------------------------------------------------------------------------------------------|----------------------------------------------------------------------------------------------------|-----------------------------|
| Soubor (E) Upravit (E) Nás <u>t</u> roje Pomoc (H)                                                                                                    |                                                                                                    |                                                                                                    |                             |
| 🕞 🍰 🔅 -                                                                                                    |                                                                                                    | ▼ Všechna pole a štítky                                                                                     | ф т                         |
| Moje knihovna<br>delivery<br>fishes<br>forestry<br>fishes<br>Malty<br>Stavební chemie<br>Zotero zkouška<br>Duplicitní položky<br>Nezařazené položky<br>Skupinové knihovny<br>Skupinové knihovny | Název         Název         Distance Education and New Models for Forestry Education.         E Forestry and biodiversity : learning how to sustain biodiversity in managed forests.         Characterization and use of biosorbents prepared from forestry waste and their was:         Quo vadis, forestry : materiały Międzynarodowej Konferencji, Sękocin Stary, 29-30.         Sustainable forestry : from monitoring and modelling to knowledge management .         Image: Model for Stry : from monitoring and modelling to knowledge management .         Image: Model for Stry : from monitoring and modelling to knowledge management .         Image: Model for Stry : from monitoring and modelling to knowledge management .         Image: Model for Stry : from monitoring and modelling to knowledge management .         Image: Model for Stry : from monitoring and modelling to knowledge management .         Image: Model for Stry : from monitoring and modelling to knowledge management .         Image: Model for Stry : from monitoring and modelling to knowledge management .         Image: Model for Stry : from monitoring and modelling to knowledge management .         Image: Model for Stry : from monitoring and modelling to knowledge management .         Image: Model for Stry : from monitoring and modelling to knowledge management .         Image: Model for Stry : from monitoring and modelling to knowledge management .         Image: Model for Stry : from monitoring and modelling to knowledge management .         Image | Tvůrce P R<br>Keskitalo et al.<br>Standiford<br>Bunnell a Dunsworth<br>Santos et al.<br>Sierota<br>Reynolds | 6 položek v tomto zobrazení |
| biodiversity cuse statues - bintan colum<br>biodiverzita Biosorption                                                                                                    |                                                                                                    |                                                                                                    |                             |
| 🖬 🔍                                                                                                    |                                                                                                    |                                                                                                    |                             |

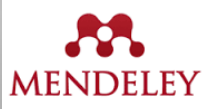

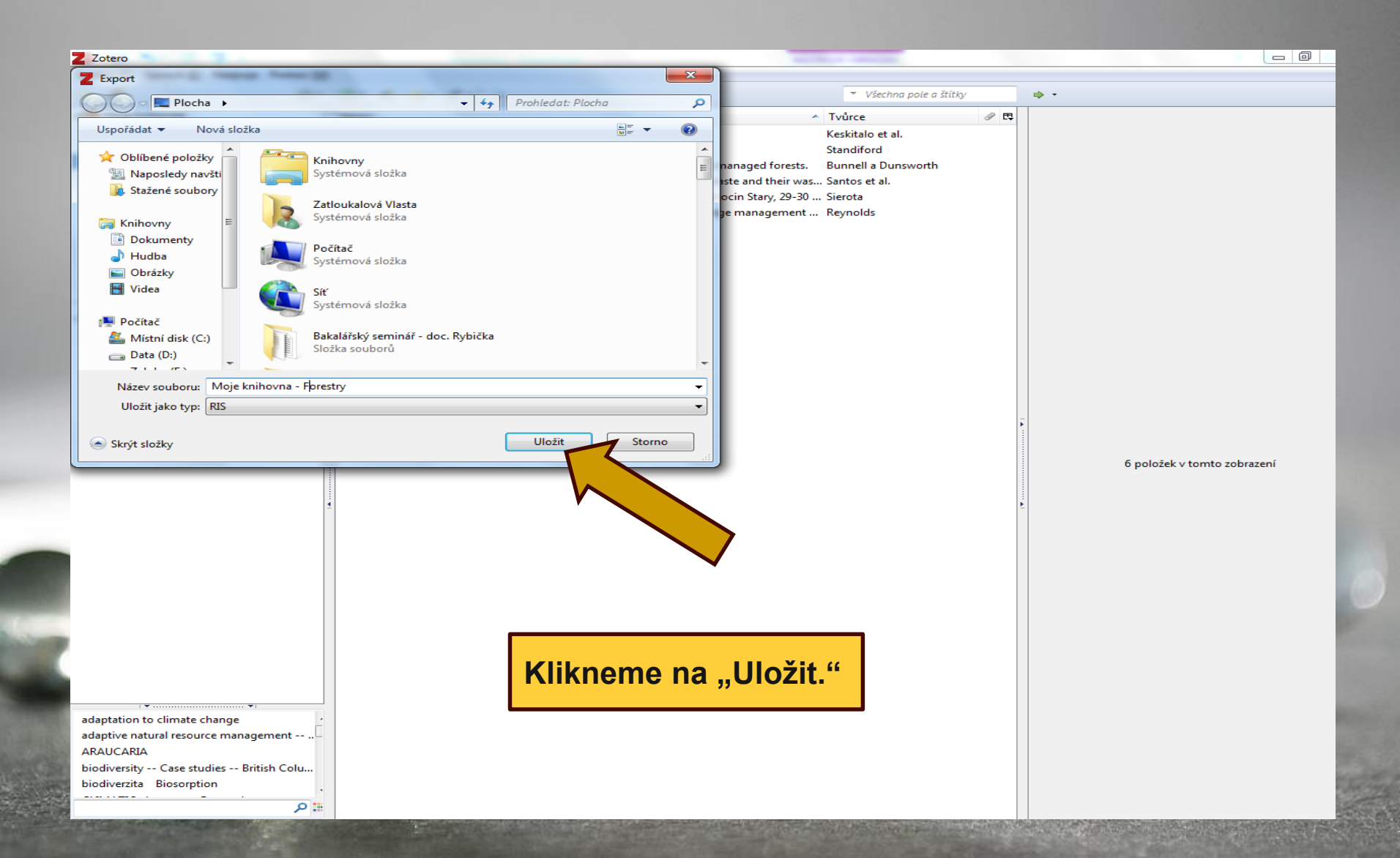

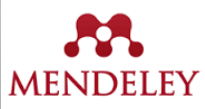

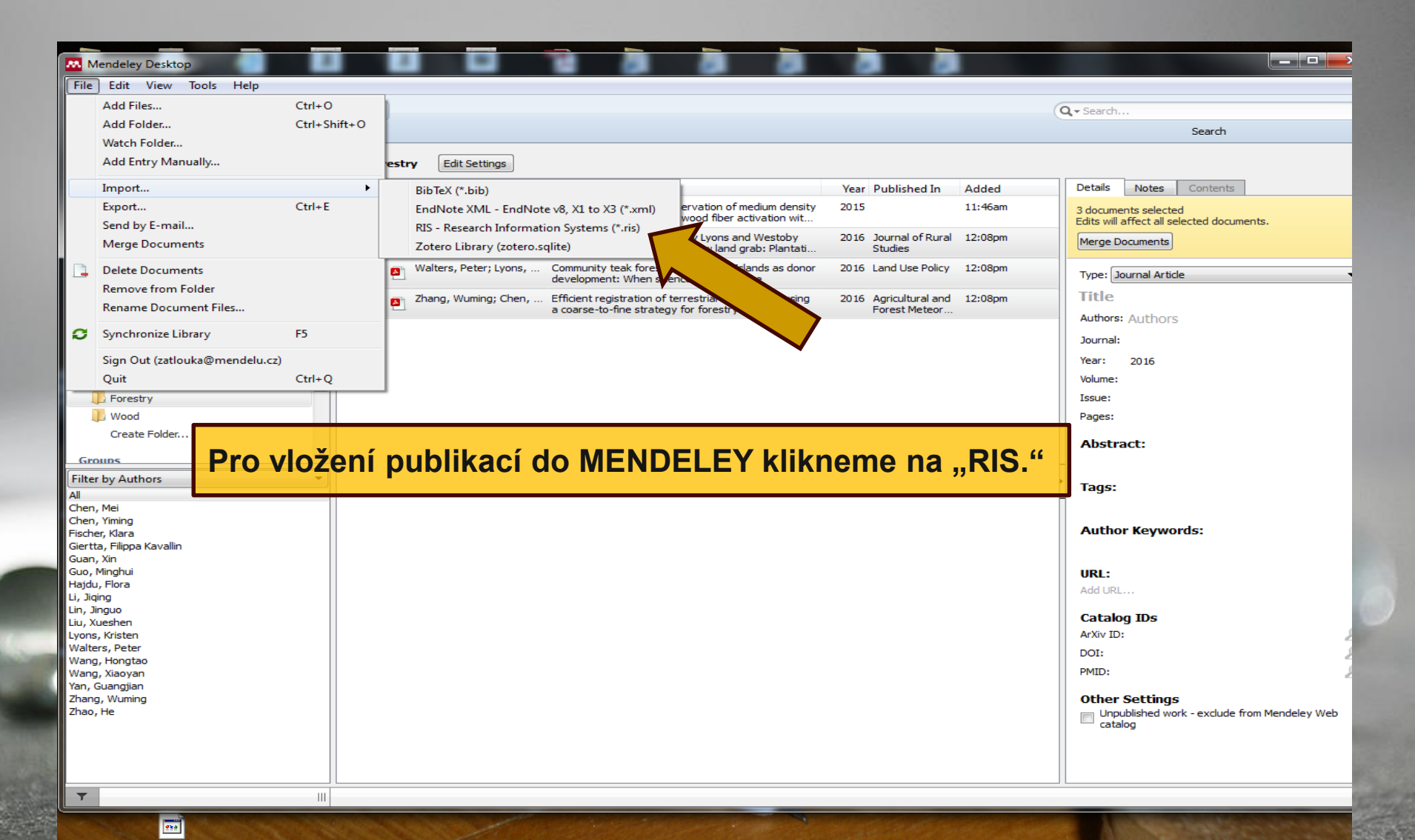

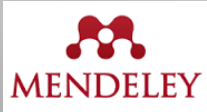

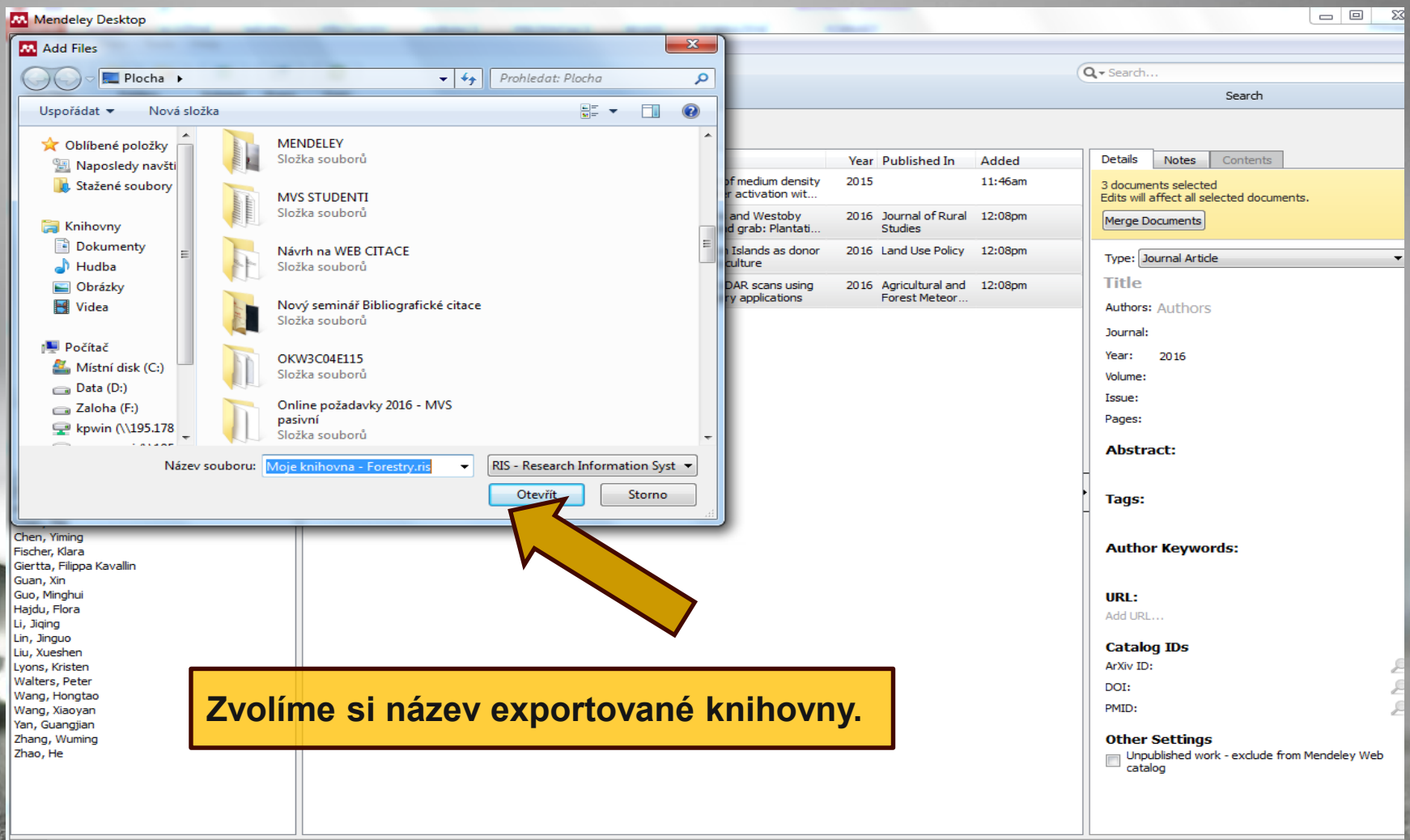

.....

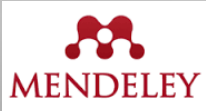

| Mendeley Desktop             |      |      |      |     |                          |                                  |                          |              |                  |         |           |        |         |           |      |
|------------------------------|------|------|------|-----|--------------------------|----------------------------------|--------------------------|--------------|------------------|---------|-----------|--------|---------|-----------|------|
| File Edit View Tools Help    |      | _    | _    | _   |                          |                                  |                          | _            |                  |         |           |        |         |           |      |
|                              | -    |      |      |     |                          |                                  |                          |              |                  |         | 6         |        |         |           |      |
|                              |      | C    | ,    |     |                          |                                  |                          |              |                  |         | Q - Seard | 1      |         |           |      |
| Add Files Folders Related Sh | nare | Syr  | nc   |     |                          |                                  |                          |              |                  |         |           |        | Search  |           |      |
| Mendeley                     |      | -    |      |     |                          |                                  |                          |              |                  |         |           |        |         |           |      |
| Diterature Search            |      | UD F | ores | try | Edit Settings            |                                  |                          |              |                  |         |           |        |         |           |      |
|                              |      | * (  | E    | A   | uthors                   | Title                            |                          | Year         | Published In     | Added   | Details   | Notes  | Content | ts        |      |
| Mendeley Suggest             |      |      |      | Bu  |                          | Forestry and biodiversity : lea  | roing how to sustain     | 2009         |                  | 5.18    |           |        |         |           |      |
| MyLibrary                    |      | \$ · | •    | bu  | initien, i red c, bunswo | biodiversity in managed fores    | ts.                      | 2009         |                  | 5 16    |           |        |         |           |      |
| All Documents                |      |      |      | Ke  | skitalo E Carina H• B    | Adaptation to Climate Change     | in Swedish Forestry      | 2016         | Forests          | 5.18    |           |        |         |           |      |
| Describe Added               |      | W I  | •    | 140 | Siddio, E Carina II, D   | Adaptation to climate change     | in overain or esta y.    | 2010         | (19994907)       | 5 10    |           |        |         |           |      |
| Recently Added               |      |      |      | Re  | vnolds. Keith M          | Sustainable forestry : from m    | poitoring and modelling  | 2007         |                  | 5.18    |           |        |         |           |      |
| Recently Read                | E    | W    | •    |     | ,,                       | to knowledge management ar       | nd policy science.       |              |                  |         |           |        |         |           |      |
| ☆ Favorites                  |      |      |      | Sa  | ntos, F; Alban, L; Fra   | Characterization and use of b    | iosorbents prepared      | 2016         | International    | 5 18    |           |        |         |           |      |
| Needs Review                 |      | W    | •    |     |                          | from forestry waste and t        | ed extracts to r         |              | Journal of Envi  |         |           |        |         |           |      |
| & My Publications            |      |      |      | Sie | erota, Zbigniew          | Quo vadis, forestry? : mate      | parodowej                | 2007         |                  | 5 18    |           |        |         |           |      |
| 🖃 Unsorted                   |      | W    | •    |     |                          | Konferencji, Sękocin Stary,      | 006 r                    |              |                  |         |           |        |         |           |      |
|                              |      | л,   |      | Sta | andiford, Richard B      | Distance Education and New       | Models                   | 2015         | Journal of       | 5 18    |           |        |         |           |      |
|                              |      | W    | •    |     |                          | Education.                       |                          |              | Forestry         |         |           |        |         |           |      |
|                              |      |      |      | Gu  | ian, Xin; Guo, Minghu    | A study on the carbon reserve    | ation of medium of       | 15           |                  | 11:46am |           |        |         |           |      |
| L Forestry                   |      | M    |      |     |                          | fiberboard prepared from woo     | od fiber activation wit. |              |                  |         |           |        |         |           |      |
| U Wood                       |      | Å.   |      | Fis | cher, Klara; Hajdu, Fl   | Commentary on the paper by       | Lyons and Westoby        | 2016         | Journal of Rural | 12:08pm |           |        |         |           |      |
| Create Folder                |      | M.   |      |     |                          | "Carbon colonialism and the n    | ew land grab: Plantati   |              | Studies          |         |           |        |         |           |      |
|                              | - I. | ÷.   | . 🖪  | Wa  | alters, Peter; Lyons,    | Community teak forestry in So    | olomon Islands as donor  | 2016         | Land Use Policy  | 12:08pm |           |        |         |           |      |
| Groups                       |      | M    | - E  | -   |                          | development: When science n      | neets culture            |              |                  |         | Н         |        |         |           |      |
| Filter by Authors 🔹          | LAN. | ÷.   | • 🖪  | Zh  | ang, Wuming; Chen,       | Efficient registration of terres | trial LiDAR scans using  | 2016         | Agricultural and | 12:08pm |           |        | umon    | te color  | ctod |
| All                          |      |      |      |     |                          | a coarse-to-fine strategy for    | forestry applications    |              | Forest Meteor    |         | H         | 10 000 | Jumer   | its selet | Lieu |
| Alban, L<br>Axelsson, Petter |      |      |      |     |                          |                                  |                          |              |                  |         |           |        |         |           |      |
| Bergh, Johan                 |      |      |      |     |                          |                                  |                          |              |                  |         |           |        |         |           |      |
| Berlin, Mats                 |      |      |      |     |                          |                                  |                          |              |                  |         |           |        |         |           |      |
| Björkman, Christer           | -    |      |      |     |                          |                                  |                          |              |                  |         |           |        |         |           |      |
| Boberg, Johanna              | =    |      |      |     |                          |                                  |                          | ~ 7          |                  |         |           |        |         |           |      |
| Chen Mei                     |      |      |      |     | Importo                  | vane zazna                       | amv ze Z                 | $\mathbf{O}$ | ERA.             |         |           |        |         |           |      |
| Chen, Yiming                 |      |      |      |     |                          |                                  |                          |              |                  |         |           |        |         |           |      |
| Dunsworth, Glen B            |      |      |      |     |                          |                                  |                          |              |                  |         |           |        |         |           |      |
| Felton, Adam                 |      |      |      |     |                          |                                  |                          |              |                  |         |           |        |         |           |      |
| Fischer, Klara               |      |      |      |     |                          |                                  |                          |              |                  |         |           |        |         |           |      |
| Frankenberg, C               |      |      |      |     |                          |                                  |                          |              |                  |         |           |        |         |           |      |
| Giertta, Hilippa Kavallin    |      |      |      |     |                          |                                  |                          |              |                  |         |           |        |         |           |      |
| Gua Minahui                  |      |      |      |     |                          |                                  |                          |              |                  |         |           |        |         |           |      |
| Haidu. Elora                 |      |      |      |     |                          |                                  |                          |              |                  |         |           |        |         |           |      |
| Keskitalo, E Carina H        |      |      |      |     |                          |                                  |                          |              |                  |         |           |        |         |           |      |
| Klapwijk, Maartje J          |      |      |      |     |                          |                                  |                          |              |                  |         |           |        |         |           |      |
| Li, Jiqing                   |      |      |      |     |                          |                                  |                          |              |                  |         |           |        |         |           |      |
| Lin, Jinguo                  |      |      |      |     |                          |                                  |                          |              |                  |         |           |        |         |           |      |
| Liu, Xueshen                 | -    |      |      |     |                          |                                  |                          |              |                  |         |           |        |         |           |      |
| <b>•</b>                     |      |      |      |     |                          |                                  |                          |              |                  |         |           |        |         |           |      |

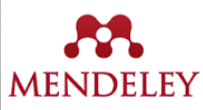

| Soubor Upravy                   | Zobrazení <u>H</u> istor | rie Zál <u>o</u> žky <u>N</u> ás | troje Nápo  | ověda       |             |                    |                                                                                             |                                                                                                    |                                                                                                    |               |           |           |            |          |            |                |                 |
|---------------------------------|--------------------------|----------------------------------|-------------|-------------|-------------|--------------------|---------------------------------------------------------------------------------------------|----------------------------------------------------------------------------------------------------|----------------------------------------------------------------------------------------------------|---------------|-----------|-----------|------------|----------|------------|----------------|-----------------|
| E Discovery                     | Service Mendelo          | × \ +                            |             |             | (1) (1993)  |                    |                                                                                             |                                                                                                    |                                                                                                    |               |           |           |            |          |            |                |                 |
| ( i eds.a.e                     | ebscohost.com/ed         | s/delivery?sid=c63               | 89ad2-f5b7- | -42ca-9eb6- | 904b62a628c | 7%40sessionmgr400  | 68.vi C                                                                                     | 🔍 Hledat                                                                                                    |                                                                                                    | 슈             | Ê         |           | <b>₽</b> 윩 | Z        | -   -      | 9              |                 |
| Nejnavštěvova                   | nější 💒 Mendelo          | va univerzita 🤞                  | 👂 Jak začít | 🛞 Save to   | Mendeley    | EBSCO Discovery    | Servi 💽 Men                                                                                 | deley Reference .                                                                                                    | 🗈 Mendel                                                                                                    | ey Tutorial - | Y         |           |            |          |            |                |                 |
|                                 |                          |                                  |             |             |             |                    |                                                                                             | 🖶 Schránka                                                                                                    |                                                                                                    |               |           |           |            |          |            |                |                 |
| Nové hledání                    | Multimédia               | Publikace or                     | A do Z      | Informa     |             | a ústřední kniho   |                                                                                             |                                                                                                    |                                                                                                    |               |           |           |            |          |            |                |                 |
| Mendel<br>University<br>in Brno | Správce                  | exportu <sup>(</sup>             | D           |             |             |                    |                                                                                             |                                                                                                    |                                                                                                    |               |           |           |            | Inform   | ační centr | um a Ús<br>kni | třední<br>hovna |
| Uložit E-mail                   | Lpor                     |                                  |             |             |             |                    |                                                                                             |                                                                                                    |                                                                                                    |               |           |           |            |          |            |                |                 |
| Počet polož                     | ek k uložení: 3          |                                  |             |             |             |                    |                                                                                             |                                                                                                    |                                                                                                    |               |           |           |            |          |            |                |                 |
| 🔲 Po ulož                       | ení odebrat tyto po      | oložky ze složky                 |             |             |             |                    |                                                                                             |                                                                                                    |                                                                                                    |               |           |           |            |          |            |                |                 |
| Uloži                           | L                        |                                  |             |             |             |                    | Uložit cit.<br>Přím<br>Referencí<br>Přím<br>Běžn<br>Citac<br>Citac<br>Citac<br>Přím<br>Přím | ý export ve formá<br>é Manager nebo<br>ý export do aplik:<br>ý software pro s<br>e ve formátu XM<br>e ve formátu Bib<br>e ve formátu MA<br>ý export do aplik:<br>ý export do aplik: | ve formátu:<br>átu RIS (např. pr<br>o Zotero)<br>ace EndNote<br>právu bibliogra<br>L<br>DTEX<br>RC21<br>ace RefWorks<br>ace EasyBib | ro aplikace ( | CITAVI, E | asyBib, E | EndNote, I | ProCite, |            |                |                 |
|                                 |                          |                                  |             |             | Exp<br>je n | ortovat<br>nožné i | z data                                                                                      | mátu<br>bází.                                                                                                    | RIS de                                                                                                    | o ME          | ND        | EL        | EY         |          |            |                |                 |

Aplikace pro iPhone a Android | Stránka podpory uživatelů EBSCO | Zásady ochrany osobních údajů | Podmínky použití | Autorská práva | Kontaktujte nás

použitý systém - EBSCOhost © 2016 EBSCO Industries, Inc. Všechna práva vyhrazena

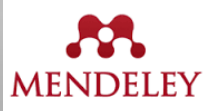

| Mendeley Desktop            |          |    |            | -                        | And the Control                                                                                        |                                       |         |                             |
|-----------------------------|----------|----|------------|--------------------------|----------------------------------------------------------------------------------------------------|---------------------------------------|---------|-----------------------------|
| File Edit View Tools Help   |          |    |            |                          |                                                                                                    |                                       |         |                             |
| <b>. . . .</b>              |          |    | 0          |                          |                                                                                                    |                                       | (       | Q - Search                  |
| Add Files elated            | d Share  | e  | Sync       |                          |                                                                                                    |                                       |         | Search                      |
| Add Folder                  | -        |    | Fores      | try Edit Settings        |                                                                                                    |                                       |         |                             |
| Watch Folder                | -        |    |            |                          |                                                                                                    |                                       |         |                             |
| Add Entry Manually          | ζ        | *  | •          | Authors                  | Title                                                                                                  | Year Published In                     | Added   | Details Notes Contents      |
| My Library                  |          | ☆  | •          | Bunnell, Fred L; Dunswo  | Forestry and biodiversity : learning how to sustain<br>biodiversity in managed forests.                | 2009                                  | 5 18    |                             |
| All Documents               |          |    | ~          | Keskitalo, E Carina H; B | Adaptation to Climate Change in Swedish Forestry.                                                      | 2016 Forests<br>(19994907)            | 5 18    |                             |
| Recently Read               | =        |    | $\bigcirc$ | Reynolds, Keith M        | Sustainable forestry : from monitoring and modelling<br>to knowledge management and policy science.    | 2007                                  | 5 18    |                             |
| Favorites                   |          | ☆  |            | Santos, F; Alban, L; Fra | Characterization and use of biosorbents prepared<br>from forestry waste and their washed extracts to r | 2016 International<br>Journal of Envi | 5 18    |                             |
|                             |          |    | •          | Sierota, Zbigniew        | Quo vadis, forestry? : materiały Międzynarodowej<br>Konferencji, Sękocin Stary, 29-30 czerwca 2006 r   | 2007                                  | 5 18    |                             |
| Chemical engineering        |          | 2  | •          | Standiford, Richard B    | Distance Education and New Models for Forestry                                                         | 2015 Journal of                       | 5 18    |                             |
| I EBSCO                     |          |    |            | Quer Max Que Marker      |                                                                                                    | Toresd y                              | 44-46   |                             |
| Forestry                    | VI       | dá | dat        |                          | field bard where a for the carbon reservation of medium density                                        | možná i r                             |         |                             |
| 📕 Wood                      | vr       | la | ua         | Zaznany                  | <b>UD WENDELET JE I</b>                                                                                | mozne i r                             | ucne.   |                             |
| Create Folder               |          | N  |            | 1                        | "Carbon colonialism and the new land grab: Plantati                                                    | Studies                               |         |                             |
| Groups                      | -        | ☆  | • 📮        | Walters, Peter; Lyons,   | Community teak forestry in Solomon Islands as donor<br>development: When science meets culture         | 2016 Land Use Policy                  | 12:08pm |                             |
| Filter by Authors           | <b>-</b> |    |            | Zhang, Wuming; Chen,     | Efficient registration of terrestrial LiDAR scans using                                                | 2016 Agricultural and                 | 12:08pm | No. do our ou to colo stand |
| All                         |          | M  | - E        | 1                        | a coarse-to-fine strategy for forestry applications                                                    | Forest Meteor                         |         | No documents selected       |
| Alban, L<br>Avelsson Petter | _        |    |            |                          |                                                                                                    |                                       |         |                             |
| Bergh, Johan                |          |    |            |                          |                                                                                                    |                                       |         |                             |
| Berlin, Mats                |          |    |            |                          |                                                                                                    |                                       |         |                             |
| Björkman, Christer          |          |    |            |                          |                                                                                                    |                                       |         |                             |
| Boberg, Johanna             | -        |    |            |                          |                                                                                                    |                                       |         |                             |
| Chen Mei                    |          |    |            |                          |                                                                                                    |                                       |         |                             |
| Chen, Yiming                |          |    |            |                          |                                                                                                    |                                       |         |                             |
| Dunsworth, Glen B           |          |    |            |                          |                                                                                                    |                                       |         |                             |
| Felton, Adam                |          |    |            |                          |                                                                                                    |                                       |         |                             |
| Fischer, Klara              |          |    |            |                          |                                                                                                    |                                       |         |                             |
| Frankenberg, C              |          |    |            |                          |                                                                                                    |                                       |         |                             |
| Guan Vin                    |          |    |            |                          |                                                                                                    |                                       |         |                             |
| Guo, Minahui                |          |    |            |                          |                                                                                                    |                                       |         |                             |
| Hajdu, Flora                |          |    |            |                          |                                                                                                    |                                       |         |                             |
| Keskitalo, E Carina H       |          |    |            |                          |                                                                                                    |                                       |         |                             |
| Klapwijk, Maartje J         |          |    |            |                          |                                                                                                    |                                       |         |                             |
| Li, Jiqing                  |          |    |            |                          |                                                                                                    |                                       |         |                             |
| Lin, Jinguo<br>Liu, Xueshen |          |    |            |                          |                                                                                                    |                                       |         |                             |
| T                           |          |    |            |                          |                                                                                                    |                                       |         | J                           |

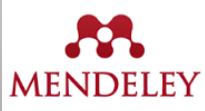

| Mendeley Desktop                                                                                                    | And the second second se                                                                                                    | -                                                                                                    |                                                                                                    |
|----------------------------------------------------------------------------------------------------|----------------------------------------------------------------------------------------------------|----------------------------------------------------------------------------------------------------|----------------------------------------------------------------------------------------------------|
| File Edit View Tools Help                                                                                                    |                                                                                                    |                                                                                                    |                                                                                                    |
|                                                                                                    | O                                                                                                    |                                                                                                    | Q - Search                                                                                              |
| Add Files Folders Related Share                                                                                                    | Sync                                                                                                    |                                                                                                    | Search                                                                                                  |
| Mendeley <ul> <li>Literature Search</li> <li>Mendeley Suggest</li> </ul> My Library <ul> <li>All Documents</li> <li>Recently Added</li> <li>Recently Read</li> <li>Favorites</li> <li>Needs Review</li> <li>My Publications</li> <li>Unsorted</li> <li>Chemical engineering</li> <li>EBSCO</li> <li>Forestry</li> <li>Wood</li> <li>Create Folder</li> <li>Grouns</li> </ul> <ul> <li>Filter by Authors</li> <li>All</li> <li>Allan, L</li> <li>Axelsson, Petter</li> <li>Bergh, Johan</li> <li>Berdin, Mats</li> <li>Björkman, Christer</li> <li>Boberg, Johanna</li> <li>Bunnell, Fred L</li> <li>Chen, Mei</li> <li>Chen, Adam</li> <li>Fisher, Klara</li> <li>Frankenberg, Cara, Xin</li> <li>Guo, Minghui</li> <li>Hajdu, Flora</li> <li>Keskitalo, E Carae ročník, číslo</li> <li>Po vyplnění</li> </ul> | ▼orestry       Edit Settings         ★       ■       Authors       Title         Bunnell, Fred L; Dunswo       Forestry and biodiversity : learning how to sustain biodiversity in managed forests.         ★       •       Keskitalo, E Carina H; B       Adaptation to Climate Change in Swedish Forestry.         ★       •       Reynolds, Keith M       •       Santos, F; Alban, L; Fra       •         ★       •       Santos, F; Alban, L; Fra       •       •       New Document       •         ★       •       Santos, F; Alban, L; Fra       •       •       No Title       •         ▲       •       Standiford, Richard B       •       •       •       •       •         ★       •       Elscher, Klara; Hajdu, Fl       •       •       •       •       •         ★       •       Elscher, Klara; Hajdu, Fl       •       •       •       •       •         ★       •       •       Walters, Peter; Lyons,       •       •       •       •         ★       •       •       Thang, Wuming; Chen,       •       •       •       •         type       publikacce, např. článek z častautor, název článku, název častautor, název článku, název častauto | Year       Published In       Added         2009       5 18         2016       Forests<br>(19994907)       5 18         2016       Forests<br>(19994907)       5 18         2016       Forests<br>(19994907)       5 18         2017       5 18       11         1010       Forestry       11:46am         1010       Polo       12:08pm         1010       Polo       12:08pm         1010       Polo       12:08pm         1010       Polo       12:08pm         1010       Polo       12:08pm         1010       Polo       12:08pm         1010       Polo       Polo         1010       Polo       Polo         1010       Polo       Polo         1010       Polo       Polo         1010       Polo       Polo         1010       Polo       Polo         1010       Polo       Polo         1010       Polo       Polo         1010       Polo       Polo         1010       Polo       Polo         1010       Polo       Polo         1010       Polo       Polo      < | Details       Notes       Contents         No documents selecte         níme ručně         vublikování, |
|                                                                                                    |                                                                                                    |                                                                                                    |                                                                                                    |

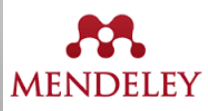

|                                    |          | _    |          |                           |                                                                                 |                   |      |                  |           |          |                                                          | ~   |
|------------------------------------|----------|------|----------|---------------------------|---------------------------------------------------------------------------------|-------------------|------|------------------|-----------|----------|----------------------------------------------------------|-----|
| Mendeley Desktop                   |          |      |          |                           |                                                                                 |                   |      |                  |           |          |                                                          | 2.4 |
| File Edit View Tools Help          |          |      |          |                           |                                                                                 |                   |      |                  |           |          |                                                          |     |
|                                    |          | ~    | 5        |                           |                                                                                 |                   |      |                  |           | 0        |                                                          | -   |
|                                    |          | 5    |          |                           |                                                                                 |                   |      |                  |           | Q- Seard | n                                                        |     |
| Add Files Folders Related Sha      | are      | Sync |          |                           |                                                                                 |                   |      |                  |           |          | Search                                                   |     |
| Mandalau                           | <u> </u> | _    |          |                           |                                                                                 |                   |      |                  |           |          |                                                          |     |
| Mendeley                           | - 1      | Fo   | restr    | Y Edit Settings           |                                                                                 |                   |      |                  |           |          |                                                          |     |
| 2 Literature Search                |          |      | B        | Authors                   | Title                                                                           |                   | Vear | Published In     | Added     | Details  | Notes Contents                                           |     |
| Mendeley Suggest                   |          |      |          | Additions                 | -                                                                               |                   | Tear | Publisheu In     | Audeu     |          | Hotes Contents                                           | -   |
| MyLibyany                          | 1        | ζ 🔶  |          | Bunnell, Fred L; Dunswo   | Forestry and biodiversity : learning how to<br>biodiversity in managed forests. | sustain 2         | 2009 |                  | 5 18      | Type:    | Journal Article                                          | •   |
|                                    |          |      |          | Kashitala, E Casisa U. B  | Adaptation to Climate Change in Swedich 5                                       |                   | 0010 | Farada           | 5.10      | Envi     | ironmental stewardshin A                                 |     |
| All Documents                      | 1        | ζ 🔶  |          | Keskitalo, E Carina H; B  | Adaptation to Climate Change in Swedish F                                       | orestry.          | 2016 | (19994907)       | 5 18      | nlan     | noninclical second ship A                                |     |
| Recently Added                     |          |      |          | Develope Keith M          | Custoinable forestruit from mariterian and                                      | ana delline 🔹     | 2007 |                  | 5.10      | pian     | interest story                                           |     |
| Recently Read                      | = 12     | ζ •  |          | Reynolds, Keith M         | to knowledge management and policy scien                                        | nouelling 2       | 2007 |                  | 5 16      | Author   | rs: P. Oliver                                            |     |
| 🚖 Favorites                        |          |      |          | Contas El Alban Li Era    | Characterization and use of biogerheats or                                      | enared 7          | 0016 | International    | E 10      |          |                                                          |     |
| Needs Review                       | 1        | ζ 🔶  |          | Santos, F; Alban, L; Fra  | from forestry waste and their washed extra                                      | acts to r         | 2010 | Journal of Envi  | 5 10      |          | view research catalog entry for this paper               |     |
| My Publications                    |          |      |          | Signata Zhioniow          | Que vadia farentru? i materiali Miedaupar                                       | odowoi -          | 2007 |                  | E 19      | Journa   | al: New Zealand Tree Grower                              |     |
|                                    | 1        | ζ 😐  |          | Sierota, zbigrilew        | Konferencji, Sękocin Stary, 29-30 czerwca                                       | 2006 r            | 2007 |                  | 5 16      | Vaar     | 2015                                                     |     |
| Onsorted                           |          |      |          | Standiford Richard R      | Distance Education and New Models for For                                       | rectry 7          | 015  | Journal of       | 5.19      | tear:    | 2015                                                     |     |
| L Chemical engineering             | 1        | ζ 🔶  |          | Stanuloru, Richard B      | Education.                                                                      | resury 2          | 2015 | Forestry         | 5 10      | Volume   | e: 📐                                                     |     |
| EBSCO                              |          |      |          | Cupp, Vipi Cup, Mipphu    | A study on the carbon reservation of modi                                       | m donaity - 7     | 0.15 |                  | 11:46.5m  | Issue:   |                                                          |     |
| Forestry                           | - 12     | ζ 😐  |          | Guarr, Airr, Guo, Mingriu | fiberboard prepared from wood fiber activa                                      | ation wit         | 2013 |                  | 11.4040   | Pages:   | : 3-6                                                    |     |
| Wood                               |          |      | -        | Fischer Klara: Haidu El   | Commentary on the paper by Lyons and W                                          | estoby ?          | 2016 | Journal of Pural | 12:08pm   | -        | 4                                                        |     |
| Create Folder                      | 12       | ζ 😐  | <b>A</b> | rischer, Nara, Hajuu, H   | "Carbon colonialism and the new land grab:                                      | Plantati          | 2010 | Studies          | 12.000    | Abst     | tract:                                                   |     |
| ci cate i olocimi                  |          |      | _        | Walters Peter: Lyons      | Community teak forestry in Solomon Island                                       | s as donor in the | 2016 | Land Lise Policy | 12:08om   |          |                                                          |     |
| Groups                             | - 13     | ζ 😐  | <u> </u> | warders, reder, eyons,    | development: When science meets culture                                         | 3 03 00101 2      | 1010 | Earld Ose Folicy | 12.00pm   | 4        |                                                          |     |
| Filter by Authors                  | A .      |      | -        | Zhang, Wuming: Chen       | Efficient registration of terrestrial LiDAR sc                                  | ans using         | 2016 | Agricultural and | 12:08pm   | Tags     | ÷                                                        |     |
| All                                | 12       | ζ 📍  | <b>A</b> | zhang, waning, cherr,     | a coarse-to-fine strategy for forestry appli                                    | cations           |      | Forest Meteor    | 12.0000   |          |                                                          |     |
| Alban, L                           |          |      |          | Oliver, Peter             | Environmental stewardship A plantation for                                      | est story 2       | 2015 | New Zealand      | 12:42nm   |          |                                                          |     |
| Axelsson, Petter                   | 22       | ζ •  |          | ower, recei               |                                                                                 |                   |      | Tree Grower      | 121 12011 | Auth     | lor keywords:                                            |     |
| Bergh, Johan                       |          |      |          |                           |                                                                                 |                   |      |                  |           |          |                                                          |     |
| Berlin, Mats<br>Biörkman, Christer |          |      |          |                           |                                                                                 |                   |      |                  |           | URI -    |                                                          |     |
| Boberg, Johanna                    | =        |      |          |                           |                                                                                 |                   |      |                  |           | Addu     | PI                                                       |     |
| Bunnell, Fred L                    |          |      |          |                           |                                                                                 |                   |      |                  |           | Aud Or   | TMa ( ) (                                                |     |
| Chen, Mei                          |          |      |          |                           |                                                                                 |                   |      |                  |           | Cata     | log IDs                                                  |     |
| Chen, Yiming                       |          |      |          |                           |                                                                                 |                   |      |                  |           | ArXiv I  | ID:                                                      | £   |
| Felton, Adam                       |          |      |          |                           |                                                                                 |                   |      |                  |           | DOT      |                                                          | 1   |
| Fischer, Klara                     |          |      |          |                           |                                                                                 |                   |      | <b>~</b>         |           | DOI:     |                                                          | 2   |
| Frankenberg, C                     |          |      |          |                           |                                                                                 |                   |      |                  |           | PMID:    |                                                          | Z   |
| Giertta, Filippa Kavallin          |          |      |          |                           |                                                                                 | _                 |      |                  |           | Files    |                                                          |     |
| Guan, Xin<br>Gua Minabui           |          |      |          | Ručn                      | ně vložený nová                                                                 | 1 727r            | າວ   | m                |           | ries:    | •<br>1 -                                                 |     |
| Haidu, Elora                       |          |      |          | Ruch                      | ic viozeny novy                                                                 | ZUZI              | 10   |                  |           | Add Fi   | le                                                       |     |
| Keskitalo, E Carina H              |          |      |          |                           |                                                                                 |                   |      |                  |           | Otho     | r Sottings                                               |     |
| Klapwijk, Maartje J                |          |      |          |                           |                                                                                 |                   |      |                  |           |          | a occurgo<br>apublished work - exclude from Mendeley Web |     |
| Li, Jiqing                         |          |      |          |                           |                                                                                 |                   |      |                  |           | ca       | talog                                                    |     |
| Lin, Jinguo                        |          |      |          |                           |                                                                                 |                   |      |                  |           |          |                                                          |     |
| Liu, Auesnett                      |          |      |          |                           |                                                                                 |                   |      |                  |           |          |                                                          | _   |
|                                    |          |      |          |                           |                                                                                 |                   |      |                  |           |          |                                                          |     |

||| 1 of 11 documents selected

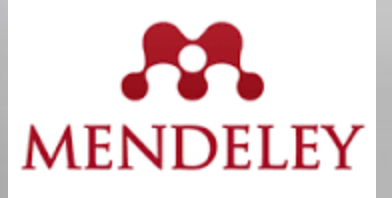

| Mendeley Desktop                             |       |               |                           |                                                                                                    |                                        |         |                                                              |
|----------------------------------------------|-------|---------------|---------------------------|----------------------------------------------------------------------------------------------------|----------------------------------------|---------|--------------------------------------------------------------|
| File Edit View Tools Help                    |       |               |                           |                                                                                                    |                                        |         |                                                              |
|                                              |       | Ø             |                           |                                                                                                    |                                        | (       | Q Search                                                     |
| Add Files Folders Related                    | Share | Sync          |                           |                                                                                                    |                                        |         | Search                                                       |
| Mendeley                                     |       |               |                           |                                                                                                    |                                        |         |                                                              |
| Diterature Search                            |       | Forestr       | y Edit Settings           |                                                                                                    |                                        |         |                                                              |
| Mendeley Suggest                             |       | * • E         | Authors                   | Title                                                                                                  | Year Published In                      | Added   | Details Notes Contents                                       |
|                                              |       | ÷.            | Keskitalo, E Carina H; B  | Adaptation to Climate Change in Swedish Forestry.                                                      | 2016 Forests                           | 5 18    | Type: Journal Article                                        |
| My Library                                   |       |               | Doveolda, Koith M         | Sustainable forgetry , from monitoring and modelling                                                   | 2002                                   | E 10    | Commentary on the paper by                                   |
| All Documents     Added                      |       | ☆ •           | Reynolds, Relativi        | to knowledge management and policy science.                                                            | 2007                                   | 5 10    | Lyons and Westoby "Carbon                                    |
| Recently Read                                |       | £ •           | Santos, F; Alban, L; Fra  | Characterization and use of biosorbents prepared<br>from forestry waste and their washed extracts to r | 2016 International<br>Journal of Envi  | 5 18    | colonialism and the new land<br>grab: Plantation forestry in |
| 🙀 Favorites<br>🥹 Needs Review                | E     | * •           | Standiford, Richard B     | Distance Education and New Models for Forestry<br>Education.                                           | 2015 Journal of<br>Forestry            | 5 18    | Uganda and its livelihood imp                                |
| My Publications                              |       | ☆ •           | Bunnell, Fred L; Dunsw    | Forestry and biodiversity : learning how to sustain<br>biodiversity in managed forests.                | 2009                                   | 5 18    | Authors: K. Fischer, F. Hajdu, F. Giertta                    |
|                                              |       | ☆ ●           | Sierota, Zbigniew         | Quo vadis, forestry? : materiały Międzynarodowej<br>Konferencji, Sękocin Stary, 29-30 czerwca 2006 r   | 2007                                   | 5 18    | Journal: Journal of Rural Studies                            |
| EBSCO                                        |       | ☆ •           | Guan, Xin; Guo, Mingh     | A study on the carbon reservation of medium<br>density fiberboard prepared from wood fiber activa      | 2015                                   | 7 19    | Year: 2016                                                   |
| Wood<br>Create Folder                        |       | Å •           | Oliver, Peter             | Environmental stewardship A plantation forest story.                                                   | 2015 New Zealand<br>Tree Grower        | 7 20    | Volume:<br>Issue:                                            |
| Groups                                       |       | ☆ • 🎦         | Fischer, Klara; Hajdu, Fl | Compentary on the paper by Lyons and Westoby                                                           | 2016 Journal of Rural<br>Studies       | 7 20    | Pages: 1-2                                                   |
| Create Group                                 | -     | ☆ • 🖻         | Walters, Peter; Lyons,    | y teak forestry in Solomon Islands as                                                                  | 2016 Land Use Policy                   | 7 20    | Abstract:                                                    |
| Filter by Authors                            | •     | ☆ • 🐴         | Zhang, Wuming; Chen,      | Effice of terrestrial LiDAR scans using a coarse w for forestry applications                           | 2016 Agricultural and<br>Forest Meteor | 7 20    | Tags:                                                        |
| All<br>Alban, L                              |       |               |                           |                                                                                                    |                                        | -       | 1                                                            |
| Axelsson, Petter<br>Bergh, Johan             |       |               |                           |                                                                                                    |                                        |         | Author Keywords:                                             |
| Berlin, Mats                                 |       |               |                           | •                                                                                                    |                                        |         | -                                                            |
| Björkman, Christer<br>Boberg, Johanna        |       |               |                           |                                                                                                    |                                        |         | Publichor                                                    |
| Bunnell, Fred L                              |       |               | - ¥                       | المتعام المتعادين المتعادية                                                                            | toutur in                              |         |                                                              |
| Chen, Mei<br>Chen, Yiming                    | 2     | e sta         | azenymi/                  | viozenymi pinymi                                                                                       | texty p                                | udiikac |                                                              |
| Dunsworth, Glen B                            |       |               | ×                         |                                                                                                    |                                        |         | JRL:                                                         |
| Felton, Adam<br>Fischer, Klara               |       | e moz         | zne v api                 | ikaci Mendeley dal                                                                                     | le pracov                              | at.     |                                                              |
| Frankenberg, C                               |       |               |                           |                                                                                                    |                                        |         | Add URL                                                      |
| Giertta, Filippa Kavallin                    |       |               |                           |                                                                                                    |                                        |         | Catalog IDs                                                  |
| Guo, Minghui                                 |       |               |                           |                                                                                                    |                                        |         | ArXiv ID:                                                    |
| Hajdu, Flora                                 |       |               |                           |                                                                                                    |                                        |         | DOI: 10 rstud.2016.06.014                                    |
| Keskitaio, E Carina H<br>Klapwiik, Maartie J |       | Ot            | evřeme s                  | si plný text vyhran                                                                                    | é nublika                              | ace     | ISSN:                                                        |
| Li, Jiqing                                   |       |               |                           |                                                                                                    | o pusinte                              |         | PMIC                                                         |
| Lin, Jinguo                                  |       |               |                           |                                                                                                    |                                        |         |                                                              |
| Lyons, Kristen                               |       |               |                           |                                                                                                    |                                        |         | Files                                                        |
| Oliver, Peter<br>Pires M                     | -     |               |                           |                                                                                                    |                                        |         | Commentary on the paperpdf                                   |
| 7                                            |       | 1 of 11 docun | nents selected            |                                                                                                    |                                        |         |                                                              |

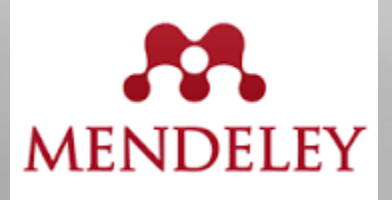

| deley Desktop                                                                                 | an allower some and an entry                                                                                                    |                                                                                                    |
|-----------------------------------------------------------------------------------------------|----------------------------------------------------------------------------------------------------|----------------------------------------------------------------------------------------------------|
| Edit View Go Tools Help                                                                       |                                                                                                    |                                                                                                    |
|                                                                                               |                                                                                                    | Q - Search                                                                                                    |
| t Pan Note Highlight                                                                          | Color Zoom Fullscreen Share Sync                                                                                                    | Search                                                                                                    |
| y Library 🧧 Con 👘 the p                                                                       | a 🗵                                                                                                    |                                                                                                    |
| ELSEVIER<br>Commentary on<br>and the new lar<br>livelihood impa                               | ARTICLE IN PRESS<br>Journal of Rural Studies xxx (2016) 1–2<br>Contents lists available at ScienceDirect<br>Journal of Rural Studies<br>journal homepage: www.elsevier.com/locate/jrurstud<br>the paper by Lyons and Westoby "Carbon colonialism<br>of grab: Plantation forestry in Uganda and its<br>cts"                      | Details Notes Contents<br>Type: Journal Article<br>Commentary on the paper by<br>Lyons and Westoby "Carbon<br>colonialism and the new land<br>grab: Plantation forestry in<br>Uganda and its livelihood imp<br>Authors: K. Fischer, F. Hajdu, F. Gierttz<br>Wew research catalog entry for this p<br>Journal: Journal of Rural Studies<br>Year: 2016<br>Volume:<br>Issue:<br>Pages: 1-2<br>Abstract:                                                                                                    |
| Klara Fischer, Flora<br>Departme to Domtex                                                    | Hajdu, Filippa Kavallin Giertta<br>tu pdf je možné například vkládat poznámky                                                                                                    | y.                                                                                                    |
| ARTICLE INFO                                                                                  | A B S T R A C T                                                                                                    | Author Keywords:                                                                                                    |
| Article history:<br>Received 8 November 2015<br>Accepted 14 June 2016<br>Available online xxx | This paper is a commentary on Lyons, K. and Westoby, P. (2014) Carbon colonialism and the new la<br>grab: Plant, Corestry in Uganda and its livelihood impacts, Journal of Rural Studies, 36, 13-21.<br>© 2016 Elsevier Ltd. All rights reserve                                                                                 | Publisher:<br>erved. Elsevier Ltd                                                                                                    |
| Keywords:<br>Plantation forestry<br>Uganda<br>Carbon markets<br>Climate Change                | Vlasta Zatloukalova Just nov                                                                                                    | URL:         Image: Construction of the second second sec |
| In volume 36 of this jou                                                                      | rnal (2014, pages 13–21), Kristen Lyons recent char                                                                                                    | DOI: 10.1016/j.jrurstud.2016.06.014<br>ISSN: 0743-0167                                                                                                    |
| and Datar Wastoby publich                                                                     | ed a paper entitled "Carbon colonialism opened the way for private investments in forestry. Both Bulate                                                                                                    | aloba                                                                                                    |
| and Peter Westoby publish<br>and the new land grab: Pla<br>libered impacts", in subject       | ed a paper entitled "Carbon colonialism<br>Intation forestry in Uganda and its live-<br>the carbine the version of the live-<br>the carbine the sector of the live-<br>the carbine the sector of the live-<br>the carbine the sector of the live-<br>the carbine the live-<br>the sector of the live-<br>the live-<br>the live- | aleba PMID:                                                                                                    |

wegian company Green Resources in two pine and eucalyptus plantations in Uganda. We have studied one of these plantations (Kachung) Based on the information we have it appears to us that Ivons and Westoby are highly

Ivons and Westoby are highly critical of the livelihood conse-

Commentary on the paper.....pdf

 $\odot$ 

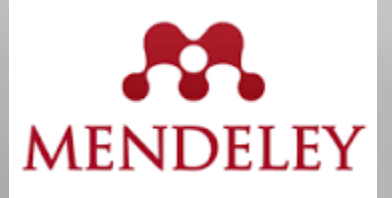

|                                                                                                    | Million which many and party that                                                                                                    |                                                                                                    |
|----------------------------------------------------------------------------------------------------|----------------------------------------------------------------------------------------------------|----------------------------------------------------------------------------------------------------|
| dit View Go Tools Help                                                                                                    |                                                                                                    |                                                                                                    |
| - () () ()                                                                                                    | ● - Q Q ■ 2                                                                                                    | Q- Search                                                                                                    |
| t Pan Note Highlight C                                                                                                    | Color Zoom Fullscreen Share Sync                                                                                                    | Search                                                                                                    |
| Library 🎦 Composition the pa 🛙                                                                                                    |                                                                                                    |                                                                                                    |
|                                                                                                    | ARTICLE IN PRESS<br>Journal of Rural Studies xxx (2016) 1–2<br>Contents lists available at ScienceDirect<br>Journal of Rural Studies                                                                                                    | Studies          E          E       Details       Notes       Contents         Type:       Journal Article         Commentary on the paper by<br>Lyons and Westoby "Carbon<br>colonialism and the new land<br>grab: Plantation forestry in<br>Uganda and its livelihood imp.         Authors:       K. Fischer, F. Hajdu, F. Giertta         Image:       View research catalog entry for this paper |
| Commentary on the<br>and the new land<br>livelihood impacts<br>Vatextu si lze<br>Department of Urban and Rural Develop                                                                                   | ne paper by Lyons and Westoby "Carbon colonialism<br>grab: Plantation forestry in Uganda and its<br><b>in OZnačovat</b> e <b>potřebné údaje různými bar</b>                                                                                                    | Year: 2016<br>Year: 2016<br>Yolume:<br>Issue:<br>Pages: 1-2<br>Abstract:<br>Tags:                                                                                                    |
|                                                                                                    |                                                                                                    |                                                                                                    |
| ARTICLE INFO                                                                                                    | АВЅТ ПАСТ                                                                                                    | Author Keywords:                                                                                                    |
| A R T I C L E I N F O<br>Article history:<br>Received 8 November 2015<br>Accepted 14 June 2016<br>Available online xxx                                                                                   | A B S T R A C T<br>This paper is a commentary on Lyons, K. and Westoby, P. (2014) Carbon colonialism and the new<br>grab: Plantation forestry in Uganda and its livelihood impacts, Journal of Rural Studies, 36, 13-21<br>© 2016 Elsevier Ltd. All rights res | w land<br>1.<br>served.<br>Bisevier Ltd                                                                                                    |
| A R T I C L E I N F O<br>Article history:<br>Received 8 November 2015<br>Accepted 14 June 2016<br>Available online xxx<br>Keywords:<br>Plantation forestry<br>Uganda<br>Carbon markets<br>Climate Change | A B S T R A C T<br>This paper is a commentary on Lyons, K. and Westoby, P. (2014) Carbon colonialism and the new<br>grab: Plantation forestry in Uganda and its livelihood impacts, Journal of Rural Studies, 36, 13-21<br>© 2016 Elsevier Ltd. All rights res | w land<br>1.<br>served.<br>Publisher:<br>Elsevier Ltd<br>URL:<br>@ http://inkinghub.elsevier.com/retrieve/pii/<br>Add URL                                                                                                    |

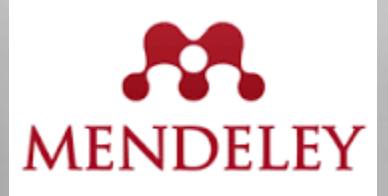

| Mendeley Desktop                                                                                                    |     |                                                                                                    |
|----------------------------------------------------------------------------------------------------|-----|----------------------------------------------------------------------------------------------------|
| File Edit View Go Tools Help                                                                                                    |     |                                                                                                    |
|                                                                                                    | (   | Q → Search                                                                                                    |
| Select Pan Note Highlight Color Zoom Fullscreen Share                                                                                                    |     | Search                                                                                                    |
| My Library Ommentary on the pa                                                                                                    |     |                                                                                                    |
|                                                                                                    | -   | Details Notes Contents                                                                                                    |
| ARTICLE IN PRESS                                                                                                    |     | Type: Journal Article                                                                                                    |
|                                                                                                    |     | Commentary on the paper by                                                                                                    |
| Send Document                                                                                                    |     | Lyons and Westoby "Carbon                                                                                                    |
|                                                                                                    |     | colonialism and the new land<br>grab: Plantation forestry in                                                                                                    |
| Send this document by e-mail                                                                                                    | =   | Uganda and its livelihood imp                                                                                                    |
| Commentary on the paper by Lyons and Westoby "Carbon colonialism and the p                                                                                                    |     | Authors: K. Fischer, F. Hajdu, F. Giertta                                                                                                    |
|                                                                                                    |     | View research catalog entry for this paper                                                                                                    |
| ELSEVIER journal hom To                                                                                                    |     | Journal: Tournal of Rural Studies                                                                                                    |
| People to share with                                                                                                    |     | Year: 2016                                                                                                    |
|                                                                                                    |     | Volume:                                                                                                    |
| Commentary on the paper by                                                                                                    |     | Issue:                                                                                                    |
| and the new land grad: Planta                                                                                                    |     | Pages: 1-2                                                                                                    |
| livelihood impacts"                                                                                                    |     | Abstract:                                                                                                    |
| Klara Fischer <sup>®</sup> , Flora Hajdu, Filippa Kav                                                                                                    |     | -                                                                                                    |
| Department of Urban and Rural Development, Swedish University                                                                                                    |     | Tags:                                                                                                    |
|                                                                                                    |     |                                                                                                    |
| ARTICLEINFO ABS'                                                                                                    |     | Author Keywords:                                                                                                    |
| Article history: This pag                                                                                                    |     |                                                                                                    |
| Accepted 14 June 2016 grab: Pl                                                                                                    |     | Publisher:<br>Elsevier Ltd                                                                                                    |
| Available online xxx Cancel Send to 0 people                                                                                                    |     |                                                                                                    |
| Keywords:<br>Plantation forestry                                                                                                    |     | Image: Organization of the second second |
| Uganda<br>Carbon markets                                                                                                    |     | Add URL                                                                                                    |
| Climate Change                                                                                                    |     | Catalog ID-3                                                                                                    |
| Divé text e very évolvent le very žué edélet i e del                                                                                                    | ¥ / | ArXiv ID:                                                                                                    |
| Piny text s poznamkami je mozne sollet i s dal                                                                                                    | sim |                                                                                                    |
| and Peter Westoby published a paper endicide Carbon colonialism opened the way for private investments in forestry. Both Bakaleba                                                                                                    |     | PMID:                                                                                                    |
| and the new land grab: Plantation forestry in Uganda and its live-<br>lihood impacts", in which they criticise the activities by the Nor-                                                                                                    |     |                                                                                                    |
| wegian company Green Resources in two pine and eucalyptus Carbon Standard (VCS) and Kachung is certified under the Clean                                                                                                    |     | Files: Commentary on the paperpdf                                                                                                    |
| plantations in uganda, we have studied one of these plantations         Development Mechanism (CDM).           (Kachung) Based on the information we have it appears to us that         Ivons and Westoby are highly critical of the livelihood conse- | -   | Add Edu                                                                                                    |

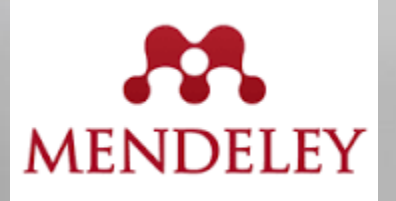

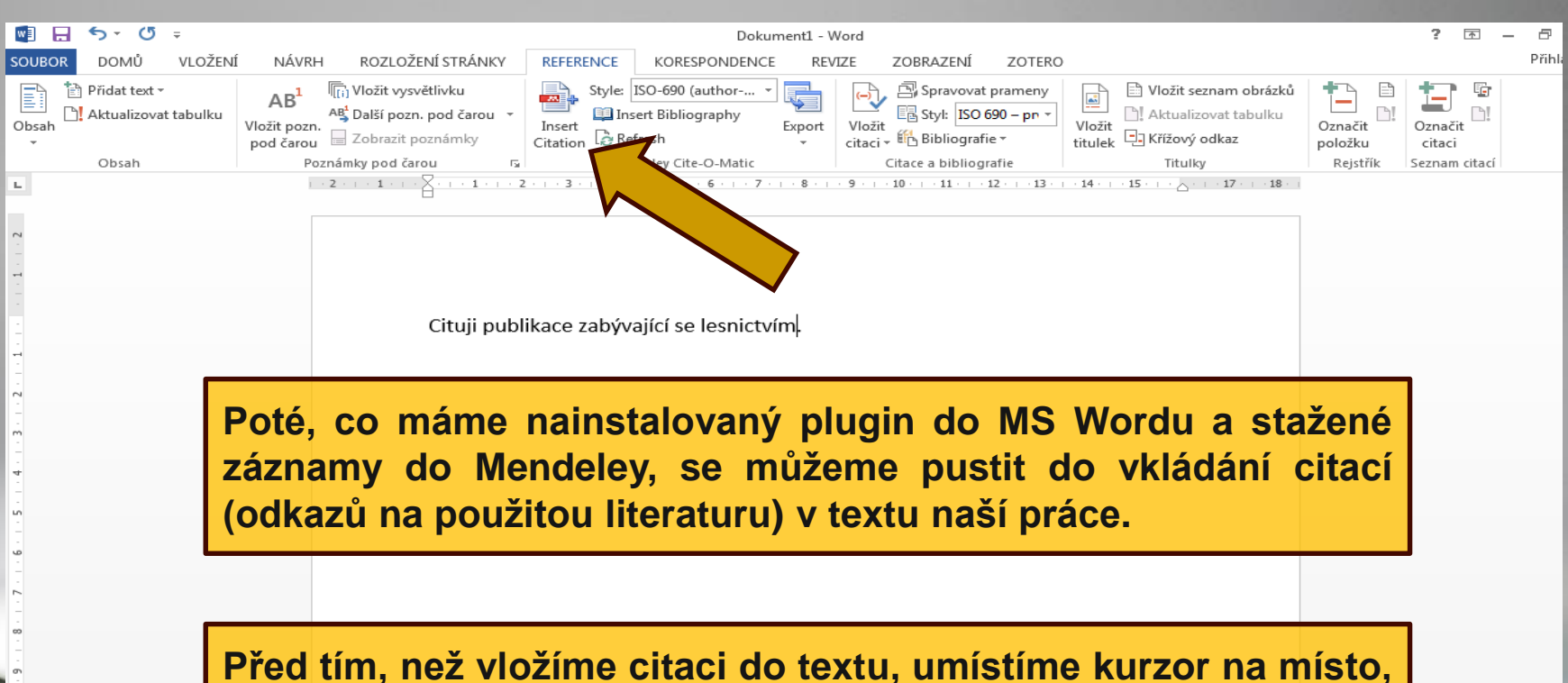

v němž se má citace zobrazit. Poté v panelu Reference klikneme na ikonu pro vložení citace "Insert Citation."

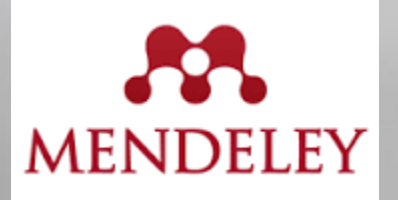

Ħ

| w3                                            | 5-0                       | Ŧ         | Dokumentl - Word                                                                                                    | ? 🕅 —                 |
|-----------------------------------------------|---------------------------|-----------|----------------------------------------------------------------------------------------------------|-----------------------|
| SOUBOR                                        | DOMŮ                      | VLOŽENÍ   | NÍ NÁVRH ROZLOŽENÍ STRÁNKY REFERENCE KORESPONDENCE REVIZE ZOBRAZENÍ ZOTERO                                                                                                    | I                     |
| Obsah                                         | Přidat text - Aktualizova | t tabulku | AB <sup>1</sup><br>Vložit vysvětlivku<br>A <sup>1</sup> Další pozn. pod čarou<br>pod čarou<br>Zobrazit poznámky<br>Kříž Vložit vysvětlivku<br>A <sup>2</sup> Další pozn. pod čarou<br>Zobrazit poznámky<br>Kříž Vložit seznam obrázků<br>ISO 690 (author •<br>Inset<br>Citation<br>Kříž Vložit seznam obrázků<br>ISO 690 - pr •<br>Vložit<br>Citation<br>Kříž Vložit seznam obrázků<br>Nožit<br>Style<br>Style | ačit<br>Džku Cznačit  |
| _                                             | Obsah                     |           | Poznámky pod čarou 🔂 Mendeley Cite-O-Matic Citace a bibliografie Titulky Re                                                                                                    | ejstřík Seznam citací |
| 1.5.1.4.1.3.1.2.1.1.1.1.1.1.2.                |                           |           | 2       1       2       1       2       1       2       1       1       1       1       1       1       1       1       1       1       1       1       1       1       1       1       1       1       1       1       1       1       1       1       1       1       1       1       1       1       1       1       1       1       1       1       1       1       1       1       1       1       1       1       1       1       1       1       1       1       1       1       1       1       1       1       1       1       1       1       1       1       1       1       1       1       1       1       1       1       1       1       1       1       1       1       1       1       1       1       1       1       1       1       1       1       1       1       1       1       1       1       1       1       1       1       1       1       1       1       1       1       1       1       1       1       1       1       1       1       1       1                                                                                                    | -                     |
| 11 - 1 - 10 - 1 - 9 - 1 - 8 - 1 - 7 - 1 - 6 - |                           |           | Objeví se tabulka, ve které můžeme požadovanou publikac<br>na níž chceme odkázat, a kterou máme uloženou v Mendele<br>hledat podle jmena autora, názvu publikace nebo rok<br>publikování.                                                                                                    | si,<br>y,<br>ku       |
| 12                                            |                           |           |                                                                                                    |                       |
| 14 - 11                                       |                           |           |                                                                                                    |                       |
| 15                                            |                           |           |                                                                                                    |                       |
| - 16                                          |                           |           |                                                                                                    |                       |
| - 17 -                                        |                           |           |                                                                                                    |                       |

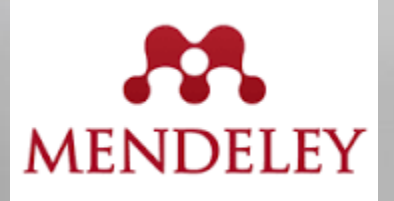

| 💵 🗄 🔊 👌 🗉          |                                                                                                    | Dokument1 - Word                                                                                                    |                                                                                                    |                                                                                                    |                                    | ? 📧 —           | 8      |
|--------------------|----------------------------------------------------------------------------------------------------|----------------------------------------------------------------------------------------------------|----------------------------------------------------------------------------------------------------|----------------------------------------------------------------------------------------------------|------------------------------------|-----------------|--------|
| SOUBOR DOMŮ VLOŽEN | NÁVRH ROZLOŽENÍ STRÁNKY REFERENCE KORES                                                                         | SPONDENCE REVIZE                                                                                                    | ZOBRAZENÍ ZOTERO                                                                                                    | 1                                                                                                    |                                    |                 | Přihlá |
| Obsah              | AB <sup>1</sup> (i) Vložit vysvětlivku<br>Vložit pozn.<br>pod čarou<br>Poznámky pod čarou<br>Poznámky pod čarou | author  graphy Export citac                                                                                                    | it ∰ Spravovat prameny<br>Et ISO 690 - pr ▼<br>it ∰ Bibliografie ▼<br>Citace a bibliografie                                                                                                    | Vložit seznam obrázků<br>Aktualizovat tabulku<br>titulek CKřížový odkaz<br>Titulev                                                                                               | Označit<br>položku<br>Reistřík Sei | značit<br>itaci |        |
| L                  | · · 2 · · · 1 · · · · · · · · · · · · ·                                                                         | . 6 7 8 9 .                                                                                                    | 10 - 11 - 12 - 13 -                                                                                                    | 14 · · · 15 · · · · · 17 · · · · 18 · ·                                                                                                    |                                    |                 |        |
|                    | Cituji publikace zabývající se                                                                                  | Fischer<br><b>Commentary on the</b><br>Klara Fischer; F Hajd<br>Authors: Klara Fische<br><b>Towards harmonize</b><br>Iciar Alberd; R Mich<br>Authors: Iciar Alberd<br>My Library | e paper by Lyons and Westo<br>ty: FK Giertta - 2016 - Journal<br>er, Flora Hajdu, Filippa Kavall<br>sd assessment of European f<br>lak; C Fischer; 2016 - For<br>li, Roman Michalak, Christop<br>Time Go To Mendeley | by "Carbon colonialism and t<br>of Rural Studies<br>in Giertta<br>Torest availability for wood st<br>rest Policy and Economics<br>th Fischer, Patrizia Gasparini, L<br>OK Cancel |                                    |                 |        |

Začneme psát např. příjmení autora. Podle našeho zadání se začnou nabízet možné související publikace uložené v Mendeley. Kliknutím na OK zvolíme požadovanou publikaci.

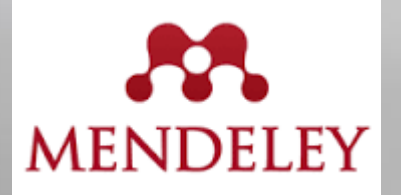

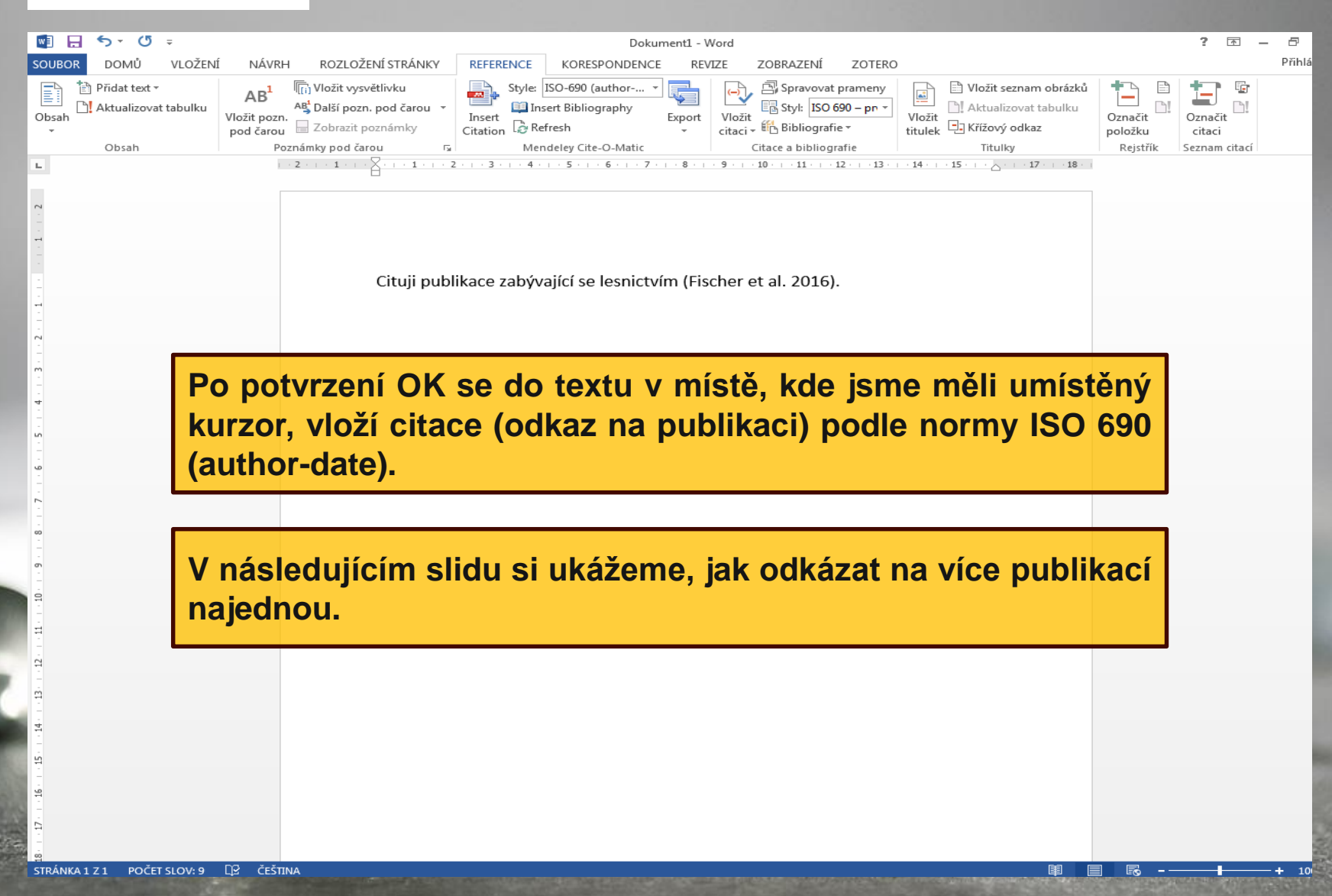

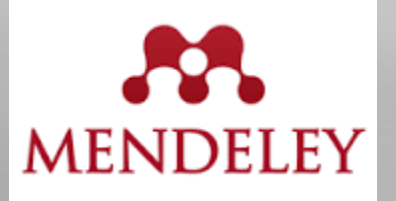

| 💵 🗄 🏷 🖓 🗉          | Dokument1 - Word                                                                                                    | ? 🗹 — 🗗                                            |
|--------------------|----------------------------------------------------------------------------------------------------|----------------------------------------------------|
| SOUBOR DOMŮ VLOŽEN | Í NÁVRH ROZLOŽENÍ STRÁNKY REFERENCE KORESPONDENCE REVIZE ZOBRAZENÍ ZOTERO                                                                                                    | Přihla                                             |
| Dosah              | AB <sup>1</sup> (ii) Vložit vysvětlivku<br>AB <sup>1</sup> Další pozn. pod čarou<br>Vložit poznámky pod čarou<br>Poznámky pod čarou                                                                                                    | ců<br>Označit<br>položku<br>Rejstřík Seznam citací |
| L                  | - 2 1                                                                                                    |                                                    |
| 10                 | Cituji publikace zabývající se lesnictvím (Fischer et al. potrebuji<br>odkázat na více publikací najednou.<br>Weiters 2016;Reynolds 2007;zhang<br>Ifficient registration of terrestrial LiDAR scans using a coarse- to-fine strati<br>Wuming Zhang; Y Chen; H Wang; M Chen; 2016 - Agricultural and Forest M<br>Autors: Wuming Zhang, Jiming John, Hongtow Wang Zhen, Xiaogan WA<br>Fabrication of microwave absorbing Cofe204 coatings with robust superhy<br>Wentao Gan; L Gao; W Zhang; J L; X Zhan - 2016 - Cenamics International<br>Autors: Wentao Gan; J Cao; W Zhang; J L; X Zhan - 2016 - Construction and Building Mate<br>Autors: Cheng Guan; H Zhang; JF Hunt; H Yan - 2016 - Construction and Building Mate<br>Autors: Cheng Guan; Houjiang Zhang, John F. Hunt, Haicheng Yan |                                                    |
|                    | lecháme kurzor, kde chceme, aby se vložily citace a kli<br>la panelu Reference na "Insert Citation." Objeví se ta<br>Budeme vyhledávat např. podle příjmení autorů. Za<br>příjmení autorů zvolíme ty publikace, na které chceme o<br>najednou. Po skončení výběru klikneme na OK.                                                                                                    | ineme<br>bulka.<br>dáním<br>lkázat                 |

+ 10

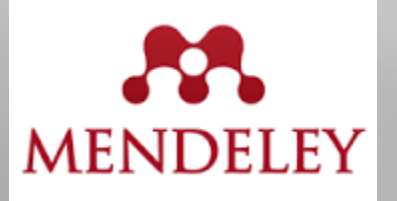

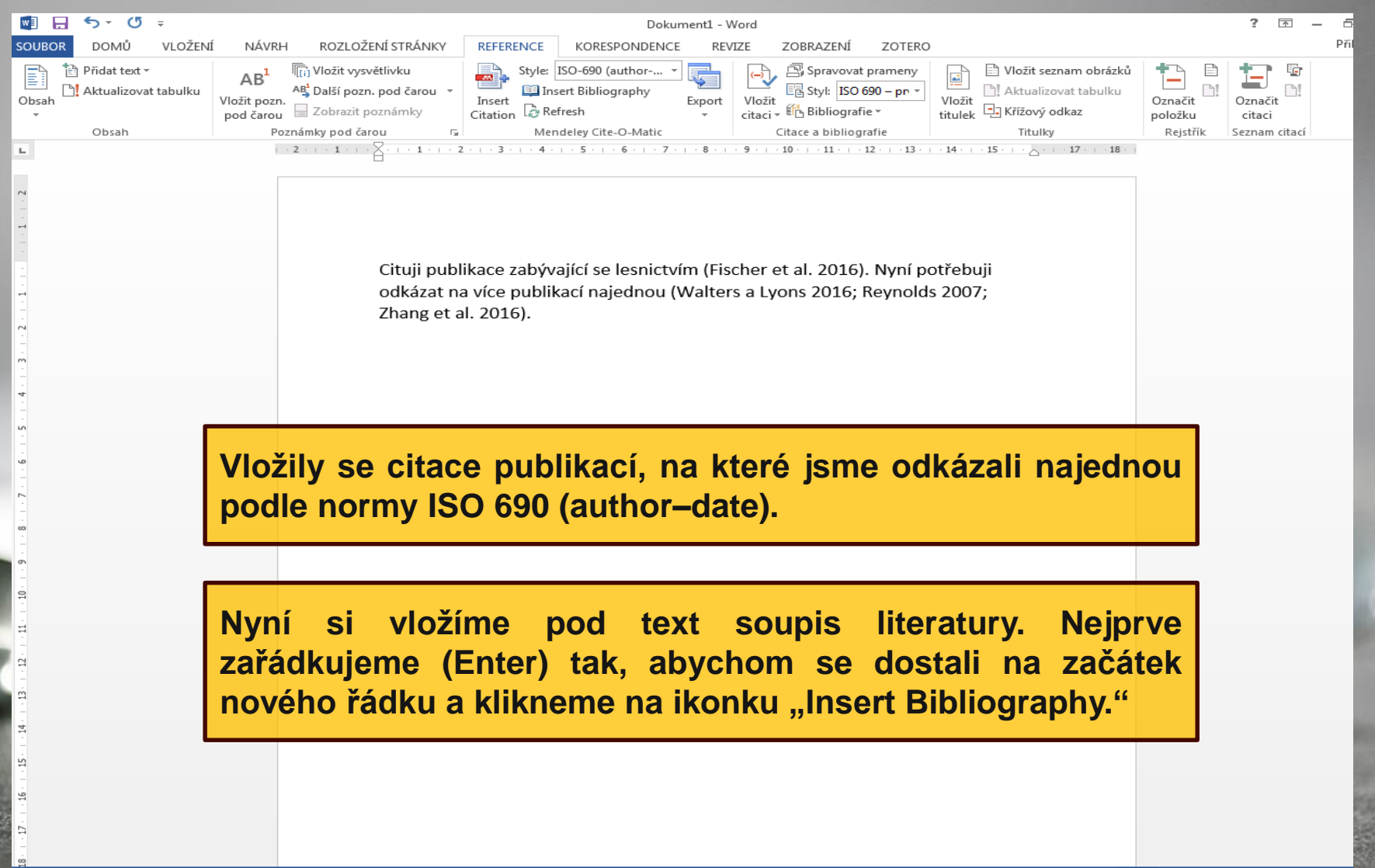

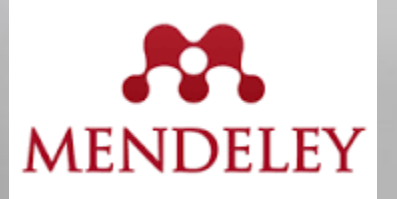

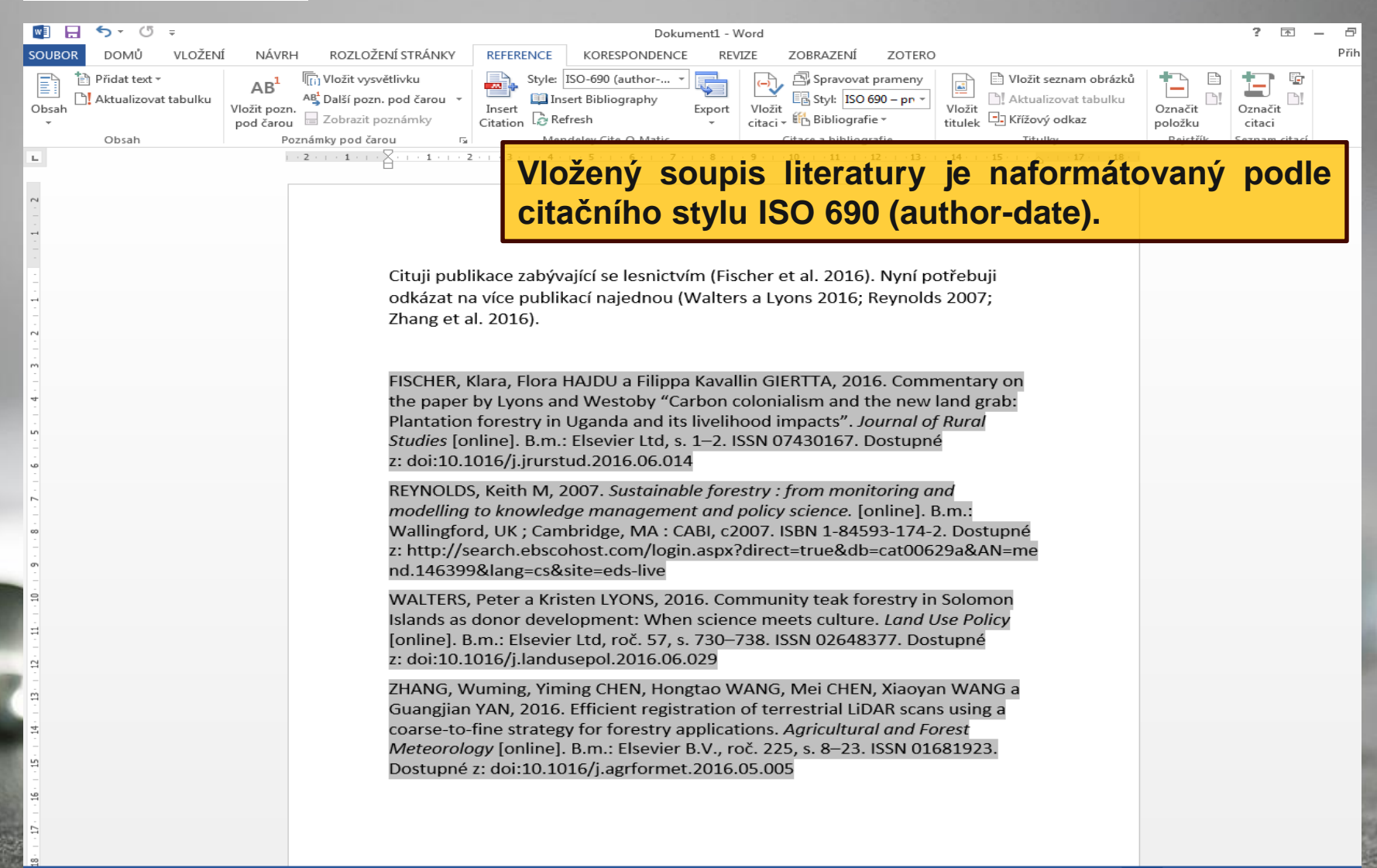

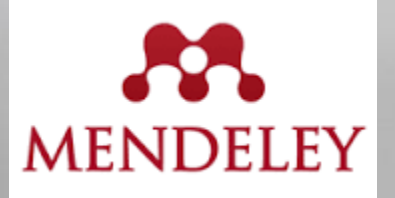

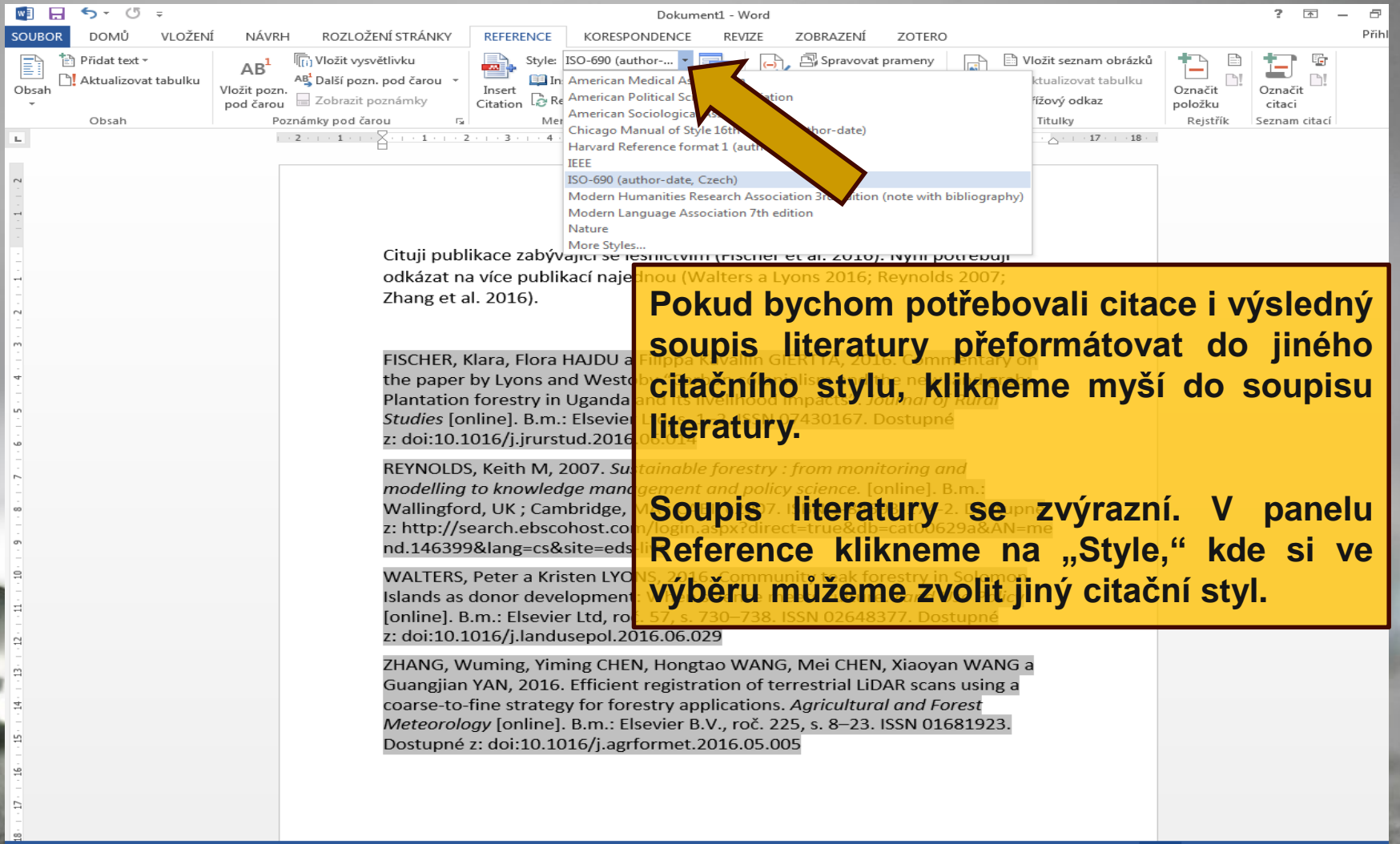

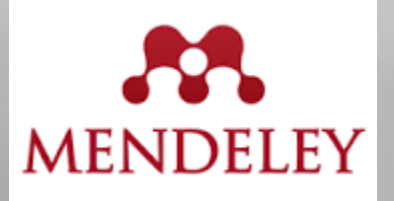

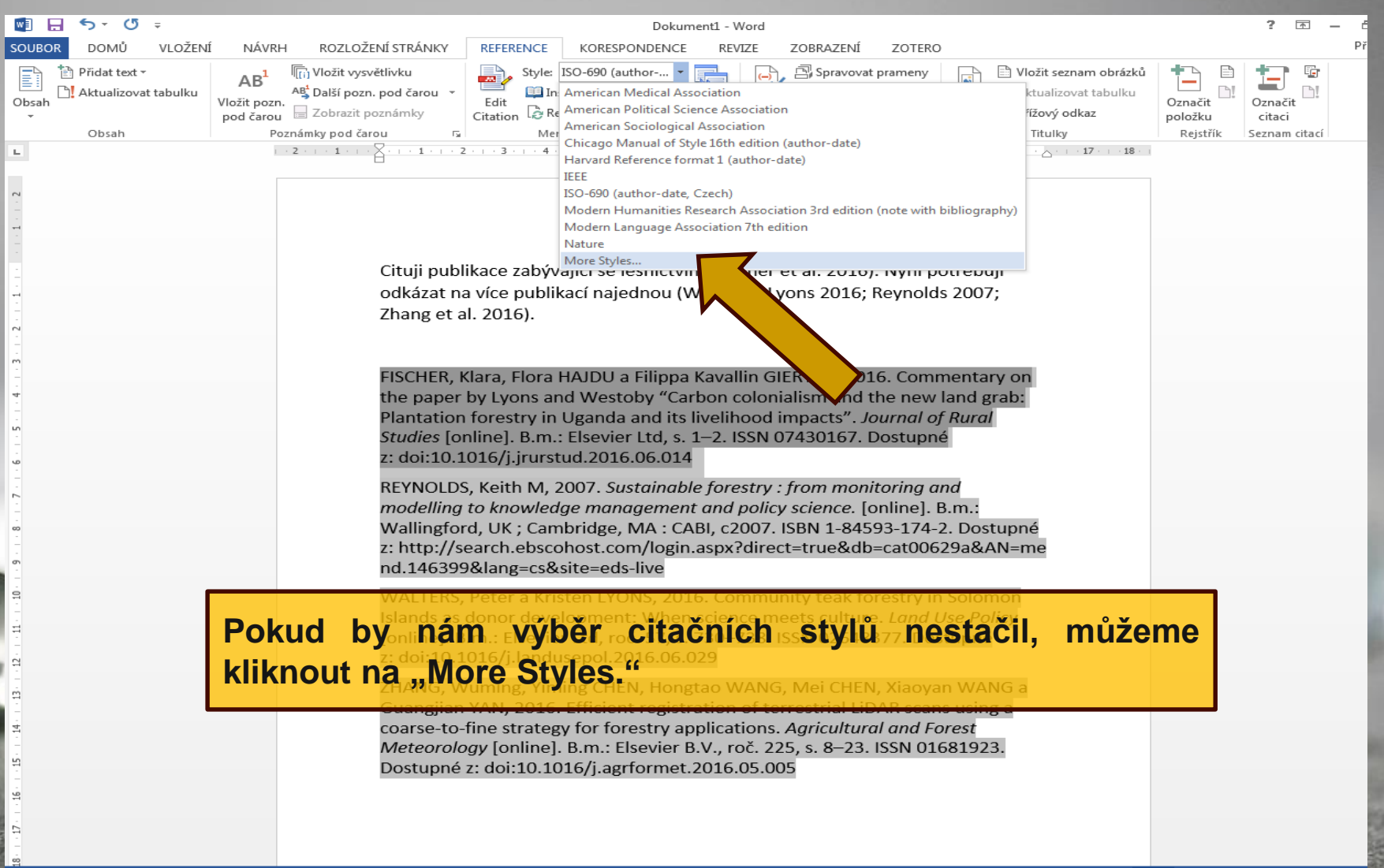

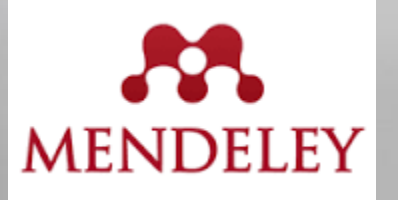

| Mendeley Desktop               | Haloward Bland                                                                                                    |                                             |
|--------------------------------|----------------------------------------------------------------------------------------------------|---------------------------------------------|
| File Edit View Tools Help      | And the second second |                                             |
|                                |                                                                                                    |                                             |
|                                |                                                                                                    | ۲- Search                                   |
| Add Files Folders Related Shar | 2 Sync                                                                                                    | Search                                      |
| All Documents                  | Forectry Edit Settings                                                                                                    |                                             |
|                                | i forestry Editoretrigs                                                                                                    |                                             |
| Descrity Road                  | ★ ● 🗟 Authors Title Year Published In Added                                                                                                    | Details Notes Contents                      |
| Recently Read                  | Bunnell, Fred L; Dunsw Forestry and biodiversity : learning how to sustain 2009 5 18                                                                                                    | Coarse-to-fine strategy for                 |
| Favorites                      | hindiversity in managed forests                                                                                                    | forestry applications                       |
| Needs Review                   |                                                                                                    | Authors, W. Zhang, Y. Chen, H. Wang         |
| & My Publications              | Tostalled Cot More Styles Abbrevistions About                                                                                                    | et al.                                      |
| 🖃 Unsorted                     | And Get Mole Styles Abbreviations Abbut                                                                                                    | R vous and and the and the fact this areas  |
| Demical engineering            | Q Search my citation styles                                                                                                    | View research catalog entry for this paper  |
| EBSCO                          |                                                                                                    | . Agricultural and Forest                   |
| Forestry                       |                                                                                                    | Journal: Meteorology                        |
| Wood                           |                                                                                                    | Year: 2016                                  |
| Create Folder                  |                                                                                                    | Volume: 225                                 |
|                                | ISO-690 (author-date, Czech) Selected                                                                                                    | Issue                                       |
| Groups                         |                                                                                                    | Deces 0.00                                  |
| Create Group                   | Modern Humanities Research Association 3rd edition (note with bibliography)                                                                                                    | Pages: 8-23                                 |
|                                | Modern Language Association 7th edition                                                                                                    | Abstract:                                   |
| Trash                          |                                                                                                    |                                             |
| All Deleted Documents          | National Library of Medicine Update Available                                                                                                    | Tage                                        |
| Filter by Authors              |                                                                                                    | Tays.                                       |
| All                            | Nature                                                                                                    |                                             |
| Alban, L                       |                                                                                                    | Author Keywords:                            |
| Axelsson, Petter               | Vancouver Use this Style                                                                                                    | terrestrial laser scanning                  |
| Berlin, Mats                   | Author: Michael Berkowitz - 3 10                                                                                                    |                                             |
| Björkman, Christer             |                                                                                                    | Publisher:                                  |
| Boberg, Johanna                | Include URLs and Date Accessed in Biolographies: For All Document Types                                                                                                    | Elsevier B.V.                               |
| Bunnell, Fred L                | Citation and Bibliography Language: Default                                                                                                    |                                             |
| Chen, Yiming                   |                                                                                                    | RL:                                         |
| Dunsworth, Glen B              | Done                                                                                                    | tp://linkinghub.elsevier.com/retrieve/pii/  |
| Felton, Adam                   |                                                                                                    |                                             |
| Fischer, Klara                 |                                                                                                    |                                             |
| Giertta, Filippa Kavallin      |                                                                                                    | catalog ibs                                 |
| Guan, Xin                      |                                                                                                    |                                             |
| Guo, Minghui                   | otevrene tabulce si vybereme vyhovující st                                                                                                    | 10.1016/j.agrformet.2016.05.005             |
| Keskitalo, E Carina H          |                                                                                                    | 01681923                                    |
| Klapwijk, Maartje J            | anr Vancouver a klikneme na Use this Style "                                                                                                    | PMID:                                       |
| Li, Jiqing                     | oryle.                                                                                                    |                                             |
| Lin, Jinguo                    |                                                                                                    |                                             |
| Liu, xuesnen                   |                                                                                                    | Efficient registration of terrestrial odf R |
| <b>T</b>                       | 1 of 11 documents selected                                                                                                    |                                             |

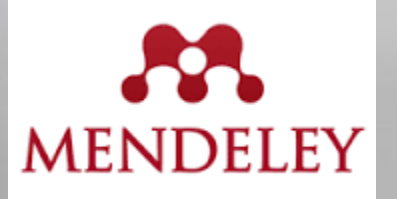

| Mendeley Desktop                |          |                                                                                                    |                                                  |
|---------------------------------|----------|----------------------------------------------------------------------------------------------------|--------------------------------------------------|
| File Edit View Tools Help       |          |                                                                                                    |                                                  |
|                                 |          | 0                                                                                                    | O - Search                                       |
| Add Files Folders Related       | ed Share | Svnr                                                                                                    | Search                                           |
|                                 | a onare  |                                                                                                    |                                                  |
| Mendeley                        |          | Forestry Edit Settings                                                                                                    |                                                  |
| Literature Search               |          | Authors     Title     Year Published In     Added                                                                                                    | Details Notes Contents                           |
| Mendeley Suggest                |          | Bunnell, Fred L: Dunsw Forestry and biodiversity : learning how to sustain     2009     5 18                                                                                                    | coarse-to-time strategy for                      |
| My Library                      |          | biodiversity in managed forests.                                                                                                    | forestry applications                            |
| All Documents                   |          | Fischer, Klara; Hajdu, Fl Commentary on the paper by Lyons and Westoby     2016 Journal of Rural 7 20                                                                                                    | Authors: W. Zhang, Y. Chen, H. Wang              |
| le Recently Added               |          | Citation Styles                                                                                                    | et al.                                           |
| Recently Read                   |          |                                                                                                    | View research catalog entry for this paper       |
| ☆ Favorites                     | _        | Installed Get More Styles Abbreviations About                                                                                                    |                                                  |
| Weeds Review                    | 22       | Q. Search all citation styles                                                                                                    | Journal: Meteorology                             |
| My Publications                 |          |                                                                                                    | Vear: 2016                                       |
| Unsorted                        |          | ADHD Attention Deficit and H Disorders                                                                                                    | Volume: 2010                                     |
| Chemical engineering            |          |                                                                                                    | Volume: 225                                      |
| EBSCO                           |          | Advances in Eating Disorders: Theory of the Advances in Eating Disorders: Theory of the Advances in Eating Dis | Breese 0.00                                      |
| Porestry                        |          | Applied Radiation and Isotopes                                                                                                    | Pages: 8-23                                      |
| Create Felder                   |          |                                                                                                    | Abstract:                                        |
| Create Poldel                   |          | BMC Cardiovascular Disorders                                                                                                    |                                                  |
| Groups                          |          |                                                                                                    | Tags:                                            |
| Create Group                    | -        | BMC Ear, Nose and Throat Disorders                                                                                                    | 5                                                |
|                                 |          | BMC Endocrine Disorders                                                                                                    | Author Kenneder                                  |
| All                             |          | •                                                                                                    | terrestrial laser scapping                       |
| Alban, L                        |          | BMC Musculoskeletal Disorders                                                                                                    |                                                  |
| Axelsson, Petter<br>Bergh Johan |          | Parderline Parcapality Disorder and Emotion Dycrogulation                                                                                                    | Publisher:                                       |
| Berlin, Mats                    |          | Bordenine Personality Disorder and Emotion Dysregulation                                                                                                    | Elsevier B.V.                                    |
| Björkman, Christer              |          | CNS & Neurological Disorders - Drug Targets                                                                                                    | URL:                                             |
| Bunnell, Fred L                 | =        | Download Style: Enter URL Download                                                                                                    | 🖉 http://linkinghub.elsevier.com/retrieve/pii/ 😣 |
| Chen, Mei<br>Chen, Viming       |          |                                                                                                    | Add URL                                          |
| Dunsworth, Glen B               |          | Done                                                                                                    | Catalog IDs                                      |
| Felton, Adam                    |          |                                                                                                    | ArXiv ID:                                        |
| Frankenberg, C                  |          |                                                                                                    | DOI: 10.1116/i agrformet 2016.05.005             |
| Giertta, Filippa Kavallin       |          |                                                                                                    | _ ISSN: 01681923                                 |
| Guo, Minghui                    | Přín     | dně si můžeme hledaný citační styl doin                                                                                                    | stalovat                                         |
| Hajdu, Flora                    |          |                                                                                                    |                                                  |
| Klapwijk, Maartje J             | přes     | .Get More Styles."                                                                                                    | Files:                                           |
| Li, Jiqing                      | P. 00    |                                                                                                    | Efficient registration of terrestrialpdf         |
| Lin, Jinguo<br>Liu, Xueshen     |          |                                                                                                    | Add File                                         |
| Lyons, Kristen                  |          |                                                                                                    | Other Settings                                   |
| Oliver, Peter<br>Pires_M        | -        |                                                                                                    | Unpublished work - exclude from Mendeley Web     |

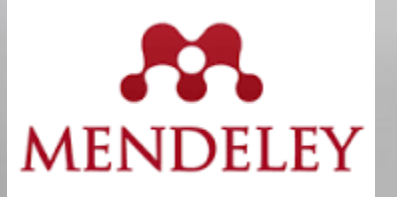

| Mendeley Desktop                      |                                                                                 |                                        |                                                  |
|---------------------------------------|---------------------------------------------------------------------------------|----------------------------------------|--------------------------------------------------|
| E View Tools Help                     |                                                                                 |                                        |                                                  |
| library as Table                      |                                                                                 |                                        |                                                  |
| Library as Citations                  |                                                                                 |                                        | Q - Search                                       |
|                                       |                                                                                 |                                        | Search                                           |
| Citation Style                        | American Medical Association                                                    |                                        |                                                  |
| My Library Toolbar Layout             | American Political Science Association                                          |                                        |                                                  |
| 🗐 All Do 🗸 Show Docume                | American Sociological Association                                               | lished In Added                        | Details Notes Contents                           |
| 🕒 Recer 🗸 Mendeley Suggest            | Chicago Manual of Style 16th edition (author-date)                              | 5 18                                   | terrestrial LiDAR scans using a                  |
| Recently Read                         | Harvard Reference format 1 (author-date)                                        | nal of Rural 7 20                      | coarse-to-fine strategy for fo                   |
| ☆ Favorites                           | IEEE                                                                            | lies                                   | Authors: W. Zhang, Y. Chen, H. Wan               |
| Needs Review                          | ISO-690 (author-date, Czech)                                                    | 7 19                                   | View research catalog entry for this paper       |
| My Publications                       | Modern Humanities Research Association 3rd edition (note with bibliography)     | etc 5.18                               |                                                  |
| Chemical engineering                  | Modern Language Association 7th edition                                         | 194907)                                | Journal: Agricultural and Forest Meteo           |
| EBSCO                                 |                                                                                 | Zealand 7 20                           | Year: 2016                                       |
| Eurostry                              | More Styles                                                                     | Grower                                 | Volume: 225                                      |
| Wood                                  | Journal Abbreviations                                                           | 5 18                                   | Issue:                                           |
| Create Folder                         | Santos, F; Alban, L; Fra Characterization and use of biosorbents prepa          | International 5 18                     | Pages: 8-23                                      |
|                                       | from forestry waste and their washed extract to h                               | Journal of Envi                        | Abstract:                                        |
| Groups                                | Sierota, Zbigniew Quo vadis, forestry? : materiały Międzynarodowej              | 5 18                                   |                                                  |
| Forestry                              | Standiford Dichard B Distance Education and New Models for Egrestry 2011        | F 5.18                                 | Tage                                             |
| create group                          | Education.                                                                      |                                        | Tags.                                            |
| Trash                                 | Walters, Peter; Lyons, Community teak forestry in Solomon Islands as donor 2016 | Land Policy 7 20                       |                                                  |
| Tilter hu Authors -                   | development: when science meets culture                                         |                                        | Author Keywords:                                 |
| All                                   | a coarse-to-fine strategy for forestry applications                             | Agricultural and 7 20<br>Forest Meteor | terrestrial laser scanning                       |
| Alban, L                              |                                                                                 |                                        | Publisher:                                       |
| Axelsson, Petter<br>Bergh, Johan      |                                                                                 |                                        | Elsevier B.V.                                    |
| Berlin, Mats                          |                                                                                 |                                        | URL:                                             |
| Björkman, Christer<br>Boberg, Johanna |                                                                                 |                                        | 🖉 http://linkinghub.elsevier.com/retrieve/pii/ 📀 |
| Bunnell, Fred L                       | E                                                                               |                                        | Add URL                                          |
| Chen, Mei<br>Chen, Yiming             |                                                                                 |                                        | Catalog IDs                                      |
| Dunsworth, Glen B                     |                                                                                 |                                        | ArXiv ID:                                        |
| Felton, Adam<br>Fischer, Klara        |                                                                                 |                                        | DOI: 10.1016/j.agrformet.2016.05.005             |
| Frankenberg, C Nobo io                | možnost si citační styl nastavit i na                                           | samotném z                             | ačátku práco                                     |
| Giertta, Filippa Kavalin<br>Guan, Xin | nozhost si chacin styr nastavit i na                                            | Sumothern Z                            |                                                  |
| Guo, Minghui s nublik                 | acemi ještě před vkládáním citací do                                            | o textu a to                           | kliknutím na                                     |
| Keskitalo, E Carina H                 | aberni jeste pred vriduarini citaer de                                          |                                        |                                                  |
| Klapwijk, Maartje J                   | na Citation Style" a whereme si no                                              | ožadovaný st                           |                                                  |
| Lin, Jinguo                           | ina "onation otyre a vyberenie si pe                                            | Szadovany S                            | . y                                              |
| Liu, Xueshen                          |                                                                                 |                                        | Other Octings                                    |
| Oliver, Peter                         |                                                                                 |                                        | catalog                                          |
| Pires M                               |                                                                                 |                                        | <u> </u>                                         |
| T                                     | 1 of 11 documents selected                                                      |                                        |                                                  |

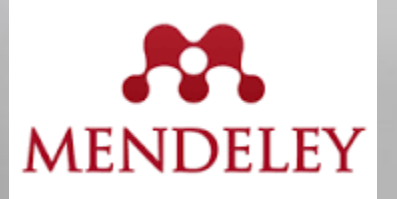

+ 10

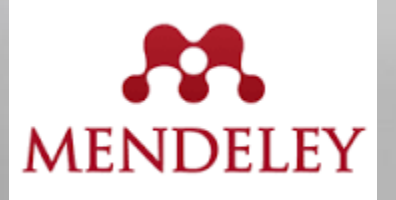

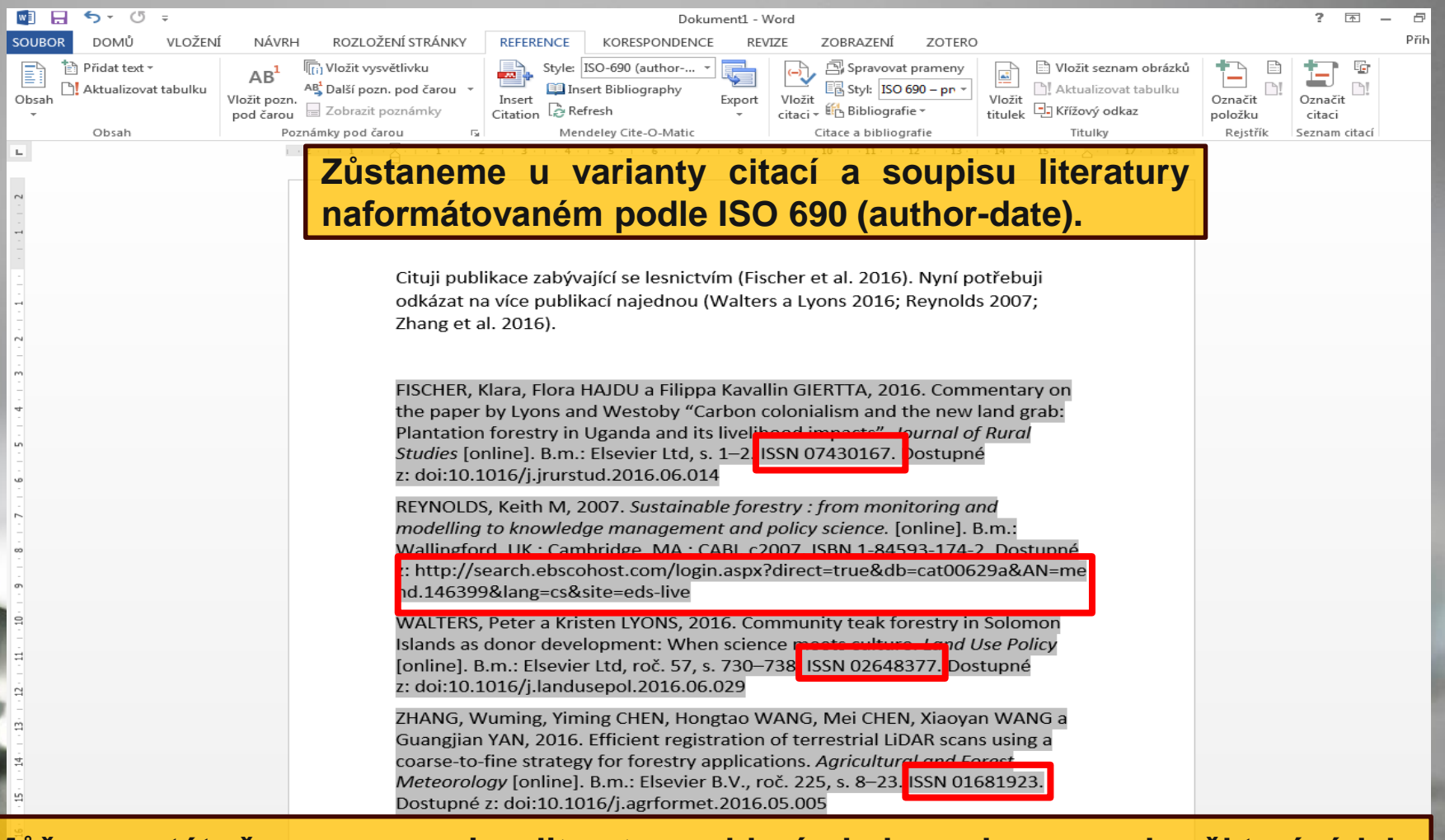

Může se stát, že se v soupisu literatury objeví chyby nebo naopak některé údaje chybí. V našem případě chybí znaménka u ISSN, u druhého záznamu knihy zase doi.

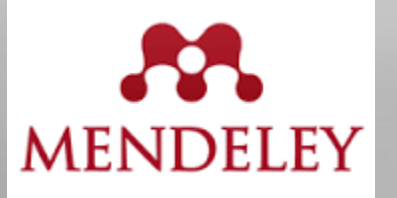

| Mendeley Desktop                   |           | -          |                          | -                                                                                                    |             | -                              |                      |                  |                                            |
|------------------------------------|-----------|------------|--------------------------|----------------------------------------------------------------------------------------------------|-------------|--------------------------------|----------------------|------------------|--------------------------------------------|
| File Edit View Tools Help          |           |            |                          |                                                                                                    |             |                                |                      |                  |                                            |
|                                    |           | ~          |                          |                                                                                                    |             |                                | G                    | - Soarch         |                                            |
| Add Files Folders Related Sha      | are :     | Sync       |                          |                                                                                                    |             |                                | e                    | a + Search.      | Search                                     |
| Mendelev                           |           |            |                          |                                                                                                    |             |                                |                      |                  |                                            |
| Diterature Search                  |           | Forestr    | Y Edit Settings          |                                                                                                    |             |                                |                      |                  |                                            |
| Mendeley Suggest                   | *         | • =        | Authors                  | Title                                                                                                | Year F      | Published In                   | Added                | Details          | Notes Contents                             |
| My Library                         | ☆         | •          | Bunnell, Fred L; Dunsw   | Forestry and biodiversity : learning how to sustain biodiversity in managed forests.                 | 2009        |                                | 5 18                 | *                | View research catalog entry for this paper |
| All Documents                      | 2         | • 🖻        | Fischer, Klara; Hajdu, F | Commentary on the paper by Lyons and Westoby<br>"Carbon colonialism and the new land grab: Plant     | 2016 J<br>S | lournal of Rural<br>Studies    | 7 20                 | Journal:         | Journal of Rural Studies                   |
| Recently Read                      | = ☆       | •          | Guan, Xin; Guo, Mingh    | A study on the carbon restored f medium density fiberboard prepare fiber acti                        | 2015        |                                | 7 19                 | Year:<br>Volume: | 2016                                       |
| 🜟 Favorites<br>🔞 Needs Review      | ☆         | •          | Keskitalo, E Carina H;   | Adaptation to Climate Charge in erestry.                                                             | 2016 F      | orests<br>(19994907)           | 5 18                 | Issue:           | 1-2                                        |
| And Publications                   | ☆         | •          | Oliver, Peter            | Environmental stewardship A plantation story.                                                        | 2015 N      | New Zealand<br>Tree Grower     | 7 20                 | Abstr            | act:                                       |
| Chemical engineering               | ☆         | •          | Reynolds, Keith M        | Sustainable forestry : from monitoring and modelling to knowledge management and policy s.           | 007         |                                | 5 18                 |                  |                                            |
| Forestry                           | - ☆       | •          | Santos, F; Alban, L; Fr  | Characterization and use of biosorbents prepared<br>from forestry waste and their washed extracts t  | 2016 I      | nternational<br>lournal of Env | 5 18                 | Tags:            |                                            |
| Wood<br>Create Folder              | ☆         | •          | Sierota, Zbigniew        | Quo vadis, forestry? : materiały Międzynarodowej<br>Konferencji, Sękocin Stary, 29-30 czerwca 2006 r | 2007        |                                | 5 18                 | Autho            | or Keywords:                               |
| Groups                             | • ☆       | •          | Standiford, Richard B    | Distance Education and New Models for Forestry<br>Education.                                         | 2015 J<br>F | lournal of<br>Forestry         | 5 18                 |                  |                                            |
| Filter by Authors                  | <u> 1</u> | On         | Walters, Peter; Lyons,   | Community teak forestry in Solomon Talandese<br>Doprovádí sv MS - M                                  |             | and Use Policy                 | <sup>720</sup> nřímo | Elsevier         | her:<br>Ltd                                |
| Alban, L                           |           | Οp         | Zhang, Wuming; Chen      | Efficient registration of terrestrial LiDAR scans                                                    | 2016 A      | Agricultural and               | 7 20 PT 1110         |                  |                                            |
| Axelsson, Petter<br>Bergh, Johan   | 1 2       | V          | anlikaci                 | Mendeley Sounie                                                                                      | e li        | terati                         | irv nak              | UKL:             | a Vinkinghub algovier com katriova (nii l  |
| Berlin, Mats                       |           | V C        | арпласт                  | menucicy. Ooupi                                                                                      | 5 11        | crac                           | ny par               | add up           | 5://inkinghub.eisevier.com/retrieve/pii/   |
| Björkman, Christer                 | =         | 721        | ctualizuie               | mo                                                                                                   |             |                                |                      | Add ORI          |                                            |
| Boberg, Johanna<br>Bunnell, Fred I |           | Zar        | Muanzuje                 | inc.                                                                                                 |             |                                |                      | Catak            | og IDs                                     |
| Chen, Mei                          |           |            |                          |                                                                                                    |             |                                |                      | ArXiv ID         | : 🛛 🖉 🖉                                    |
| Chen, Yiming                       |           |            |                          |                                                                                                    |             |                                |                      | DOI:             | 10. 10 16/j. jrurstud 014 🔎                |
| Dunsworth, Glen B<br>Felton, Adam  |           |            |                          |                                                                                                    |             |                                |                      | ISSN:            | 0743-0167                                  |
| Fischer, Klara                     |           | U          | uvedene                  | ho zaznamu pub                                                                                       | lika        | ici do                         | opinime              | DMID             |                                            |
| Frankenberg, C                     |           | -          |                          |                                                                                                    |             |                                |                      | FIND.            | P-                                         |
| Giertta, Filippa Kavallin          |           | no         | mlčku u                  | ISSN Steine ta                                                                                       | k i         | U 72                           | áznamů               | Files:           |                                            |
| Guo, Minghui                       |           | 201        |                          |                                                                                                    |             | <b>4 2</b>                     |                      | 🔊 Cor            | nmentary on the paperpdf 🛛 🔊               |
| Hajdu, Flora                       |           | nu         | hlikací i                | vedených v sez                                                                                       | nan         | nu lit                         | eratury              | Add File         |                                            |
| Keskitalo, E Carina H              |           | pu         | unaci t                  | Sez                                                                                                  | nal         | nu m                           | ciatur y             | Picker I IIC     |                                            |
| Klapwijk, Maartje J                |           | iak        | o třotí o                | čtv <i>r</i> tć                                                                                      |             |                                |                      | Other            | Settings                                   |
| Lin, Jinguo                        |           | jak        | o lieli a                |                                                                                                    |             |                                |                      | Unp              | ublished work - exclude from Mendeley Web  |
| Liu, Xueshen                       | -         |            |                          |                                                                                                    |             |                                |                      | cata             | alog                                       |
| <b>T</b>                           | 1 of      | f 11 docun | ments selected           |                                                                                                    |             |                                |                      |                  |                                            |

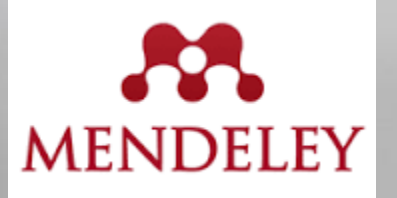

| Mendeley Desktop                                                         |         | _     | -       | _     |                            | and successive in the local line                                                                  |                               |                                     |         |                                                                                     |
|--------------------------------------------------------------------------|---------|-------|---------|-------|----------------------------|---------------------------------------------------------------------------------------------------|-------------------------------|-------------------------------------|---------|-------------------------------------------------------------------------------------|
| File Edit View Iools                                                     | Help    |       |         |       |                            |                                                                                                   |                               |                                     |         |                                                                                     |
|                                                                          |         |       | S       | ;     |                            |                                                                                                   |                               |                                     |         | Q - Search                                                                          |
| Add Files Folders                                                        | Related | Share | Syn     | nc    |                            |                                                                                                   |                               |                                     |         | Search                                                                              |
| Mendeley                                                                 |         |       |         |       |                            |                                                                                                   |                               |                                     |         |                                                                                     |
| Diterature Search                                                        |         |       | 10.1    | orest | ry Edit Settings           |                                                                                                   |                               |                                     |         |                                                                                     |
| Mendeley Suggest                                                         |         |       | * •     |       | Authors                    | Title                                                                                             | Yea                           | r Published In                      | Added   | Details Notes Contents                                                              |
| Malihanan                                                                |         |       | *       | •     | Bunnell, Fred L; Dunsw     | <ul> <li>Forestry and biodiversity : learning how<br/>biodiversity in managed forests.</li> </ul> | to sustain 2009               | Э                                   | 5 18    | knowledge management and                                                            |
|                                                                          |         |       |         | -     | Eischer, Klara: Haidu, E   | Commentary on the paper by Lyons and                                                              | d Westoby 201                 | 5 Journal of Rural                  | 7.20    | policy science.                                                                     |
| Recently Added                                                           |         |       | 22      | • •   | ribertely roardy ribyddy r | "Carbon colonialism and the new land gr                                                           | rab: Plant                    | Studies                             | , 20    | Authors: K. Reynolds                                                                |
| Recently Read                                                            |         |       | ☆       | •     | Guan, Xin; Guo, Mingh      | A study on the carbon reservation of me<br>density fiberboard prepared from wood                  | edium 201<br>I fiber acti     | 5                                   | 7 19    | View research catalog entry for this paper                                          |
| <ul> <li>Pavorites</li> <li>Needs Review</li> </ul>                      |         | =     | ☆       | •     | Keskitalo, E Carina H;     | Adaptation to Climate Change in Swedis                                                            | sh Forestry. 2016             | 5 Forests<br>(19994907)             | 5 18    | Year: 2007                                                                          |
| My Publications           Image: Output           Image: Output          |         |       | ☆       | •     | Oliver, Peter              | Environmental stewardship A plantation story.                                                     | forest 201                    | 5 New Zealand<br>Tree Grower        | 7 20    | Abstract                                                                            |
| Chemical engineering                                                     |         |       | \$      | •     | Reynolds, Keith M          | Sustainable forestry : from monitoring a<br>modelling to knowledge management an                  | and 2003<br>nd policy s       | 7                                   | 5 18    | , astract                                                                           |
| Forestry                                                                 |         |       | *       | •     | Santos, F; Alban, L; Fr    | Characterization and use of biosorbents<br>from forestry waste and their washed e                 | s prepared 2016<br>extracts t | 5 International<br>Journal of Env   | 5 18    | Tags:                                                                               |
| Uvood<br>Create Folder                                                   |         |       | *       | •     | Sierota, Zbigniew          | Quo vadis, forestry? : materiały Między<br>Konferencji, Sękocin Stary, 29-30 czerw                | narodowej 2003<br>vca 2006 r  | 7                                   | 5 18    | Author Keywords:                                                                    |
| Groups                                                                   |         |       | ☆       | •     | Standiford, Richard B      | Distance Education and New Models for<br>Education.                                               | Forestry 201                  | 5 Journal of<br>Forestry            | 5 18    | Forest policy Congresses; forest management<br>Congresses; lesnická politika; lesní |
| Create Group                                                             |         | -     | *       | • 💾   | Walters, Peter; Lyons,     | . Community teak forestry in Solomon Isla<br>donor development: When science meet                 | ands as 2016<br>ts culture    | 6 Land Use Policy                   | 7 20    | Congresses; udržitelné lesnictví                                                    |
| Filter by Authors                                                        |         | •     | *       | • 🖭   | Zhang, Wuming; Chen        | Efficient registration of terrestrial LiDAR<br>using a coarse-to-fine strategy for fores          | scans 2010<br>stry applic     | 5 Agricultural and<br>Forest Meteor | 7 20    | City:                                                                               |
| Alban, L<br>Axelsson, Petter<br>Bergh, Johan                             |         |       |         |       |                            |                                                                                                   |                               |                                     |         | Edition:                                                                            |
| Berlin, Mats<br>Björkman, Christer<br>Boberg, Johanna<br>Bunnell, Fred L |         | _     |         |       |                            |                                                                                                   |                               |                                     |         | Editors:                                                                            |
| Chen, Mei<br>Chen, Yiming                                                |         |       |         |       | d e le é le e              |                                                                                                   |                               | d a sa l                            |         | Publisher:                                                                          |
| Felton, Adam                                                             |         |       | U       | ve    | aeneno                     | zaznamu pu                                                                                        | DIIKace                       | aopi                                | nime ac | Wallingford, UK ; Cambridge, MA : CABI, c2007.                                      |
| Fischer, Klara                                                           |         | 1:    |         |       | filiátor o                 | مارخ مارخ ادر م                                                                                   | .:                            |                                     |         | Type of Work:                                                                       |
| Giertta, Filippa Kavallin                                                |         |       | ae      | nti   | Tikator e                  | iektronicke kn                                                                                    | iiny).                        |                                     |         |                                                                                     |
| Guan, Xin                                                                |         |       |         |       |                            |                                                                                                   |                               |                                     |         |                                                                                     |
| Guo, Minghui<br>Haidu, Flora                                             |         |       |         |       |                            |                                                                                                   |                               |                                     |         | URL:                                                                                |
| Keskitalo, E Carina H                                                    |         |       |         |       |                            |                                                                                                   |                               |                                     |         | ' http://search.ebscohost.com/login.asp                                             |
| Klapwijk, Maartje J                                                      |         |       |         |       |                            |                                                                                                   |                               |                                     |         | Add URL                                                                             |
| Lin, Jinguo                                                              |         |       |         |       |                            |                                                                                                   |                               |                                     |         | Catalog IDs                                                                         |
| Liu, Xueshen                                                             |         |       |         |       |                            |                                                                                                   |                               |                                     |         | DOI: 10.1079/9781845931742.0000                                                     |
| Lyons, Kristen<br>Oliver, Peter                                          |         |       |         |       |                            |                                                                                                   |                               |                                     |         | ISBN: 1-84593-174-2                                                                 |
| Pires M                                                                  |         | -     |         |       |                            |                                                                                                   |                               |                                     |         | ۱ <u>ــــــــــــــــــــــــــــــــــــ</u>                                       |
| T                                                                        |         |       | 1 of 11 | docur | ments selected             |                                                                                                   |                               |                                     |         |                                                                                     |

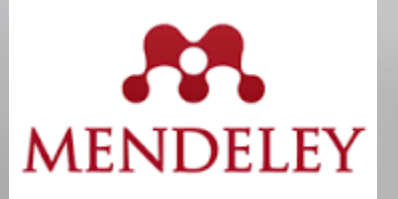

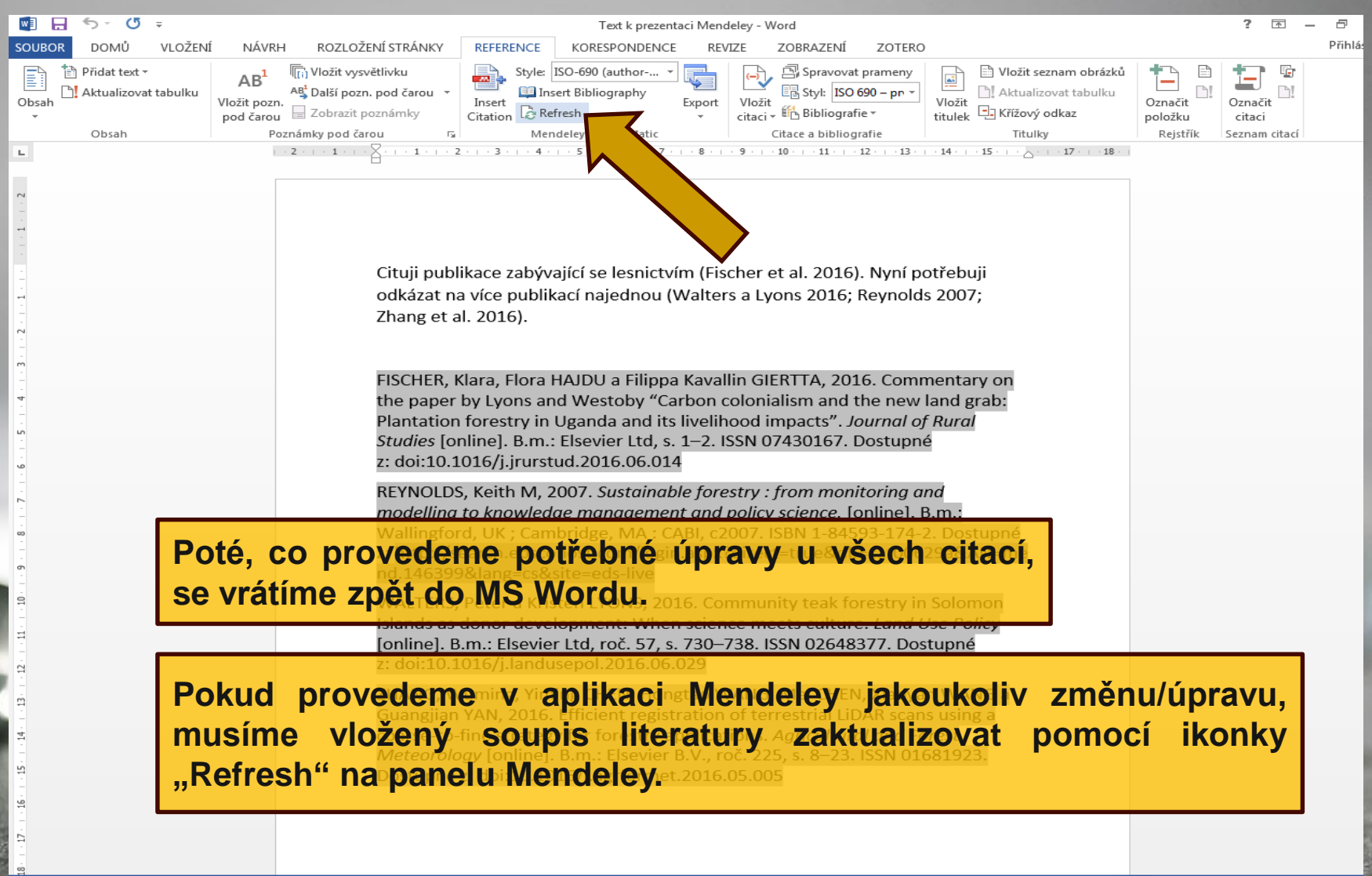

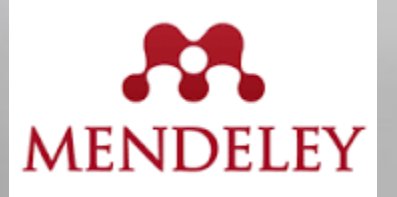

| w 3                                                                                    | <b>5</b> · ()                             | Ŧ          | Text k prezentaci Mendeley - Word                                                                                                    |                                                                                                    | ? 🗹 – 🗗                                |
|----------------------------------------------------------------------------------------|-------------------------------------------|------------|----------------------------------------------------------------------------------------------------|----------------------------------------------------------------------------------------------------|----------------------------------------|
| SOUBC                                                                                  | R DOMŮ                                    | VLOŽENÍ    | NÁVRH ROZLOŽENÍ STRÁNKY REFERENCE KORESPONDENCE REVIZE ZOBRAZEN                                                                                                    | NÍ ZOTERO                                                                                                    | Přihlá:                                |
| Obsah                                                                                  | Přidat text<br>Přidat text<br>Aktualizova | at tabulku | AB <sup>1</sup><br>AB <sup>1</sup> Další pozn. pod čarou v<br>pod čarou dravati poznámky<br>Katica v Katica v Katica | ovat prameny<br>ISO 690 – pn ∼<br>grafie ∼ Vložit<br>titulek ⊂ Křížový odkaz pol                                      | načit<br>ložku                         |
|                                                                                        | Obsah                                     |            | Poznámky pod čarou 🕞 Mendeley Cite-O-Matic Citace a bib                                                                                                    | liografie Titulky F                                                                                                   | Rejstřík Seznam citací                 |
| 14+1-13+1-12+1-11+1-10+1+9+1+8+1+7+1+6+1+5+1+4+1+3+1+2+1+1+1+1+1+1+1+1+1+1+1+1+1+1+1+1 | Obsah                                     |            | pod čarou       rs       Citation       Refresh       citaci       Citace a bib         Poznámky pod čarou       rs       Mendeley Cite-O-Matic       Citace a bib         Cituji publikace zabývající se lesnictvím (Fischer et al. 20: odkázat na více publikací najednou (Walters a Lyons 201 Zhang et al. 2016).       FISCHER, Klara, Flora HAJDU a Filippa Kavallin GIERTTA, 2         FISCHER, Klara, Flora HAJDU a Filippa Kavallin GIERTTA, 2       the paper by Lyons and Westoby "Carbon colonialism an Plantation forestry in Uganda and its livelihood impacts" <i>Studies</i> [online]. B.m.: Elsevier Ltd, s. 1–2       ISSN 0743-016         Z: doi:10.1016/j.jrurstud.2016.06.014       REYNOLDS, Keith M, 2007. Sustainable forestry : from mamodelling to knowledge management and policy science         Wallingford, UK, Combidgo, Ma CoBI, c2007. ISBN 1-8       z: loi:10.1079/9781845931742.0000         WALTERS, Peter a Kristen LYONS, 2016. Community teak       Islands as donor development: When science motor and forming. B.m.: Elsevier Ltd, roč. 57, s. 730–738. ISSN 026-         Z: doi:10.1016/j.landusepol.2016.06.029       ZHANG, Wuming, Yiming CHEN, Hongtao WANG, Mei CH         Guangjian YAN, 2016. Efficient registration of terrestrial coarse-to-fine strategy for forestry applications. <i>Agricult Meteorology</i> [online]. B.m.: Elsevier B.V., roč. 225, s. 8–2                                                                                                    | grafie * titulek E Křížový odkaz pol<br>titulek 1 Křížový odkaz pol<br>Titulky 1 12 · · · · · · · · · · · · · · · · · | ložku citaci<br>Rejstřík Seznam citaci |
| 5                                                                                      |                                           |            |                                                                                                    |                                                                                                    |                                        |
| - 16                                                                                   |                                           |            | Nyní vidíme, že se nám v seznamu l                                                                                                    | iteratury projevily                                                                                                   |                                        |
| - 17 -                                                                                 |                                           |            | změny provedené v aplikaci Mendele                                                                                                    | ey.                                                                                                    |                                        |

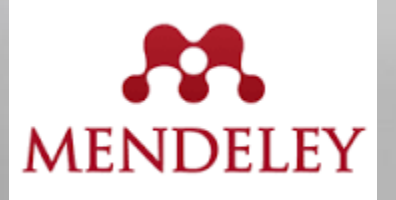

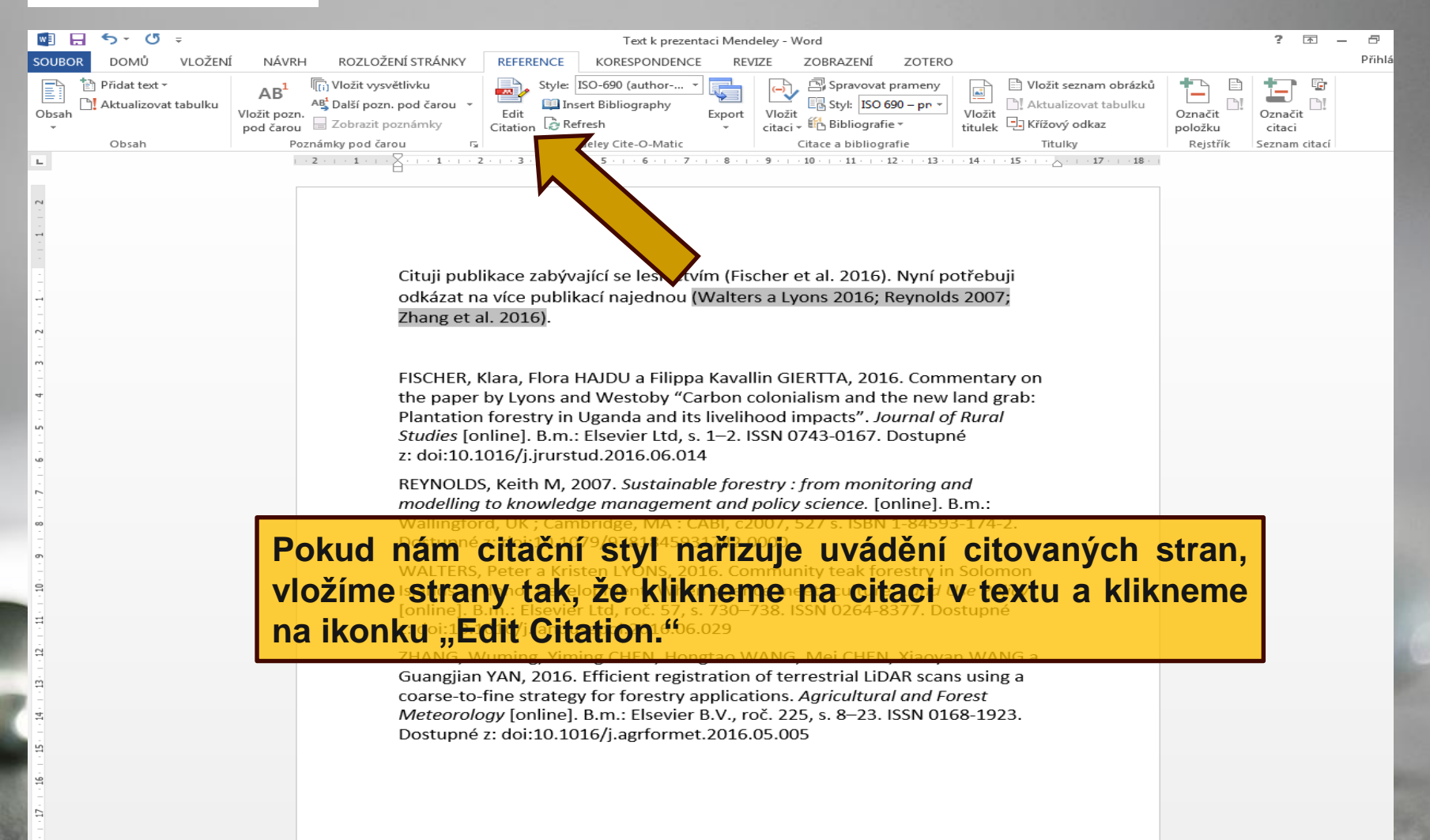

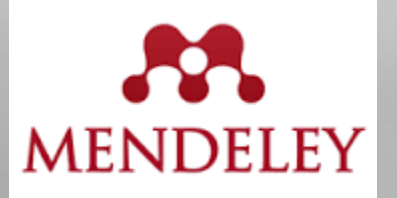

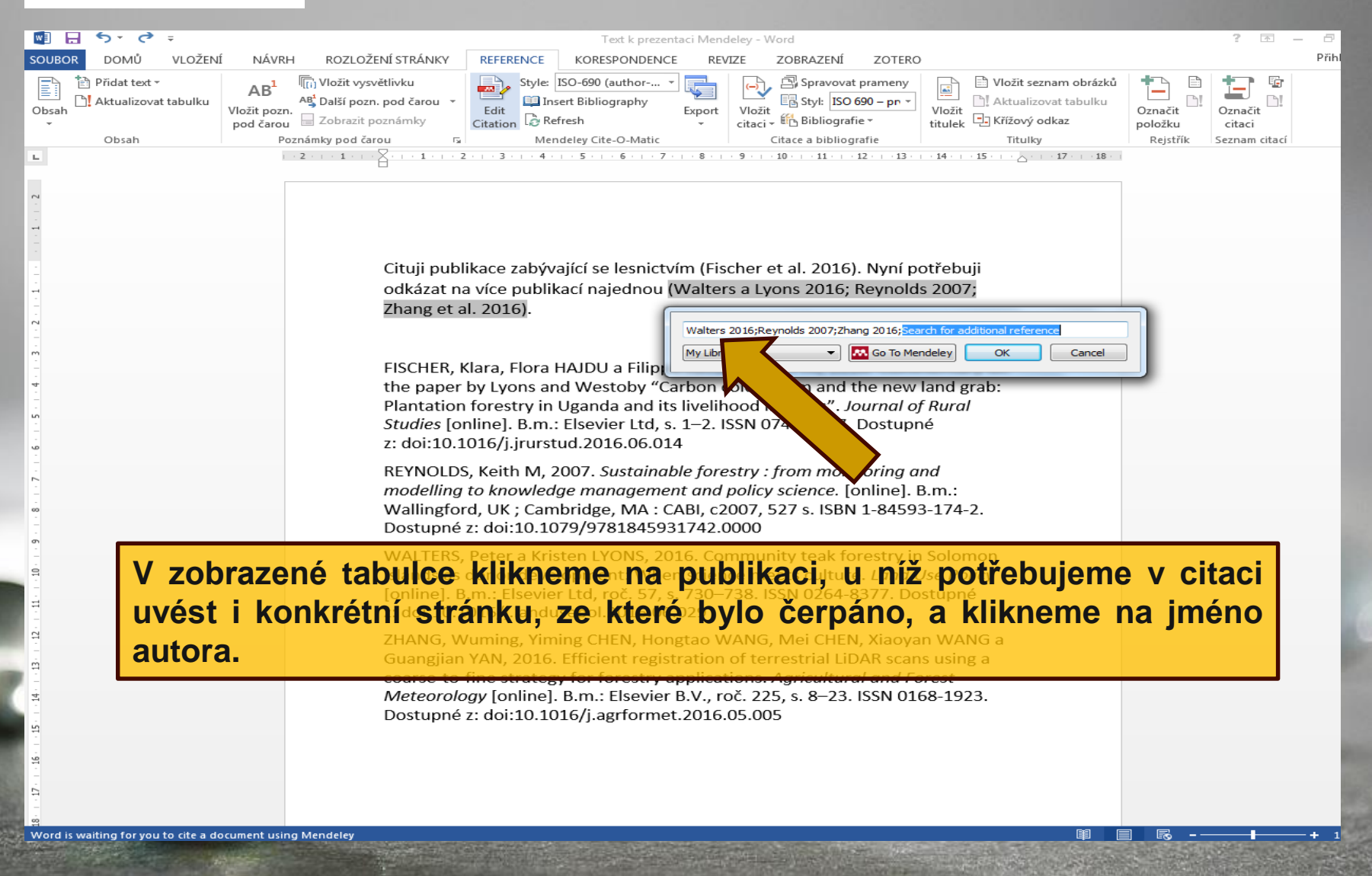

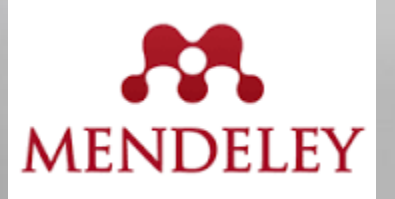

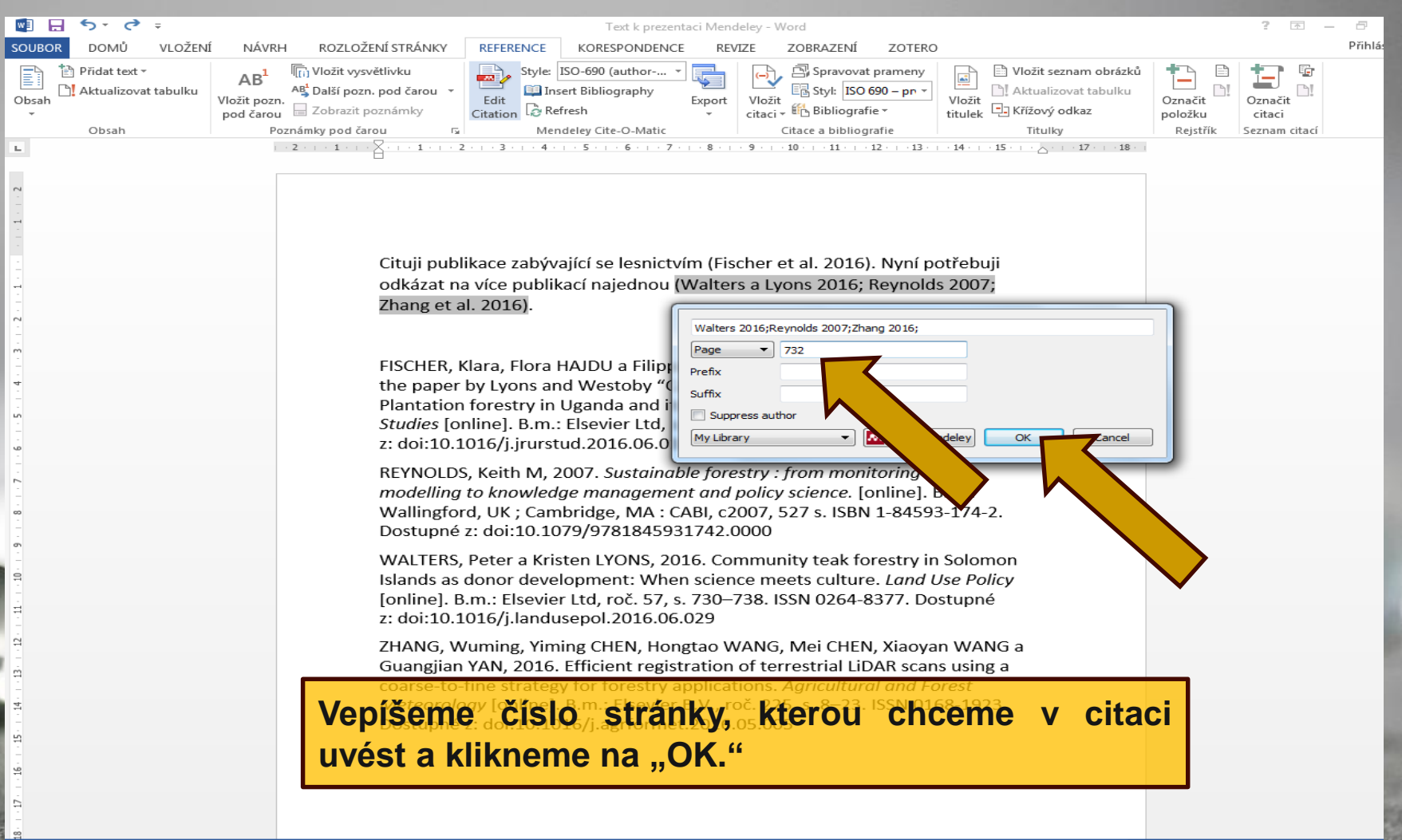
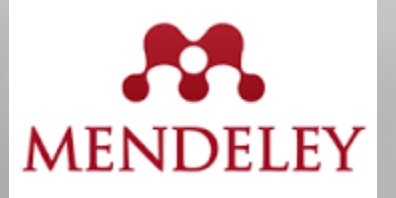

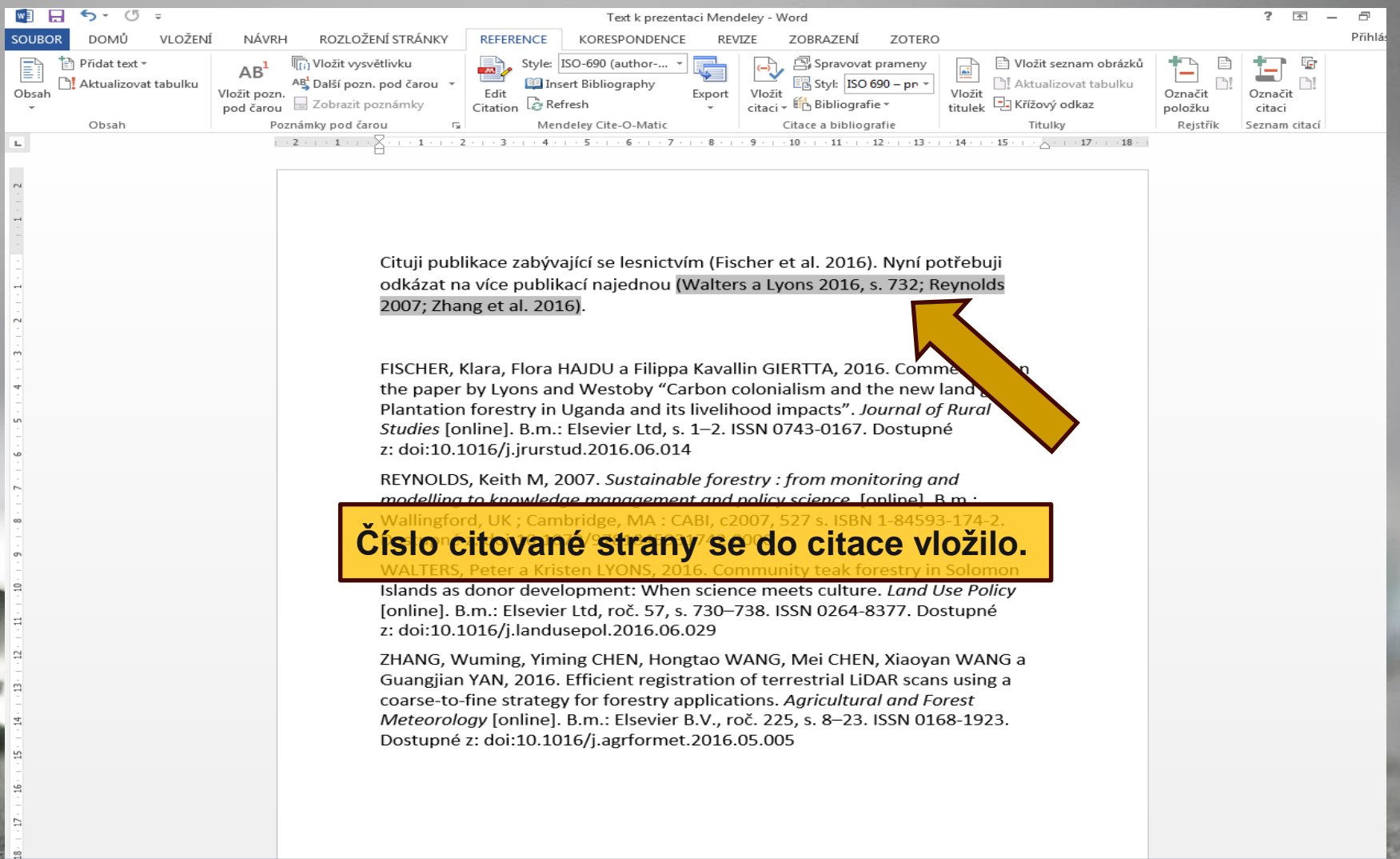

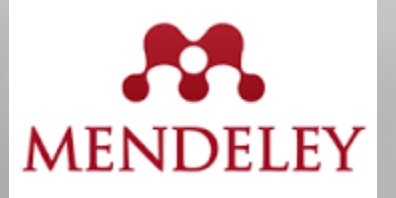

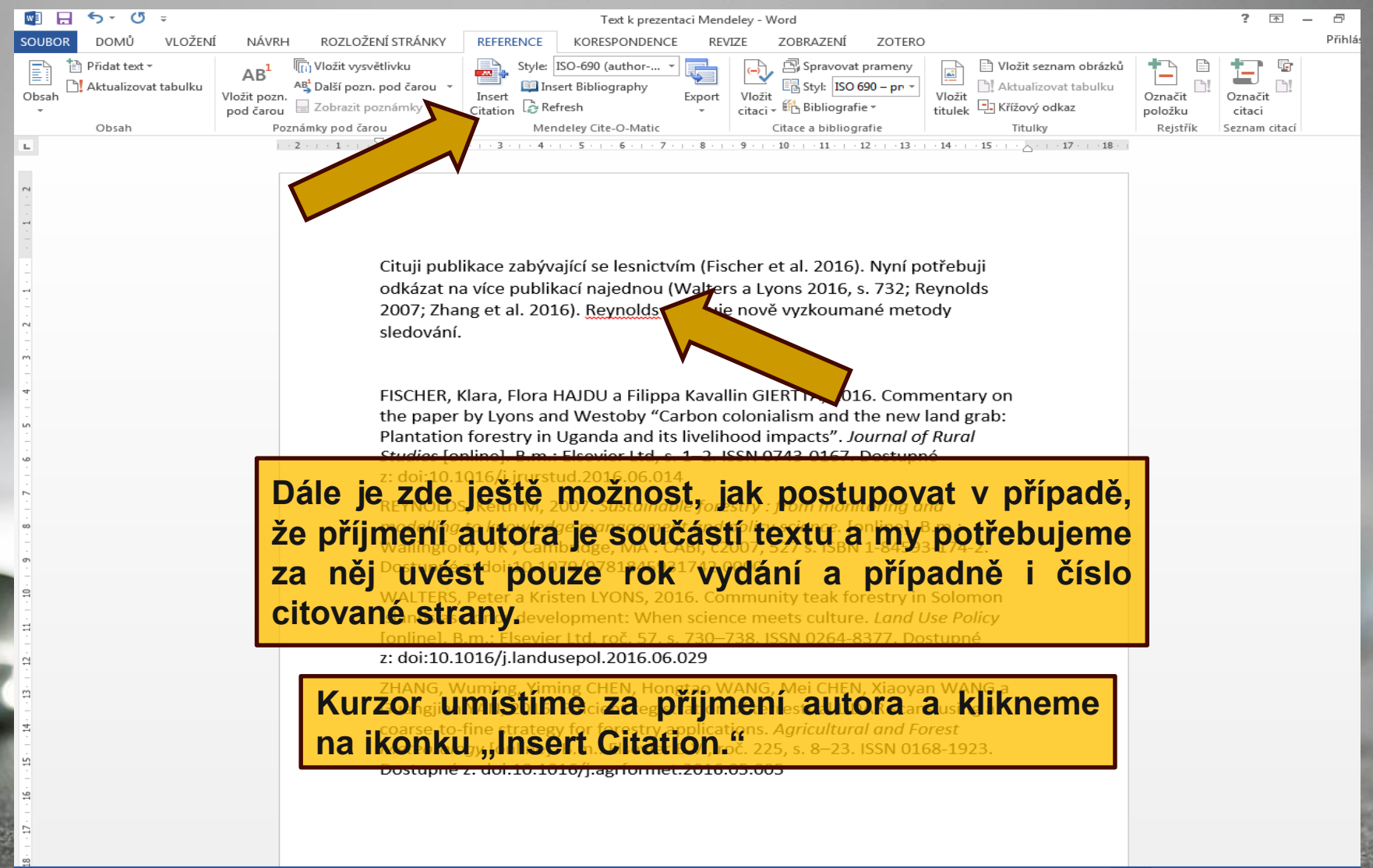

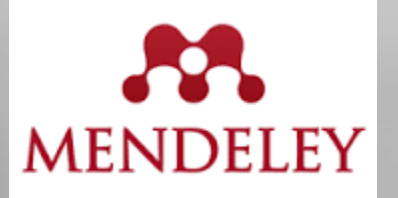

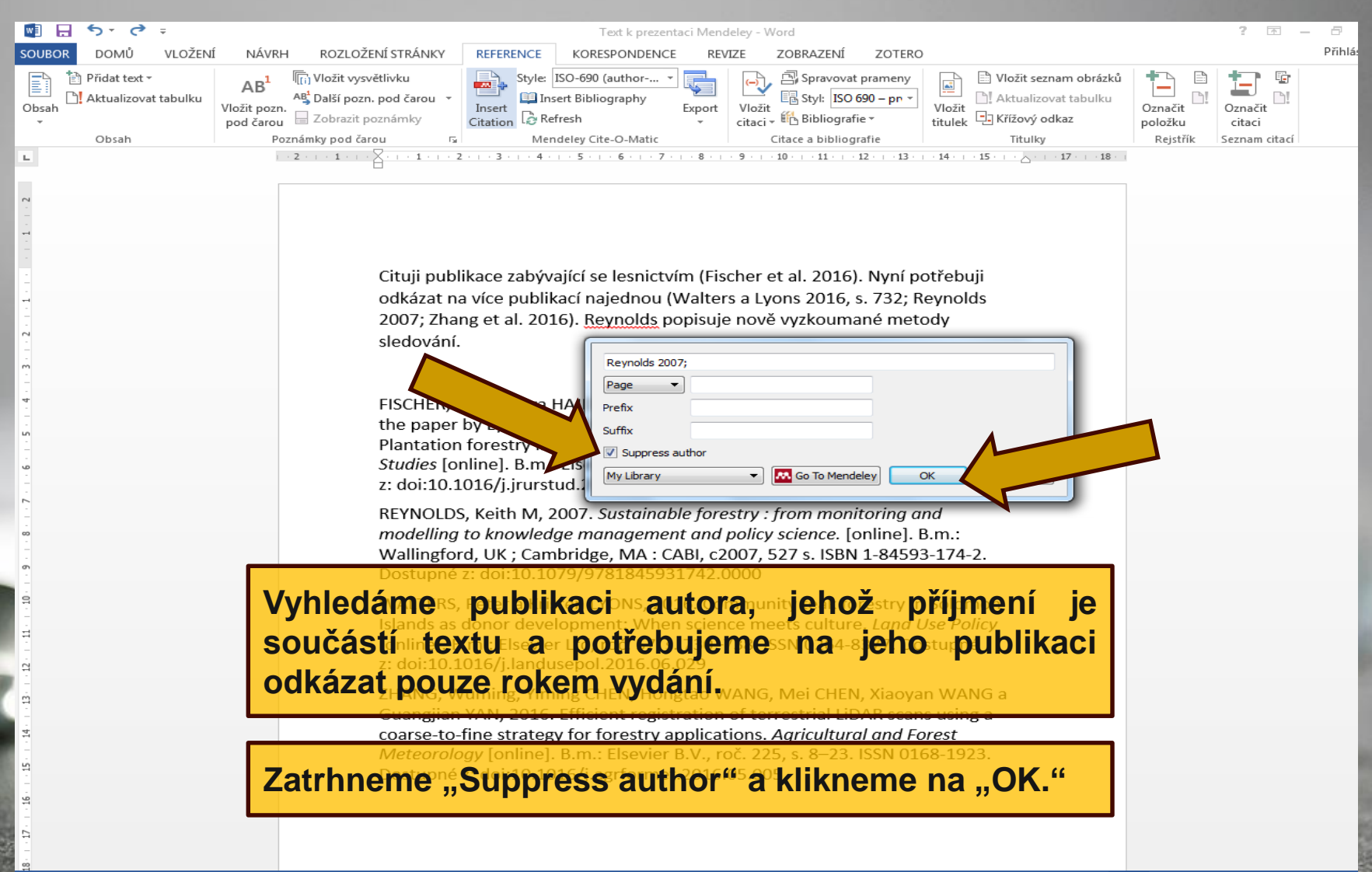

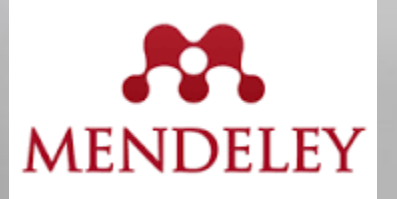

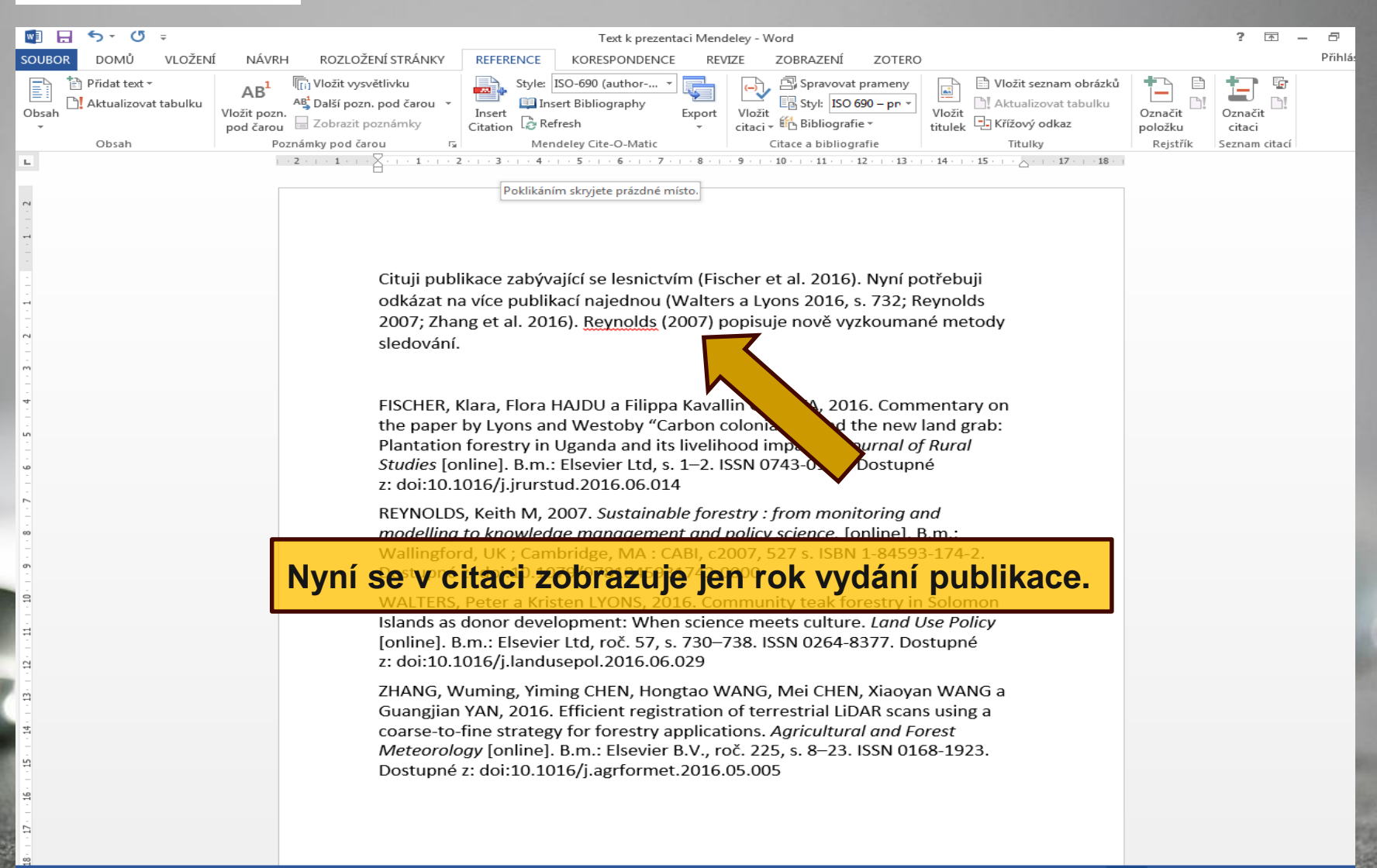

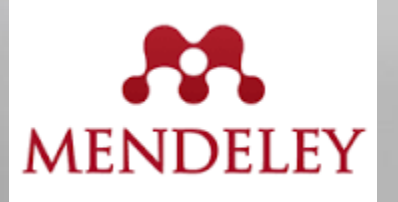

Liu,

#### Práce s dokumenty na více počítačích

| Mendeley Desktop                 |       | -     |                           | And and a second second                                                                                  |                                       |       |                                                        |
|----------------------------------|-------|-------|---------------------------|----------------------------------------------------------------------------------------------------|---------------------------------------|-------|--------------------------------------------------------|
| File Edit View Tools Help        |       |       |                           |                                                                                                    |                                       |       |                                                        |
|                                  |       | D     |                           |                                                                                                    |                                       | (     | Q → Search                                             |
| Add Files Folders Related        | Share | Sync  | :                         |                                                                                                    |                                       |       | Search                                                 |
| III Mendeley suggest             | *     | D Fo  | Fdit Settings             |                                                                                                    |                                       |       |                                                        |
| My Library                       |       |       |                           | 7                                                                                                    |                                       |       |                                                        |
| All Documents                    |       | * •   | Authors                   | Title                                                                                                    | Year Published In                     | Added | Details Notes Contents                                 |
| Recently Added                   |       | ☆ •   | Bunnell, Fred L; D        | stry and biodiversity : learning how to sustain rsity in managed forests.                                | 2009                                  | 5 18  | Type: Book 👻                                           |
| Example 2 Favorites              |       | ☆ •   | Fischer, Klara; Hajdu, Fl | v on the paper by Lyons and Westoby<br>ialism and the new land grab: Plantati                            | 2016 Journal of Rural<br>Studies      | 7 20  | Forestry and biodiversity :<br>learning how to sustain |
| Needs Review     Ny Publications |       | ☆ •   | Guan, Xin; Guo, Mingh     | A study fiber boar reservation of medium density from wood fiber activation wit                          | 2015                                  | 7 19  | biodiversity in managed fore                           |
| Unsorted                         |       | ☆ •   | Keskitalo, E Carina H; B  | Adaptation to ste Change in Swedish Forestry.                                                            | 2016 Forests<br>(19994907)            | 5 18  | View research catalog entry for this paper             |
| EBSCO                            | =     | ☆ •   | Oliver, Peter             | Environmental stewardship A plantation forest story.                                                     | 2015 New Zealand<br>Tree Grower       | 7 20  | Year: 2009                                             |
| Forestry                         |       | ☆ •   | Reynolds, Keith M         | Sustainable forestry : from monitoring and modelling<br>to knowledge management and policy science.      | 2007                                  | 5 18  | Pages:                                                 |
| Create Folder                    |       | ☆ •   | Santos, F; Alban, L; Fra  | . Characterization and use of biosorbents prepared<br>from forestry waste and their washed extracts to r | 2016 International<br>Journal of Envi | 5 18  | Abstract:                                              |
| Groups<br>Create Group           |       | ☆ •   | Sierota, Zbigniew         | Quo vadis, forestry? : materiały Międzynarodowej<br>Konferencji, Sękocin Stary, 29-30 czerwca 2006 r     | 2007                                  | 5 18  | Tags:                                                  |
| Trash                            |       | ☆ •   | Standiford, Richard B     | Distance Education and New Models for Forestry<br>Education.                                             | 2015 Journal of<br>Forestry           | 5 18  | Author Kouwarda                                        |
| All Deleted Documents            | +     | ☆ •   | Walters, Peter; Lyons,    | Community teak forestry in Solomon Islands as donor<br>development: When science meets culture           | 2016 Land Use Policy                  | 7 20  | Coastal forests Case studies Management                |
| Filter by Authors                | •     | 5.7 • | Zhang, Wuming; Chen,      | Efficient registration of terrestrial LiDAR scans using                                                  | 2016 Agricultural and                 | 7 20  | Case studi; biodiversity Case studies British          |

S dokumenty vloženými v aplikaci Mendeley Desktop můžete pracovat i na Berli více počítačích. Máte-li webový účet Mendeley, bude Mendeley Björk Bobe Bunn synchronizovat Vaše dokumenty a poznámky z webu automaticky. Chen Chen Dun: Nejjednodušší způsob, jak je přenést na jiný počítač, je instalace softwaru na Felto Fisch Frank novém počítači a po výzvě o spuštění programu poprvé zadat údaje o účtu. Gier Guan Guo Vaše dokumenty pak budou načteny z webu a změny provedené na každém Hajd Keski Klap počítači budou synchronizovány s ostatními. Provedete-li nějaké změny, stačí Lin, kliknout na "Edit Settings," aby se změny projevily na všech místech. Lyon

| Mendeley Desktop                   |                                                                                                    |                                                       |
|------------------------------------|----------------------------------------------------------------------------------------------------|-------------------------------------------------------|
| File Edit View Tools Help          |                                                                                                    |                                                       |
|                                    |                                                                                                    | - Search                                              |
| Add Files Felders Belated Shar     |                                                                                                    | Corrd                                                 |
|                                    |                                                                                                    | Jearch                                                |
| in Hendeley buggest                | Edit Settings                                                                                                    |                                                       |
| My Library                         | Year Dubliched In Added                                                                                                    | Details Notes Contents                                |
| All Documents                      | Fred I: Dunsw. Freestry and biodiversity - learning how to sustain 2009 5 18                                                                                                    |                                                       |
| Recently Added                     | biodiversity in managed forests.                                                                                                    | Type: Journal Article                                 |
|                                    | 🚓 💿 Fis S; Hajdu, Fl Commentary on the paper by Lyons and Westbody 2016 Journal of Rural 7 20                                                                                                    | Community teak forestry in                            |
| Needs Review                       | Carbon colonaism and the new lang grap: Mantau Studies                                                                                                    | Solomon Islands as donor<br>development: When science |
| & My Publications                  | Guart, Airty Guo, Mingin A study on the carbot reservation on meduation density 2015 7 19<br>fiberboard prepared from wood fiber activation wit                                                                                                    | meets culture                                         |
| Unsorted                           | Keskitalo, E Carina H; B Adaptation to Climate Change in Swedish Forestry. 2016 Forests 5 18     (19994907)                                                                                                    | Authors: P. Walters, K. Lyons                         |
| EBSCO                              | Oliver, Peter     Environmental stewardship A plantation forest story.     2015 New Zealand     Tree Grower     Tree Grower                                                                                                    | View research catalog entry for this paper            |
| Differential Forestry              | Reynolds, Keith M         Sustainable forestry : from monitoring and modelling<br>to knowledge management and policy science.         2007         5 18                                                                                                    | Journal: Land Use Policy                              |
| Create Folder                      | Santos, F; Alban, L; Fra Characterization and use of biosorbents prepared from forestry waste and their washed extracts to r     Source of the second second se       | Volume: 57                                            |
| Groups<br>Create Group             | Sierota, Zbigniew         Quo vadis, forestry? : materiały Międzynarodowej         2007         5 18           Konferencji, Sękocin Stary, 29-30 czerwca 2006 r         5 18         5 18         5 18                                                                                                    | Issue:<br>Pages: 730-738                              |
| Trach                              | Standiford, Richard B     Distance Education and New Models for Forestry     2015 Journal of     Forestry     Standiford, Richard B     Distance Education     Standiford, Richard B     Distance Education     Standiford, Richard B     Distance Education     Standiford, Richard B     Standiford, Richard B     Distance Education and New Models for Forestry     Standiford, Richard B     Standiford, Richard B     Distance Education and New Models for Forestry     Standiford, Richard B     Standiford, Richard B     Standiford, Richar | Abstract:                                             |
| All Deleted Documents              | Walters, Peter; Lyons, Community teak forestry in Solomon Islands as donor 2016 Land Use Policy 7 20                                                                                                    |                                                       |
| Filter by Authors                  | Zhang, Wuming; Che ent registration of terrestrial LiDAR scans using e-to-fine strategy for forestry applications 2016 Agricultural and 7 20 Forest Meteor                                                                                                    | Tags:                                                 |
| Alban, L<br>Axelsson, Petter       |                                                                                                    | Author Keywords:                                      |
| Bergh, Johan                       |                                                                                                    |                                                       |
| Berlin, Mats<br>Biörkman, Christer |                                                                                                    | Publisher:                                            |
| Boberg, Johanna                    |                                                                                                    | Elsevier Ltd                                          |
| Bunnell, Fred L                    |                                                                                                    |                                                       |
| Chen, Yiming                       | •                                                                                                    |                                                       |
| Dunsworth, Glen B<br>Felton, Adam  |                                                                                                    | Add LIDI                                              |
| Fischer Klass                      |                                                                                                    | Add ORL                                               |
| Giertta Filling Mon                | dolov Dosktop umožňuja vložoná publikaca sdíl                                                                                                    | of i soctatními                                       |
| Guan, In Aplikace Niel             | deley Desktop unozinuje viozene publikace sun                                                                                                    |                                                       |
| Haidu, Flore Zivotali Sta          | i what dancu publikaci a kliknout na Shara "                                                                                                    | DOI: 10.1016/j.landusepol.2016.06.029                 |
| Keskita, UZIVALEII. JLA            | i vybrat danou publikaci a klikilout na "Share.                                                                                                    | ISSN: 0264-8377                                       |
| Li, Jiqing                         |                                                                                                    | 2                                                     |
| Lin, Jinguo                        |                                                                                                    | Files:                                                |
| Liu, Xueshen<br>Lyons, Kristen     |                                                                                                    | Community teak forestrypdf                            |
| Oliver, Peter                      |                                                                                                    | Add File                                              |
| Vires M                            | 1 of 11 documents selected                                                                                                    |                                                       |

| Mendeley Desktop                      | _    | -                     | _                  |            |                                                                                      |              |                             |       |                                                  | 23 |
|---------------------------------------|------|-----------------------|--------------------|------------|--------------------------------------------------------------------------------------|--------------|-----------------------------|-------|--------------------------------------------------|----|
| File Edit View Tools Help             |      |                       |                    |            |                                                                                      |              |                             |       |                                                  |    |
|                                       |      | 0                     |                    |            |                                                                                      |              |                             |       | Q - Search                                       |    |
| Add Files Folders Related Sh          | hare | Sync                  |                    |            |                                                                                      |              |                             |       | Search                                           |    |
| Mendeley Suggest                      |      |                       |                    |            |                                                                                      |              |                             |       |                                                  |    |
| My Library                            |      | Forestr               | y Edit Sett        | ings       |                                                                                      |              |                             |       |                                                  |    |
| All Documents                         | *    |                       | Authors            |            | Title                                                                                | Ye           | ar Published In             | Added | Details Notes Contents                           | _  |
| 🕒 Recently Added                      |      | •                     | Bunnell, Fred L    | ; Dunsw    | Forestry and biodiversity : learning how to sust<br>biodiversity in managed forests. | tain 200     | 19                          | 5 18  | Type: Journal Article                            |    |
| L Recently Read                       |      | -                     | Fischer, Klara:    | Haidu, Fl  | Commentary on the paper by Lyons and Westol                                          | by 201       | 6 Journal of Rural          | 7 20  | Community teak forestry in                       | _  |
| ★ Favorites                           | 1 IN | 7 • 🎦                 | 1.561.61, 1661.61, |            | "Carbon colonialism and the new land grab: Plan                                      | ntati        | Studies                     | . 20  | Solomon Islands as donor                         |    |
| Needs Review                          | 2    | •                     | Guan, Xin; Guo     | o, Mingh   | A study on the carbon reservation of medium de                                       | ensity 201   | .5                          | 7 19  | development: When science                        |    |
| & My Publications                     |      |                       | Kashitala E.C.     | uine III D | Adaptation to Climate Change in Swedich Fores                                        | wit 20:      | C. Taranta                  | 5.10  | meets culture                                    |    |
| Unsorted                              | 1    | <ul> <li>•</li> </ul> | Neskitalo, E Ca    | inna n; b  | Adaptation to climate change in Swedish Pores                                        | ary. 20.     | (19994907)                  | 5 16  | Authors: P. Walters, K. Lyons                    |    |
|                                       |      | -                     | Oliver, Peter      | _          | Faction and all all and all all all all all all all all all al                       |              | G Norr Zaalaad              |       | Niew research catalog entry for this paper       |    |
| Epico Epico                           |      |                       |                    | Send       | Document                                                                             |              |                             |       | The second stars for the second stars            |    |
| Wood                                  | 1    | <ul> <li>•</li> </ul> | Reynolds, Keil     | Sand       | this de sum ant hu a mail                                                            |              |                             |       | Journal: Land Use Policy                         |    |
| Create Folder                         |      |                       | Santos, F; Alb     | Send       | this document by e-mail                                                              |              |                             |       | Year: 2016                                       |    |
|                                       | 24   | •                     |                    |            | ommunity teak forestry in Solomon Islands                                            | as donor de  | velopment <sup>-</sup> When | scien | volume: 57                                       |    |
| Groups                                | 1    | •                     | Sierota, Zbign     |            |                                                                                      |              |                             |       | Issue:                                           |    |
| Create Group                          |      |                       | Standiford Di      | То         |                                                                                      |              |                             |       | Pages: 730-738                                   |    |
| Trash                                 | 디    | 7                     | Standiord, Ki      | zatl       | ouka@mendelu.cz *                                                                    |              |                             |       | Abstract:                                        |    |
| All Deleted Documents                 |      | - • 🔼                 | Walters, Peter     |            |                                                                                      |              |                             |       |                                                  |    |
|                                       |      |                       | -                  | Mess       | sage (optional)                                                                      |              |                             |       | Tags:                                            |    |
| All                                   |      | 7 🔹 🎦                 | Zhang, Wumin       | Zacíl      | lám článek pro zpracování publik                                                     |              |                             |       | -                                                |    |
| Alban, L                              |      |                       | _                  | 2031       | lain clariek pro zpracovalni publik                                                  |              |                             |       | Author Keywords:                                 |    |
| Axelsson, Petter<br>Bergh, Johan      |      |                       | _                  | V.         |                                                                                      |              |                             |       | Author Reywords.                                 |    |
| Berlin, Mats                          |      |                       | _                  |            |                                                                                      |              |                             |       |                                                  |    |
| Björkman, Christer<br>Boberg, Johanna |      |                       |                    |            |                                                                                      | $\checkmark$ |                             |       | Publisher:                                       |    |
| Bunnell, Fred L                       | =    |                       | _                  |            |                                                                                      |              |                             |       | Elsevier Ltd                                     |    |
| Chen, Mei<br>Chen, Viming             |      |                       |                    |            |                                                                                      |              |                             |       | URL:                                             |    |
| Dunsworth, Glen B                     |      |                       |                    |            |                                                                                      |              |                             |       | 🖉 http://linkinghub.elsevier.com/retrieve/pii/ 🌾 | 3  |
| Felton, Adam                          |      |                       |                    |            |                                                                                      | /            |                             |       | Add URL                                          |    |
| Frankenberg, C                        |      |                       |                    |            | <b>V</b>                                                                             |              |                             |       | Catalog IDs                                      |    |
| Giertta, Filippa Kavallin             |      |                       |                    |            |                                                                                      | Cancel       | Send to 1 p                 | erson | ArXiv ID:                                        | Ð  |
| Guan, Xin<br>Guo, Minghui             |      |                       |                    |            |                                                                                      |              |                             |       | DOI: 10.1016/j.landusenol.2016.06.029            |    |
| Hajdu, Flora                          |      |                       |                    |            |                                                                                      | _            | _                           |       | ISSN: 0264 9277                                  | -  |
| Keskitalo, E Carina H                 |      |                       |                    |            |                                                                                      |              |                             |       | DMID:                                            |    |
|                                       |      |                       | 4                  |            |                                                                                      | a áta        |                             |       |                                                  | -  |
|                                       | i vy | pini                  | it e-m             | allo       | ovou adresu adre                                                                     | esata        | i, pripa                    | ane n | lapsat i zpravu j                                |    |
| Lyons, Kristen                        |      |                       |                    |            |                                                                                      |              |                             |       | Community teak forestrypdf                       | 3  |
| Oliver, Peter a odesla                | τ.   |                       |                    |            |                                                                                      |              |                             |       | Add File                                         |    |
|                                       | 10   | f 11 docur            | ments selected     |            |                                                                                      |              |                             |       |                                                  | _  |

| Mendeley Desktop                   | a start while some the same the                                                                                                    |                                            |
|------------------------------------|----------------------------------------------------------------------------------------------------|--------------------------------------------|
| File Edit View Tools Help          |                                                                                                    |                                            |
|                                    |                                                                                                    | Q - Search                                 |
| Add Files Folders Related Sh       | are Sync                                                                                                    | Search                                     |
| IN Mendeley suddest                |                                                                                                    |                                            |
|                                    | Forestry Edit Settings                                                                                                    |                                            |
| My Library                         | *      B Authors     Title     Year Published In     Added                                                                                                    | Details Notes Contents                     |
| All Documents                      | Bunnell, Fred L: Dunsw Forestry and biodiversity : learning how to sustain 2009 5 18                                                                                                    |                                            |
| Recently Added                     | biodiversity in managed forests.                                                                                                    | Type: Journal Article                      |
| Recently Read                      | 💦 🖕 🖪 Fischer, Klara; Hajdu, Fl Commentary on the paper by Lyons and Westoby 2016 Journal of Rural 7 20                                                                                                    | Community teak forestry in                 |
| Pavorites                          | Caroon coioniaism and the new land grad: Plantati Studies                                                                                                    | Solomon Islands as donor                   |
| My Publications                    | Guan, Xin; Guo, Mingh A study on the carbon reservation of medium density 2015 7 19                                                                                                    | meets culture                              |
|                                    | Keskitalo, E Carina H; B Adaptation to Climate Change in Swedish Forestry. 2016 Forests 5 18                                                                                                    |                                            |
|                                    | 2 (19994907)                                                                                                    | Authors: P. Walters, K. Lyons              |
| EBSCO                              | Oliver, Peter Oliver, Peter                                                                                                    | View research catalog entry for this paper |
| Forestry                           | Purselle Kal                                                                                                    | Journal: Land Lise Policy                  |
| U Wood                             | ☆ • Reynolds, Rei                                                                                                    | Verri 2016                                 |
| Create Folder                      | Santos, F; Alb                                                                                                    | Volumou 57                                 |
|                                    |                                                                                                    | Volume. 57                                 |
| Groups                             | Sierota, Zbign Recipients should receive an e-mail shortly                                                                                                    | 155UE:                                     |
| Create Group                       | Standford Pu                                                                                                    | Pages: 730-738                             |
| Trash                              | Do not show this message again OK                                                                                                    | Abstract:                                  |
| All Deleted Documents              | Walters, Pete                                                                                                    |                                            |
|                                    |                                                                                                    | Tags:                                      |
| Filter by Authors                  | A Manager Manager M |                                            |
| All<br>Alban, L                    |                                                                                                    |                                            |
| Axelsson, Petter                   |                                                                                                    | Author Keywords:                           |
| Bergh, Johan<br>Berlin, Mats       |                                                                                                    |                                            |
| Björkman, Christer                 |                                                                                                    | Publisher:                                 |
| Boberg, Johanna<br>Buppell, Fred L | Publikace byla odeslána                                                                                                    | Elsevier Ltd                               |
| Chen, Mei                          |                                                                                                    | 1101 -                                     |
| Chen, Yiming                       |                                                                                                    | KL.                                        |
| Dunsworth, Glen B<br>Felton, Adam  |                                                                                                    | Addum                                      |
| Fischer, Klara                     |                                                                                                    | Add URL                                    |
| Frankenberg, C                     |                                                                                                    | Catalog IDs                                |
| Giertta, Filippa Kavallin          |                                                                                                    | ArXiv ID:                                  |
| Guan, xin<br>Gua, Minabui          |                                                                                                    | DOI: 10.1015/illingturgent 2015.05.020     |
| Hajdu, Flora                       |                                                                                                    | 201. 10.1016/j.iandusepoi.2016.06.029      |
| Keskitalo, E Carina H              |                                                                                                    | ISSN: 0264-8377                            |
| Klapwijk, Maartje J                |                                                                                                    | PMID:                                      |
| Li, Jiqing                         |                                                                                                    | rit                                        |
| Liu, Xueshen                       |                                                                                                    | Files:                                     |
| Lyons, Kristen                     |                                                                                                    | Community teak forestrypdf                 |
| Oliver, Peter                      | *                                                                                                    | Add File                                   |
|                                    |                                                                                                    | P                                          |

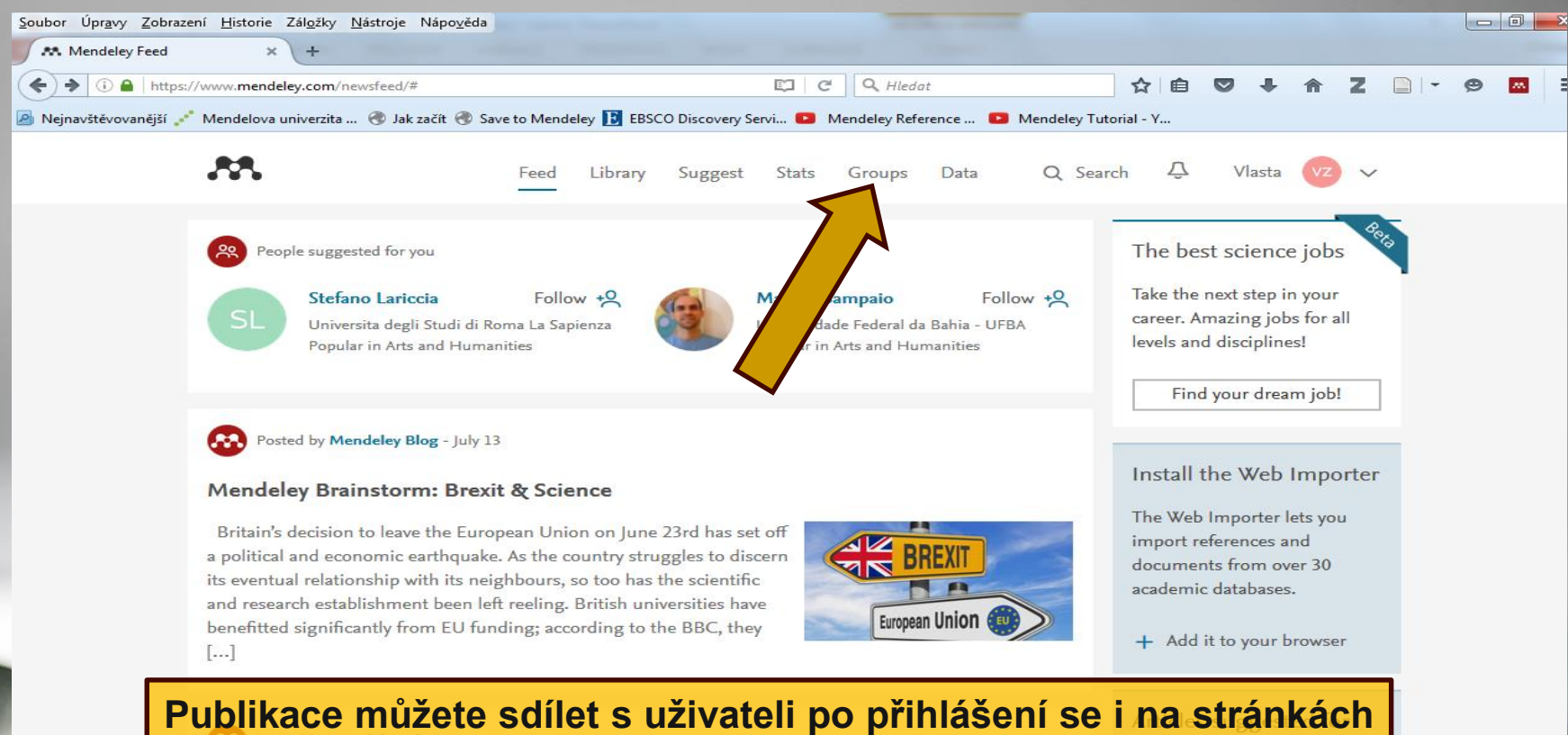

Mendeley. Zde jsou například již vytvořené skupiny.

Thursday 23 June, 2016 – 15.00 CET, 14.00 BST, 09.00 EDT Duration: 45 min Increasingly, funders require researchers to submit a data management plan – a document describing how data will be acquired, treated and preserved during and after a research project – when they apply for a grant. Beyond funding, good research data management [...]

suggestions from our catalog based on your Mendeley activity.

|                   | w.mendeley.com/groups/                                                                                        | C Q Hled                                            | at 🖨 💟                                                                                                    | ↓ A Z □ - 9          |
|-------------------|----------------------------------------------------------------------------------------------------|-----------------------------------------------------|----------------------------------------------------------------------------------------------------|----------------------|
| navštěvovanější 💉 | * Mendelova univerzita 🛞 Jak začít 🛞 Save to Mendeley 📘 EBSCO Dis                                             | covery Servi 💶 Mendeley Ref                         | erence 🕨 Mendeley Tutorial - Y                                                                                    |                      |
|                   | Feed Library Su                                                                                               | ggest Stats Groups                                  | Data Q Search 🗘 VI                                                                                                | asta 🤵 🗸             |
|                   | Groups<br>In this catalog: 106,690 public groups                                                              |                                                     |                                                                                                    | Create a new group   |
|                   | Search groups<br>eg: Social networks                                                                          | ٩                                                   | Search groups in your area                                                                                        | are papers and start |
|                   | Popular groups                                                                                                |                                                     | Browse dist                                                                                                    |                      |
|                   | A group to gather and discuss relevant literature on reference mana<br>library client services staff members. | VICES<br>agement tools for<br>4 papers - 29 members | Arts and Literature<br>Astronomy / Astrophysics / Space Science<br>Biological Sciences<br>Business Administration |                      |
|                   | This group is for people who are interested in deep learning. Here wand ideas                                 | ve share papers                                     | Chemistry<br>Computer and Information Science<br>Design<br>Earth Sciences                                         |                      |
|                   | Join group Star Follow group                                                                                  | 5 papers - 24 members                               | Economics<br>Education<br>Electrical and Electronic Engineering                                                   |                      |
|                   | A Join group S Follow group                                                                                   | 40 papers - 23 members                              | Engineering<br>Environmental Sciences                                                                             |                      |

#### REVISÃO SISTEMATICA UEPB

🔏 Join group 🔊 Follow group

| <u>S</u> oubor Úpr <u>a</u> vy <u>Z</u> obraze | ní <u>H</u> istorie | Zál <u>o</u> žky <u>N</u> ástroje Nápo <u>v</u> ěda |                  |                                                 |                                                                                                    |                   |       |        |   |   |   |   |            |
|------------------------------------------------|---------------------|-----------------------------------------------------|------------------|-------------------------------------------------|----------------------------------------------------------------------------------------------------|-------------------|-------|--------|---|---|---|---|------------|
| 🔀 Research groups   E                          | Easily sh 🗙         | +                                                   |                  |                                                 |                                                                                                    |                   |       |        |   |   |   |   |            |
| ( Inttps://www                                 | w.mendeley.         | .com/groups/                                        |                  |                                                 | C Q Hledat                                                                                                    | z                 | 1     | ♥ ↓    | A | Z | - | ø | <b>M</b> 3 |
| 🧕 Nejnavštěvovanější 💉                         | Mendelova           | univerzita 🛞 Jak začít 🛞 Sa                         | ve to Mendeley 📘 | EBSCO Discovery Servi 🕒                         | Mendeley Reference 💴                                                                                            | Mendeley Tutorial | - Y   |        |   |   |   |   |            |
|                                                |                     |                                                     | Food Liber       | ni Sunnaet State                                | Groups Data                                                                                                    | O Sanah           | Δ     | Viacta | 0 | ~ |   |   |            |
|                                                |                     |                                                     |                  |                                                 |                                                                                                    |                   |       |        |   |   |   |   |            |
|                                                | Crow                |                                                     |                  |                                                 |                                                                                                    |                   |       |        |   |   |   |   |            |
|                                                | In this cata        | LIDS<br>og: 106,690 public groups                   |                  |                                                 |                                                                                                    | ~                 |       |        |   |   |   |   |            |
|                                                |                     |                                                     | Create           | a new group                                     |                                                                                                    | ×                 |       |        |   |   |   |   |            |
|                                                |                     | prov<br>Unetworks                                   | Cicate           | a new group                                     |                                                                                                    | r public          |       |        |   |   |   |   |            |
|                                                |                     |                                                     | Forestry         |                                                 |                                                                                                    |                   |       |        |   |   | - |   |            |
|                                                | Popula              | rgrou                                               | Eorest protect   | ion plantantion forestry sus                    | tainable forestry                                                                                               | nes               |       |        |   |   |   |   |            |
|                                                |                     | A group to gather                                   | M reference      | on, plananuon loreouy, oue                      |                                                                                                    | isics / S         |       |        |   |   |   |   |            |
|                                                |                     | Saloin group 🔝 Follow grou                          |                  |                                                 |                                                                                                    | ation             |       |        |   |   |   |   |            |
| Te ee                                          |                     |                                                     |                  |                                                 |                                                                                                    | nation s          |       |        |   |   |   |   |            |
| idbac                                          |                     |                                                     | Group Type       | Private<br>Share references and                 | iles. Only group men                                                                                            | nbers             |       |        |   |   |   |   |            |
| *                                              |                     |                                                     |                  | Can see the group, go                           | our of the second second second second second second second second second second second second second second se |                   |       |        |   |   |   |   |            |
|                                                |                     |                                                     |                  | Share references only<br>good for sharing refer | Public can follow the group of ences or reading lists.                                                          | only,             | erini |        |   |   |   |   |            |
|                                                |                     |                                                     |                  | © © Open                                        | Public cap become a method                                                                                      |                   |       |        |   |   |   |   |            |
|                                                |                     |                                                     |                  | follow the group, good                          | I for crowd sourcing reading                                                                                    |                   |       |        |   |   |   |   |            |
|                                                |                     |                                                     |                  |                                                 |                                                                                                    | E/Ope             |       |        |   |   |   |   |            |
|                                                |                     | PROYECTOS DE GRADO                                  |                  |                                                 | Cancel Create                                                                                                   | group             |       |        |   |   |   |   |            |

Objeví se tabulka, ve které vyplníte název skupiny, stručnou charakteristiku oblasti, kterou se skupina zabývá, a zakliknete dostupnost – zda chcete, aby publikace byly dostupné úplně všem nebo jen vybraným uživatelům.

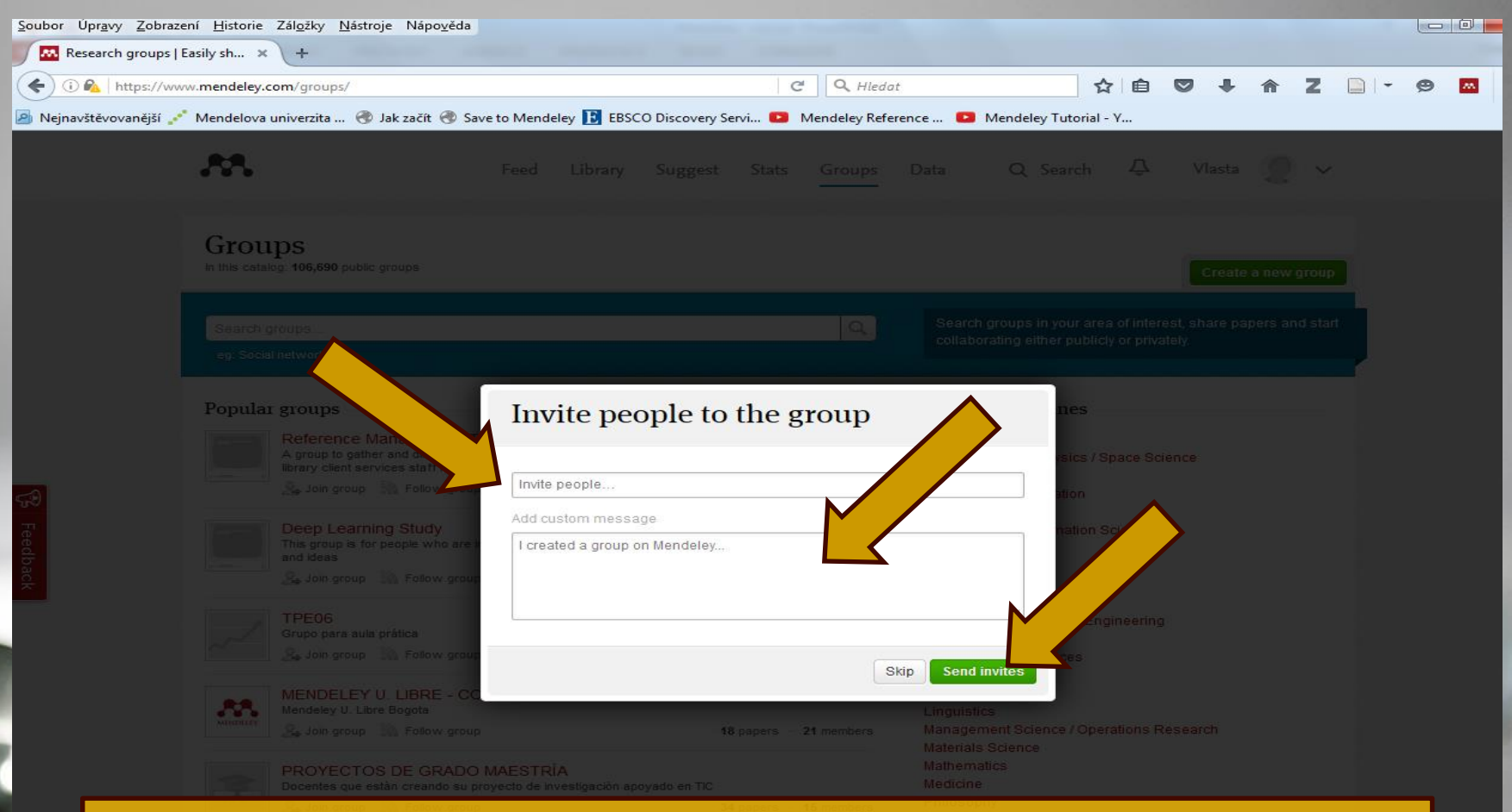

Pokud jste zvolili možnost, že chcete skupinu zpřístupnit pouze některým uživatelům, můžete v této tabulce tyto uživatele uvést a ti budou o skupině a o připojení informováni.

| Forestr    | ry   Mendeley Group × +                |                                           |                                   | The second second second second second second second second second second second second second second second s |                                        |                                | • 7 6         | • • |
|------------|----------------------------------------|-------------------------------------------|-----------------------------------|----------------------------------------------------------------------------------------------------|----------------------------------------|--------------------------------|---------------|-----|
| Nejnavštěv | rovanější 💉 Mendelova univerzita 🛞 Ja  | ak začít 🛞 Save to Mendeley 💽 EBSCO       | ) Discovery Servi 💶 Mende         | ey Reference 💶 Men                                                                                             | deley Tutorial - Y                     |                                |               |     |
|            |                                        | Feed Library                              | Suggest Stats G                   | oups Data                                                                                                    | Q Search                               | لِ Vlasta                      | 2 ~           |     |
|            | Forestr                                | <b>y</b><br>1/3 members                   |                                   |                                                                                                    |                                        | Invite po                      | eople to join |     |
|            | Mendeley Humanities                    | Groups                                    |                                   |                                                                                                    |                                        | ALCONOMIC .                    |               |     |
|            | Overview                               |                                           |                                   |                                                                                                    | About this gr                          | 0110                           |               |     |
|            | Papers                                 | Group has been created su                 | ccessiony.                        |                                                                                                    |                                        | oup                            |               |     |
|            | Members                                | Group activity                            |                                   |                                                                                                    | Owne<br>Librar                         | d by Vlasta Zatloukal<br>ian   | ova           |     |
|            | Settings                               | Ask a question or comment here            |                                   |                                                                                                    | Huma                                   | nities                         |               |     |
| R Feedback |                                        | Created by You<br>Like - Comment - 3 minu | tes ago                           |                                                                                                    | Forest protection<br>sustainable fores | i, plantantion forestr<br>try. | у.            |     |
|            |                                        |                                           |                                   | _                                                                                                    | Humanities                             |                                |               |     |
|            | Nová sku                               | pina se úspěšr                            | ně vytvořila                      |                                                                                                    | Delete this group                      |                                |               |     |
|            | What is Mendeley?                      | About Us                                  | Support                           | Useful Links                                                                                                   | Do                                     | wnload and Upgrad              | e             |     |
|            | Features Overview<br>Reference Manager | Upcoming Events & Webinars<br>Advisors    | Help Guides<br>Videos & Tutorials | Blog<br>Install Web Import                                                                                     | er 🚺                                   | )ownload Mendeley              | Free          |     |
|            | How We Help                            | Awards & Reviews                          | Citation Styles                   | University Endorse                                                                                             | ments iPa                              | ad, iPhone                     |               |     |
|            | Compare                                | Jobs                                      | Release Notes                     | Developers                                                                                                    | An<br>Pri                              | droid<br>emium Packages        |               |     |
|            |                                        | Contact Us                                | Support                           | Mendeley API                                                                                                   | Me                                     | ndeley Institutional E         | dition        |     |

Copyright @ 2016 Mendeley Ltd. All rights reserved. Terms of Use Privacy Policy Copyright

Cookies are set by this site. To decline them or learn more, visit our cookies page

Find us on 📑 💽 🚟

| 🕽 💫 🛛 https://www. <b>mendeley.com</b> /group | s/9105181/_/papers/ C Q Hledat                                                                                                    | ☆ 自 💟 🖡 ล Z 🖻 - 😕 🗖                               |
|-----------------------------------------------|----------------------------------------------------------------------------------------------------|---------------------------------------------------|
| avštěvovanější 💒 Mendelova univerzita .       | . 📀 Jak začít 🛞 Save to Mendeley 📔 EBSCO Discovery Servi 💶 Mendeley Referen                                                                   | nce 💶 Mendeley Tutorial - Y                       |
|                                               | Feed Library Suggest Stats Groups [                                                                                                    | Data Q Search 🗘 Vlasta 🤵 🗸                        |
|                                               |                                                                                                    |                                                   |
| Fore                                          | ostru                                                                                                    |                                                   |
|                                               | group: 11 papers · 1/3 members                                                                                                    | Invite people to join                             |
| Mendeley                                      | ties 🕞 Groups                                                                                                    |                                                   |
| erview                                        |                                                                                                    | <b>_</b>                                          |
| Papers                                        | Papers in this group A-Z Recently ac                                                                                                    | added Top tags in this group                      |
| Members                                       | Commentary on the paper by Lyons and Westoby "Carbon colonia                                                                                  | alism<br>Apply tags to papers in My Library o     |
| Settings                                      | impacts"                                                                                                    | Desktop to filter papers in this group ir content |
|                                               | Klara Fischer, Flora Hajdu, Filippa Kavallin Giertta in Journal of Rural Studies<br>(2016)                                                    | 15                                                |
|                                               | Download PDF · Added 1 minute ago 3 r                                                                                                    | readers                                           |
|                                               | A study on the carbon reservation of medium density fiberboard                                                                                |                                                   |
|                                               | prepared from wood fiber activation with laccase-mediator system                                                                              | 1                                                 |
|                                               | As we know, the medium density fiberboard prepared from natural sticky                                                                        |                                                   |
|                                               | matter which is generated from the lignin activated through laccase-<br>mediator system has been an effective solution to the problem of free |                                                   |
|                                               | formaldehyde in forestry industry                                                                                                    | readers                                           |
|                                               |                                                                                                    |                                                   |
|                                               | Forestry and biodiversity : learning how to sustain biodiversity in<br>managed forests                                                        |                                                   |
|                                               | Fred L Bunnell, Glen B Dunsworth (2009)                                                                                                    |                                                   |

and their washed extracts to reduce/remove chromium.

F Santos, L Alban, C Frankenberg, M Pires in International Journal of Environmental Science & Technology (IJEST) (2016)

This study aimed to characterize forestry waste of araucaria, eucalyptus

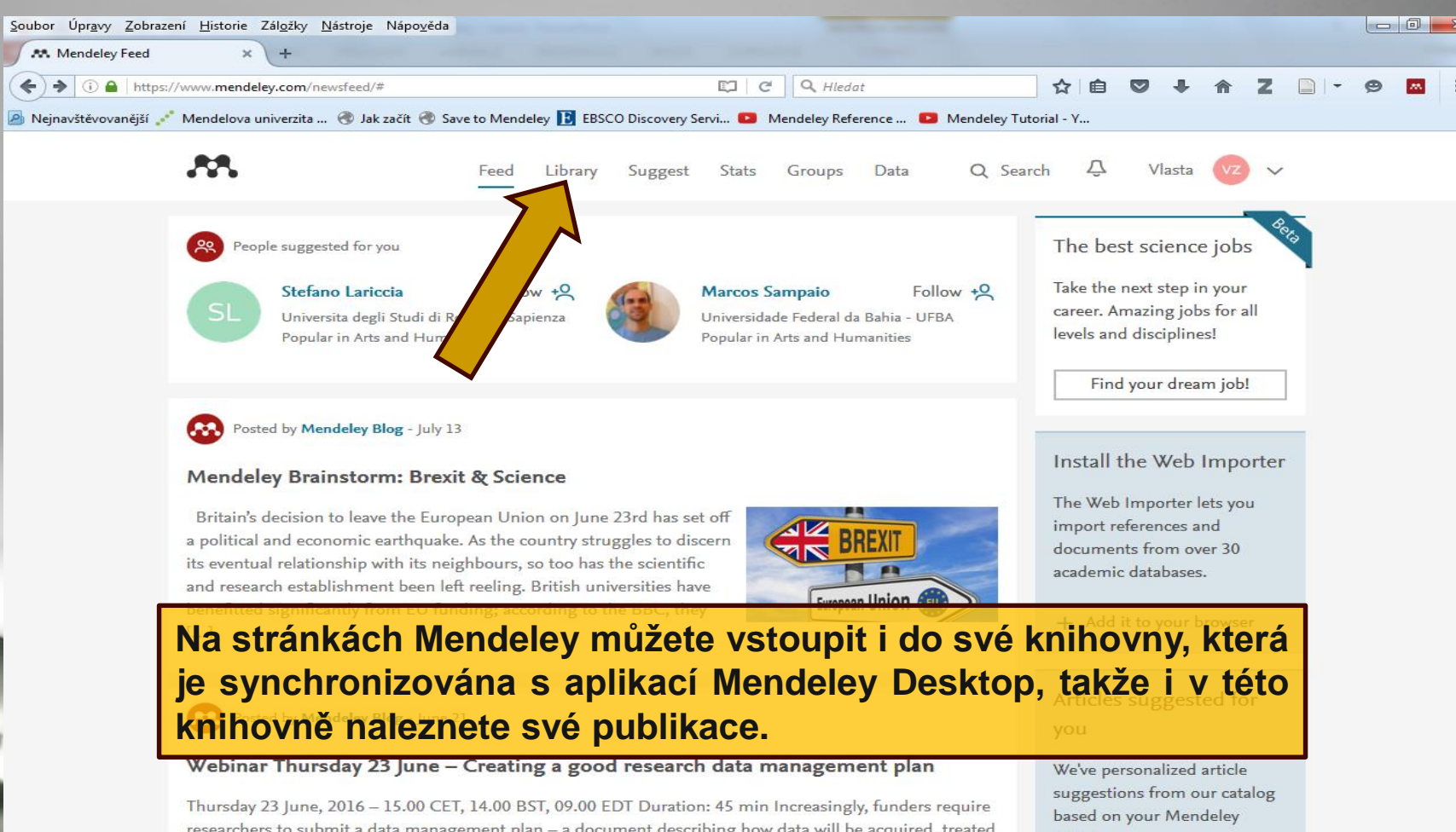

researchers to submit a data management plan – a document describing how data will be acquired, treated and preserved during and after a research project – when they apply for a grant. Beyond funding, good research data management [...]

activity.

| <u>S</u> oubor Úpr <u>a</u> vy <u>Z</u> obrazení <u>H</u> istori | e Zál <u>o</u> žky | y <u>N</u> ástroje | Nápo <u>v</u> ěda                                                                                                    |              |                 |                           |                     |                                     |            |              |           |  |
|------------------------------------------------------------------|--------------------|--------------------|----------------------------------------------------------------------------------------------------|--------------|-----------------|---------------------------|---------------------|-------------------------------------|------------|--------------|-----------|--|
| At Mendeley Feed                                                 | × 🔼 F              | Forestry           | × \ +                                                                                                    |              |                 |                           |                     |                                     |            |              |           |  |
| (i) 🔒   https://www.mendeley                                     | y.com/libr         | ary/               | C <sup>4</sup> Q, Hiedat                                                                                                    |              | ☆ 自             | ♥ ↓                       | 俞                   | Z                                   | -   -      | ø            | <b>**</b> |  |
| Nejnavštěvovanější * Mendelov                                    | /a univerzit       | ta 🛞 Ja            | k začít 闭 Save to Mendeley 📘 EBSCO Discovery Servi 💽 Mendeley Reference                                                                                         | Mendele      | ey Tutorial - Y |                           |                     |                                     |            |              |           |  |
| MENDELEY                                                         |                    |                    |                                                                                                    |              | + Add -         | Q   Sea                   |                     |                                     |            |              | E VZ      |  |
| MY LIBRARY ~                                                     |                    | Add to             | X Remove from folder and Delete                                                                                                    | <b>1</b> ≣ ∧ | dded (newest) 🔻 |                           | )etails             |                                     |            | Note         | s         |  |
| All Documents                                                    |                    | 5                  | Environmental stewardship A plantation forest story.<br>Oliver P in New Zealand Tree Grower (2015)                                                              |              | 20 Jul          | Journal Artic             | le                  | 5                                   | 7          |              | 🖍 Edit    |  |
| <ul> <li>★ Favorites</li> <li>★ My Publications</li> </ul>       | •                  | . • 🗐              | Community teak forestry in Solomon Islands as donor development: Whe Walters P, Lyons K in Land Use Policy (2016)                                               | en scienc    | 20 Jul          | Commu<br>Islands          | nity                | de                                  | stry       | in So<br>men | t: Whe    |  |
| C Recently Read                                                  |                    | r • 🗐              | Efficient registration of terrestrial LiDAR scans using a coarse-to-fine stra<br>Zhang W, Chen Y, Wang H, et. al. in Agricultural and Forest Meteorology (2016) | ategy for    | 20 Jul          | SCIED                     | Lyons               | ns K                                |            |              |           |  |
| + Create Folder                                                  |                    | e • 🖳              | Commentary on the paper by Lyons and Westoby "Carbon colonialism a Fischer K, Hajdu F, Giertta F, et. al. in Journal of Rural Studies (2016)                    | nd the ne    | 20 Jul          | Land Use<br>2016 vol: 57  | Policy<br>pp: 730-7 | 38                                  |            |              |           |  |
| <ul> <li>Chemical engineering</li> <li>EBSCO</li> </ul>          |                    | r.                 | A study on the carbon reservation of medium density fiberboard prepare<br>Guan X, Guo M, Li J, et. al. (2015)                                                   | ed from w    | 19 Jul          | DOI                       | 10.1                | 10.1016/j.landusepol.2<br>0264-8377 |            |              | 06.029    |  |
| Forestry E                                                       |                    | r.                 | Forestry and biodiversity : learning how to sustain biodiversity in manage Bunnell F, Dunsworth G (2009)                                                        | ed forests.  | 18 May          | URLS                      |                     |                                     |            |              |           |  |
| _                                                                | 0 🛪                | r.                 | Quo vadis, forestry? : materiały Międzynarodowej Konferencji, Sękocin S<br>Sierota Z (2007)                                                                     | Stary, 29    | 18 May          | /pii/S02648               | 3377163             | 02848                               | neve       |              |           |  |
|                                                                  |                    | r.                 | Distance Education and New Models for Forestry Education.<br>Standiford R in Journal of Forestry (2015)                                                         |              | 18 May          | FILES<br>2016-1<br>468.59 | Commu<br>KB         | nity_tea                            | k_forest   | ry_in_       | Sol 🍾     |  |
|                                                                  |                    | c.                 | Adaptation to Climate Change in Swedish Forestry.<br>Keskitalo E, Bergh J, Felton A, et. al. in Forests (19994907) (2016)                                       |              | 18 May          |                           |                     | 6                                   |            |              |           |  |
|                                                                  | •                  | c                  | Sustainable forestry : from monitoring and modelling to knowledge mana Reynolds K $\left( \text{2007} \right)$                                                  | igement a    | 18 May          |                           |                     | Ċ                                   | D          |              |           |  |
|                                                                  |                    | -                  | Characterization and use of biosorbents prepared from forestry waste an<br>same by Abar L, Frankelberg C, et al. International count of Pro-                    | nd their w   | 18 May          | L                         | Clic                | k or dra                            | ig file he | re           |           |  |

Nachází se zde všechny Vaše složky s publikacemi, s nimiž i zde můžete pracovat.

| <u>S</u> oubor Úpr <u>a</u> vy <u>Z</u> obrazení <u>H</u> isto | rie Zál <u>o</u> žky | <u>N</u> ástroje Nápo <u>v</u> ěda                                                                                                    |                                               |                                  |                         |                        |                  |           |                        |                        |                                                    |                   |                    |            |         | - 0                      | ×   |  |
|----------------------------------------------------------------|----------------------|----------------------------------------------------------------------------------------------------|-----------------------------------------------|----------------------------------|-------------------------|------------------------|------------------|-----------|------------------------|------------------------|----------------------------------------------------|-------------------|--------------------|------------|---------|--------------------------|-----|--|
| 🚓 Mendeley Feed                                                | × 👧 Fo               | orestry                                                                                                    | × +                                           |                                  |                         |                        |                  |           |                        |                        |                                                    |                   |                    |            |         |                          |     |  |
| (i) 🔒   https://www.mendel                                     | ey.com/libra         | ry/                                                                                                    |                                               |                                  |                         | C <sup>d</sup> Q Hleda | ət.              |           | ☆                      | Ê                      |                                                    | <b>۱</b>          | Z                  |            | e       | <b>M</b>                 | З   |  |
| 🔎 Nejnavštěvovanější 💉 Mendele                                 | ova univerzita       | a 🛞 Jak začít 🛞 Sa                                                                                                    | /e to Mendeley 匪                              | EBSCO Discove                    | ery Servi 💽             | Mendeley Refe          | erence 🕒 Me      | ndeley Tu | itorial - Y            |                        |                                                    |                   |                    |            |         |                          |     |  |
| Rendeley                                                       |                      |                                                                                                    |                                               |                                  |                         |                        |                  |           | + Add ▼                | ·                      |                                                    |                   |                    |            |         | ■ (                      | vz  |  |
| MY LIBRARY -                                                   |                      | Add to 📋 Delete                                                                                                    |                                               |                                  |                         |                        | 1                | 🗎 Added   | (newest)               | •                      |                                                    | Details           |                    |            | No      | ites                     |     |  |
| All Documents                                                  |                      | Adaptation to Clin<br>Keskitalo E, Bergh J, Fe                                                                                                    | ate Change in Si<br>Iton A, et. al. in Forest | wedish Fores<br>ts (19994907) (2 | estry.<br>2016)         |                        |                  |           | 08:57                  |                        | Journal Art                                        | cle               |                    |            |         | 🖍 Eo                     | lit |  |
| ★ Favorites ★ My Publications                                  |                      | A study on the ca<br>Guan X, Guo M, Li J, et                                                                                                    | bon reservation<br>al. (2015)                 | of medium de                     | lensity fiberl          | board prepare          | d from wood fib  | e         | 08:57                  |                        | Community teak forestry<br>Islands as donor develo |                   |                    |            |         | / in Solomo<br>pment: Wh |     |  |
| Recently Read FOLDERS                                          |                      | Forestry and biod<br>Bunnell F, Dunsworth G                                                                                                    | versity : learning                            | how to susta                     | ain biodiver            | sity in manage         | ed forests.      |           | 08:57                  | _                      | alters F                                           | e mee<br>P, Lyon: | ts cul<br>s K      | ture       |         |                          |     |  |
| + Create Folder                                                | 0                    | Sustainable fores<br>Reynolds K (2007)                                                                                                    | ry : from monitori                            | ing and mode                     | lelling to kno          | lic                    |                  |           | Land Us<br>2016 vol: 5 | e Policy<br>7 pp: 730- | Policy<br>pp: 730-738                              |                   |                    |            |         |                          |     |  |
| <ul> <li>Chemical engineering</li> <li>EBSCO</li> </ul>        | 0                    | Characterization a<br>Santos F, Alban L, Fran                                                                                                    | nd their washed<br>chnology (UEST)            |                                  | 08:57 DOI 10.1016/j.lan |                        |                  |           | landusepol.2016.06.029 |                        |                                                    | 9                 |                    |            |         |                          |     |  |
| <ul> <li>Forestry</li> <li>Wood</li> </ul>                     |                      | Quo vadis, forestr<br>Sierota Z (2007)                                                                                                    | y? : materiały Mie                            | ędzynarodow                      | wej Konferer            | ncji, Sękocin S        | tary, 29-30 cze  |           | 08:57                  |                        | URLS                                               | 020               | 204-0311           |            |         |                          |     |  |
|                                                                |                      | Environmental ste<br>Oliver P in New Zealand                                                                                                    | wardship A plant<br>1 Tree Grower (2015)      | ation forest s                   | story.                  |                        |                  |           | 08:57                  |                        | /pii/S026                                          | 1837716           | r.com/re<br>302848 | etrieve    |         |                          |     |  |
| + Create Group.                                                | -                    | Distance Education<br>Standiford R in Journal                                                                                                    | n and New Mode                                | Is for Forestr                   | try Educatio            | n.                     |                  |           | 08:57                  |                        | FILES                                              | -Comm             | unity_te           | ak_fore    | stry_ir | _Sol                     | ×   |  |
| Generative Forestry                                            | <b>2</b>             | Community teak fo<br>Walters P, Lyons K in L                                                                                                    | and Use Policy (2016)                         | n Islands as                     | donor deve              | elopment: Whe          | en science meet  | ts        | 08:57                  |                        |                                                    |                   |                    | ~          |         |                          |     |  |
|                                                                | 0                    | Efficient registration of terrestrial LiDAR scans using a coarse-to-fine strategy for fo<br>Zhang W, Chen Y, Wang H, et. al. in Agricultural and Forest Meteorology (2016) |                                               |                                  |                         |                        | ategy for forest | ry        | 08:57                  |                        | (f)                                                |                   |                    |            |         | )                        |     |  |
| 1                                                              |                      | Commentary on th                                                                                                    | e paper by Lyon                               | s and Westo                      | oby "Carbon             | colonialism a          | nd the new land  | d         | 08:57                  |                        |                                                    |                   | ick or d           | rag file h | ere     |                          |     |  |

A jsou zde i Vámi založené skupiny i s vloženými publikacemi, s nimiž i zde můžete pracovat a posléze je sdílet.

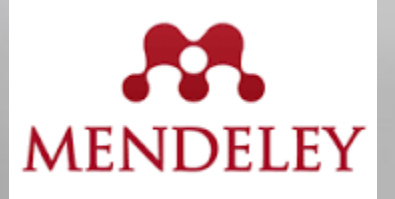

#### **Export citací**

|                 | lendeley Desktop                                            |              |                                                                                                    |                               |                                                                                                    |      |                                   |                            |                                                                                                    |
|-----------------|-------------------------------------------------------------|--------------|----------------------------------------------------------------------------------------------------|-------------------------------|----------------------------------------------------------------------------------------------------|------|-----------------------------------|----------------------------|----------------------------------------------------------------------------------------------------|
| File            | Edit View Tools Help                                        |              |                                                                                                    |                               |                                                                                                    |      |                                   |                            |                                                                                                    |
|                 | Add Files                                                   | Ctrl+O       |                                                                                                    |                               |                                                                                                    |      |                                   | (                          | Q.▼ Search                                                                                                    |
|                 | Add Folder                                                  | Ctrl+Shift+O |                                                                                                    |                               |                                                                                                    |      |                                   |                            | Search                                                                                                    |
|                 | Watch Folder                                                |              |                                                                                                    |                               |                                                                                                    |      |                                   |                            |                                                                                                    |
|                 | Add Entry Manually                                          |              | estr                                                                                                    | y Edit Settings               |                                                                                                    |      |                                   |                            |                                                                                                    |
|                 | Import                                                      | •            |                                                                                                    | Authors                       | Title                                                                                                    | Year | Published In                      | Added                      | Details Notes Contents                                                                                                    |
|                 | Export                                                      | Ctrl+E       |                                                                                                    | Bunnell, Fred L; Dunsw        | Forestry and biodiversity : learning how to sustain<br>biodiversity in managed forests.                                                                                                    | 2009 |                                   | 5 18                       | terrestrial LiDAR scans using a                                                                                                    |
|                 | Send by E-mail<br>Merge Documents                           |              | 2                                                                                                    | Fischer, Klara; Hajdu, Fl     | Commentary on the paper by Lyons and Westoby<br>"Carbon colonialism and the new land grab: Plantati                                                                                                    | 2016 | Journal of Rural<br>Studies       | 7 20                       | coarse-to-fine strategy for<br>forestry applications                                                                                                    |
| <b></b>         | Delete Documents                                            |              |                                                                                                    | Guan, Xin; Guo, Mingh         | A study on the carbon reservation of medium density fiberboard prepared from wood fiber activation wit                                                                                                    | 2015 |                                   | 7 19                       | Authors: W. Zhang, Y. Chen, H. Wang                                                                                                    |
|                 | Remove from Folder<br>Rename Document Files                 |              |                                                                                                    | Keskitalo, E Carina H; B      | Adaptation to Climate Change in Swedish Forestry.                                                                                                    | 2016 | Forests<br>(19994907)             | 5 18                       | View research catalog entry for this paper                                                                                                    |
| Ø               | Synchronize Library                                         | F5           |                                                                                                    | Oliver, Peter                 | Environmental stewardship A plantation forest story.                                                                                                    | 2015 | New Zealand<br>Tree Grower        | 7 20                       | Journal: Agricultural and Forest                                                                                                    |
|                 | Sign Out (zatlouka@mendelu.cz)                              | Ctrla0       |                                                                                                    | Reynolds, Keith M             | Sustainable forestry : from monitoring and modelling to knowledge management and policy science.                                                                                                    | 2007 |                                   | 5 18                       | Year: 2016                                                                                                    |
| -               | creater obern                                               |              |                                                                                                    | Santos, F; Alban, L; Fra      | Characterization and use of biosorbents prepared<br>from forestry waste and their washed extracts to r                                                                                                    | 2016 | International<br>Journal of Envi  | 5 18                       | Volume: 225<br>Issue:                                                                                                    |
| Gro             | Forestry                                                    | ☆ •          |                                                                                                    | Sierota, Zbigniew             | Quo vadis, forestry? : materiały Międzynarodowej<br>Konferencji, Sękocin Stary, 29-30 czerwca 2006 r                                                                                                    | 2007 |                                   | 5 18                       | Pages: 8-23                                                                                                    |
|                 | Create Group                                                | \$ ·         |                                                                                                    | Standiford, Richard B         | Distance Education and New Models for Forestry<br>Education.                                                                                                    | 2015 | Journal of<br>Forestry            | 5 18                       | Abstract:                                                                                                    |
| Tra             | sh                                                          | - ☆ •        | <b>P</b>                                                                                                    | Walters, Peter; Lyons,        | Community teak forestry in Solomon Islands as donor<br>development: When science meets culture                                                                                                    | 2016 | Land Use Policy                   | 7 20                       | - Tags:                                                                                                    |
| Filte           | r by Authors                                                | <b>_</b> ☆ • | <b>P</b>                                                                                                    | Zhang, Wuming; Chen,          | Efficient registration of terrestrial LiDAR scans using<br>a coarse-to-fine strategy for forestry applications                                                                                                    | 2016 | Agricultural and<br>Forest Meteor | 7 20                       | •                                                                                                    |
| All             | ı, L                                                        |              |                                                                                                    |                               |                                                                                                    |      |                                   |                            | Author Keywords:                                                                                                    |
| Axels           | son, Petter                                                 |              |                                                                                                    |                               |                                                                                                    |      |                                   |                            | terrestrial laser scanning                                                                                                    |
| Berlin          | , Mats                                                      |              |                                                                                                    |                               |                                                                                                    |      |                                   |                            | Publisher                                                                                                    |
| Björk           | man, Christer                                               |              |                                                                                                    |                               |                                                                                                    |      |                                   |                            | Elsevier B.V.                                                                                                    |
| Bunn            | ell, Fred L                                                 | =            |                                                                                                    |                               |                                                                                                    |      |                                   |                            |                                                                                                    |
| Chen            | , Mei<br>, Yiming                                           |              |                                                                                                    |                               |                                                                                                    |      |                                   |                            |                                                                                                    |
| Duns            | worth, Glen B Anlika                                        | ce Ma        | ne                                                                                                    | delev D                       | eskton nahízí tal                                                                                                    | Ó    | možr                              | nosti e                    | xportování                                                                                                    |
| Fisch           | er, Klara                                                   |              |                                                                                                    | acity D                       |                                                                                                    |      |                                   |                            |                                                                                                    |
| Frank           | enberg, C vyhran                                            | ých c        | ita                                                                                                    | ičních úd                     | laiů do jiného cita                                                                                                    | čni  | iho m                             | anažeri                    | a to nřes                                                                                                    |
| Gierti          | , Xin                                                       | Join C       | 110                                                                                                    | uu                            | aja ao jineno ena                                                                                                    |      |                                   |                            |                                                                                                    |
| Guo,            | Minghui Filo"                                               | a klikn      | h i i f                                                                                                    | ím na E                       | vnort"                                                                                                    |      |                                   |                            | DOI: 10.1016/j.agrformet. 016.05.005                                                                                                    |
| Keski           | talo, E Carina H                                            |              | iuu                                                                                                    | .iiii iia ,,∟                 | xport.                                                                                                    |      |                                   |                            | ISSN: 0168-1923                                                                                                    |
| Klapv           | /ijk, Maartje J                                             |              |                                                                                                    |                               |                                                                                                    |      |                                   |                            | 2                                                                                                    |
| Lin, Jiq        | inguo                                                       |              |                                                                                                    |                               |                                                                                                    |      |                                   |                            | Files:                                                                                                    |
| Liu, X          | ueshen                                                      |              |                                                                                                    |                               |                                                                                                    |      |                                   |                            | Efficient registration of terrestrialpdf                                                                                                    |
| Oliver          | , Peter                                                     |              |                                                                                                    |                               |                                                                                                    |      |                                   |                            | Add File                                                                                                    |
| Pires           | M                                                           |              |                                                                                                    |                               |                                                                                                    |      |                                   |                            | L                                                                                                    |
| T               |                                                             | 1 of 11 c    | docun                                                                                                    | nents selected                |                                                                                                    | -    | CONTRACT STREET, THE              | the second second second   |                                                                                                    |
| all and a state | A REAL PROPERTY AND A REAL PROPERTY AND A REAL PROPERTY AND |              | Contraction of the local division of the local division of the loc | and the second states and the | A STATE OF THE A STATE OF THE ASSAULT OF THE ASSAULT OF THE ASSAUL |      | and the second                    | THE PROPERTY OF THE STORES | the first of the second second s |

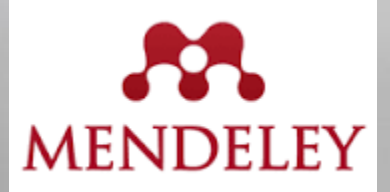

#### **Export citací**

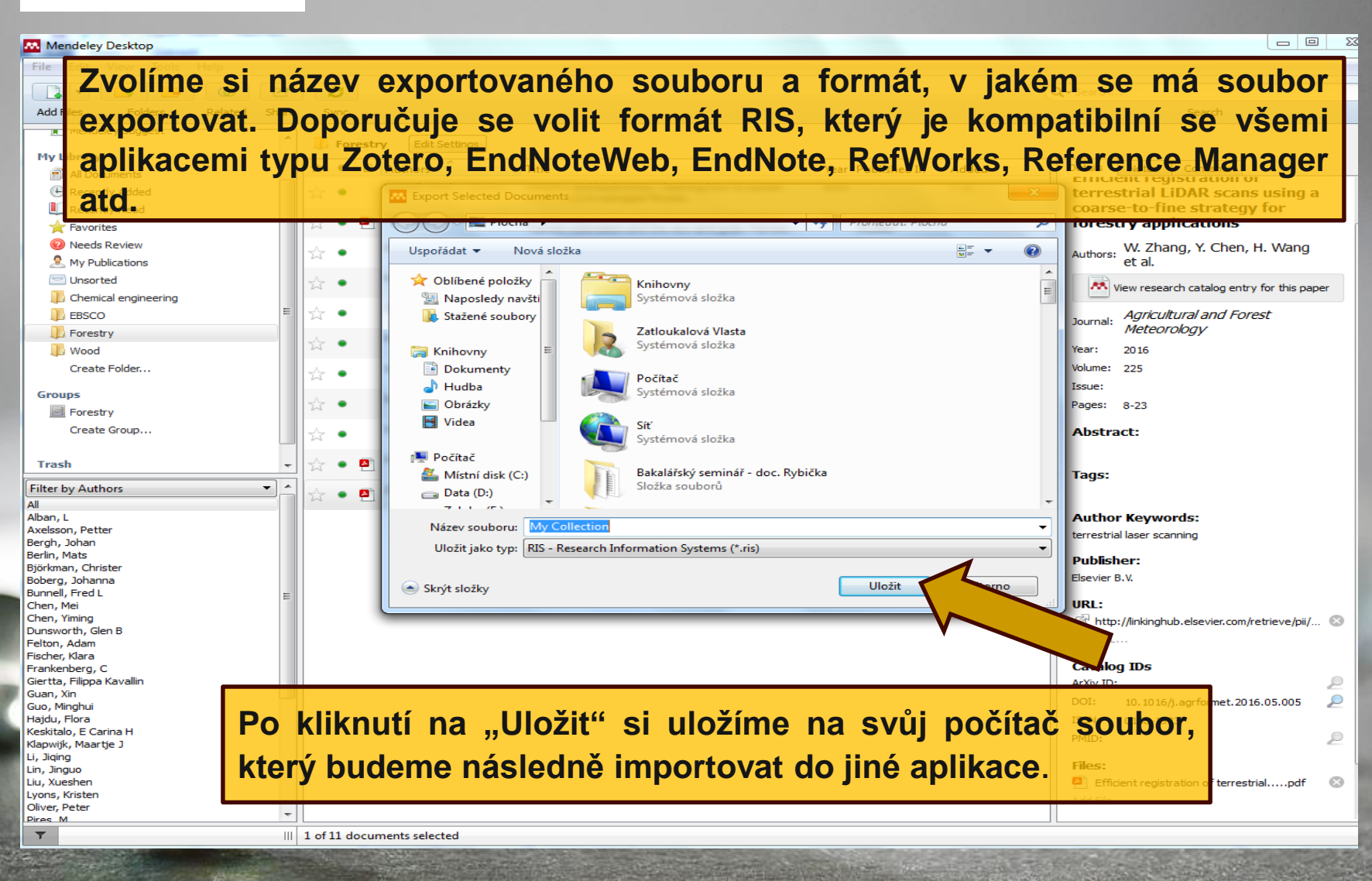

### Instalace nového citačního stylu do Mendeley Desktop

je možná na těchto dvou odkazech:

<u>http://csl.mendeley.com/about/</u>

nebo

<u>http://editor.citationstyles.org/about/</u>

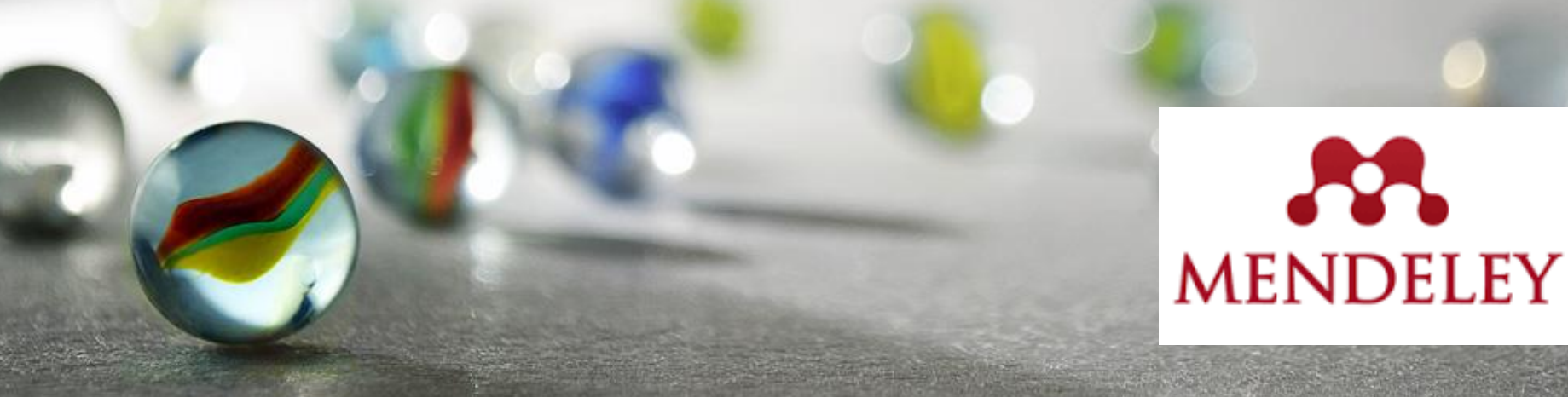

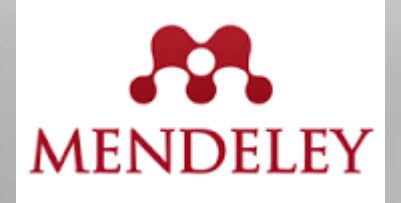

### Použité zdroje

- BAMAIYI, Pwaveno Huladeino. Mendeley Reference Manager Tutorial. In: Youtube [online]. Publikováno 17.9. 2012 [vid. 2016-07-27]. Dostupné z: <u>https://www.youtube.com/watch?v=K9J6mVyWIVY</u>
- BOSTON UNIVERSITY. ALUMNI MEDICAL LIBRARY. Mendeley Tutorial. In: Youtube [online]. Publikováno 2.2. 2013 [vid. 2016-07-27]. Dostupné z: <u>https://www.youtube.com/watch?v=xLtk6n8cFdk</u>
- FASHION WORKS AT MANCHESTER. How to share Mendeley References. In: Youtube [online]. Publikováno 10. 6. 2015 [vid. 2016-07-27]. Dostupné z: <u>https://www.youtube.com/watch?v=ub\_J8GG\_k48</u>

MENDIZLEY. Mendeley support [online]. [vid. 2016-07-27]. Destupné z: http://support.mendeley.com/

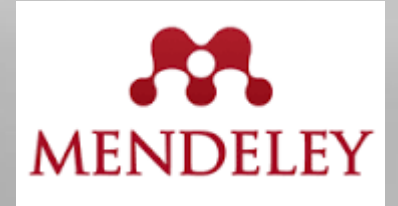

### Použité zdroje

- LUKÁŠOVÁ, Radka. Informace OPV Správa citací MENDELEY. In: Studentský web [online]. Přírodovědecká fakulta Univerzity Karlovy v Praze, 2016-02-02 [vid. 2016-07-15]. Dostupné z: <u>https://web.natur.cuni.cz/student/informace-opv-sprava-citaci-mendeley</u>
- ŠAFAŘÍK, Petr. Mendeley A máte pořádek v publikacích. In: *Linux EXPRES* [online]. 3.5. 2010 [vid. 2016-07-27]. Dostupné z: <u>http://www.linuxexpres.cz/software/mendeley-a-mate-poradek-v-publikacich</u>
- TRTÍKOVÁ, Ilona. Citační manažery. *Ikaros* [online]. 2015, ročník 19, číslo 9 [cit. 2016-07-15]. urn:nbn:cz:ik-17581. ISSN 1212-5075. Dostupné z: http://ikaros.cz/node/17581

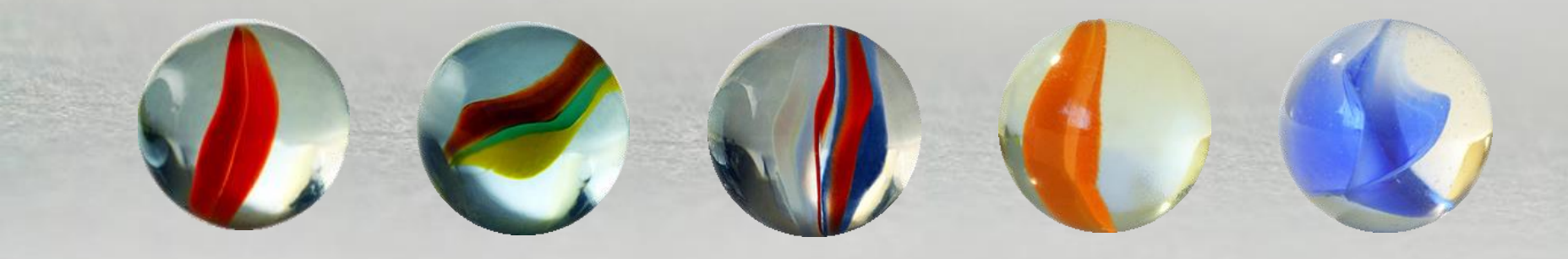

#### Vytvořila

### Vlasta Zatloukalová zatlouka@mendelu.cz

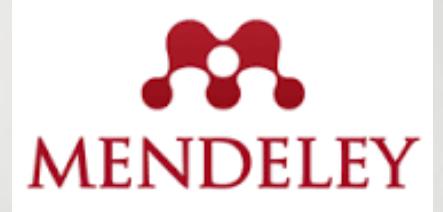